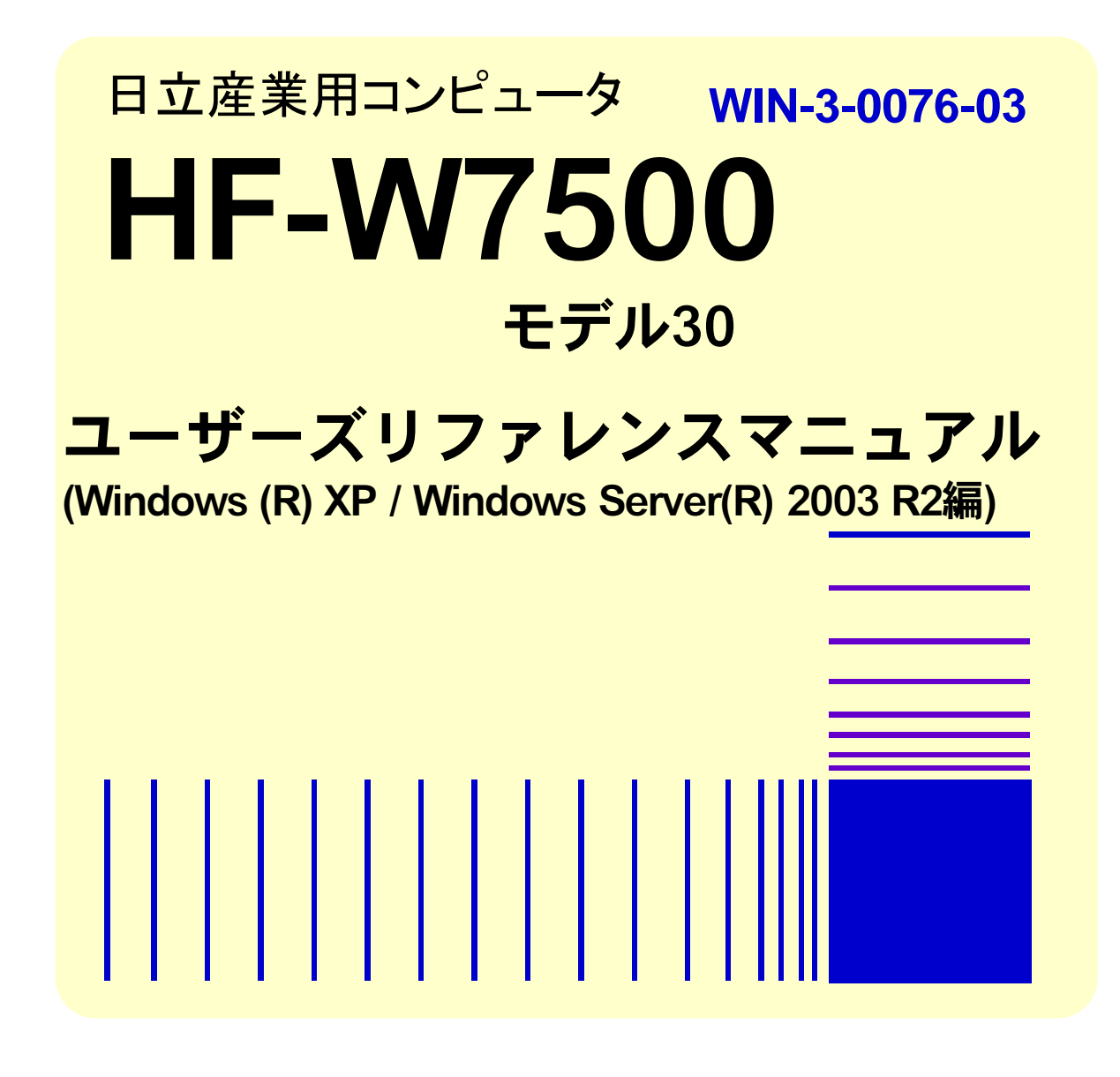

本製品を輸出される場合には、外国為替及び外国貿易法の規制 並びに米国輸出管理規則など外国の輸出関連法規をご確認の上、 必要な手続きをお取りください。 なお、不明な場合は、弊社担当営業にお問合わせください。

 2010年
 8月
 (第1版)
 WIN-3-0076(廃版)

 2010年
 10月
 (第2版)
 WIN-3-0076-01(廃版)

 2011年
 2月
 (第3版)
 WIN-3-0076-02(廃版)

 2015年
 4月
 (第4版)
 WIN-3-0076-03

•

このマニュアルの一部、または全部を無断で転写したり複写することは、 固くお断りいたします。 このマニュアルの内容を、改良のため予告なしに変更することがあります。

All Rights Reserved, Copyright © 2010, 2015, Hitachi Industry & Control Solutions, Ltd.

# ▲ ご注意

- システムの構築やプログラムの作成などの作業を行う前には、このマニュアルの記載内容をよく読み、書かれている指示や注意を十分理解してください。誤った操作により、システムの故障が発生することがあります。
- このマニュアルの記載内容について理解できない内容、疑問点または不明点がございましたら、最寄りの当社営業もしくは SE までお知らせください。
- お客様の誤った操作に起因する事故発生や損害につきましては、当社は責任を負いかね ますのでご了承ください。
- 当社提供ソフトウェアを改変して使用した場合には、発生した事故や損害につきまして は、当社は責任を負いかねますのでご了承下さい。
- 当社提供以外のソフトウェアを使用した場合の信頼性については、当社は責任を負いか ねますのでご了承下さい。
- 当製品が万一故障したり誤動作やプログラムに欠陥があった場合でも、ご使用されるシ ステムの安全が十分に確保されるよう、保護・安全回路は外部に設け、人身事故・重大な 災害に対する安全対策などが十分確保できるようなシステム設計としてください。
- ファイルのバックアップ作業を日常業務に組み入れてください。ファイル装置の障害、 ファイルアクセス中の停電、誤操作、その他何らかの原因によりファイルの内容を消失す ることがあります。このような事態に備え、計画的にファイルをバックアップしてください。
- ・Microsoft<sup>®</sup>、Windows<sup>®</sup>、Windows NT<sup>®</sup>、Visual C++<sup>®</sup>、Visual Basic<sup>®</sup>、Windows Server<sup>®</sup> は米国 Microsoft Corporation の米国およびその他の国における登録商標です。

その他、各会社名、各製品名は各社の商標または登録商標です。

## はじめに

このマニュアルは、HF-WのRAS (Reliability, Availability, Serviceability)機能の使用方法について記述しています。

## 目 次

| はじめに                                                                                                    | . i      |
|----------------------------------------------------------------------------------------------------|----------|
|                                                                                                    | ii       |
| <ol> <li>II-W の RAS 機能でできること</li> <li>         ・</li></ol>                                                 | . 1      |
| <ol> <li>2. 日動ノヤクドメワノ(版化・・・・・・・・・・・・・・・・・・・・・・・・・・・・・・・・・・・・</li></ol>                                     | . 4<br>4 |
| <ul> <li>2.1. シア・ 二前 (四) (2.5. 51 ) (7.7. 7.7. 7.6. (8))</li> <li>9.2. 高温 異堂 検出に 上ろ自動シャットダウン 機能</li> </ul> | 1        |
| 2.2. 固温共用後田による「ション・(ノーノノン 陵記                                                                               | 0<br>6   |
| <ol> <li>2.0. アビードマインドクランジャンジャンジャンジャンジャンジャンジャンジャンジャンジャンジャンジャンジャン</li></ol>                                 | . 7      |
| 4. ウォッチドッグタイマの使用方法                                                                                         | . 9      |
| 4.1. ユーザプログラムの動作状態監視に使用する方法                                                                                | 9        |
| 4.2. ウォッチドッグタイマの自動リトリガ機能                                                                                   | . 10     |
| 5. HDD 障害予測機能(SMART)                                                                                       | 11       |
| 6. HDD 使用時間監視機能                                                                                            | 12       |
| / メモリ監視機能 ····································                                                             | 13       |
| 8.1. 概 要                                                                                                   | . 14     |
| 8.2. ハードウェア状態表示アイコン                                                                                        | . 16     |
| 8.3. ハードウェア状態表示ウィンドウ                                                                                       | . 18     |
| 84 ハードウェア状態表示アイコンのメニュー                                                                                     | 22       |
| 9. ライブラリインタフェース                                                                                            | 23       |
| 9.1. シャットダウン関数(BSSysShut)                                                                                  | . 25     |
| 9.2. ウォッチドッグタイマ制御関数(WdtControl)                                                                            | . 27     |
| 9.2.1. 関数インタフェース                                                                                           | . 27     |
| 9.2.2. HF-W のウォッチドッグタイムアウト接点(WDTTO)の動作                                                                     | . 31     |
| 9.3. 汎用外部接点への出力制御関数(GendoControl, GendoControlEx)                                                          | . 33     |
| 9.3.1. 関数インタフェース(GendoControl)                                                                             | . 33     |
| 9.3.2. 関数インタフェース(GendoControlEx)                                                                           | . 35     |
| 9.3.3. 汎用外部接点(GENDO0)の動作                                                                                   | . 37     |
| 9.4. 汎用外部接点の入力状態取得関数(GetGendi, GetGendiEx)                                                                 | . 38     |
| 9.4.1. 関数インタフェース(GetGendi)                                                                                 | . 38     |
| 9.4.2. 関数インタフェース(GetGendiEx)                                                                               | . 40     |
| 9.5. ログ情報記録関数(MConWriteMessage)                                                                            | . 43     |
| 9.6. HDD 障害予測情報取得関数(GetHddPredict)                                                                         | . 45     |
| 9.7. メモリ状態取得関数(GetMemStatus)                                                                               | . 48     |
| 9.8. RAID 状態取得関数(hfwRaidStat)                                                                              | . 51     |
| 99 HDD 状能取得関数(hfwDiskStat)                                                                                 | 52       |
| 9 10 $\pm \sqrt{2}$                                                                                        | 57       |
| 10. RAS イベント通知機能                                                                                           | 58       |
| 10.1. 概 要                                                                                                  | . 58     |
| 10.2. イベントの取得方法                                                                                            | . 58     |
| 10.3. イベントオブジェクトの使用例                                                                                       | 60       |

| 11. RAID1 サポート機能(D モデルの場合)                                                                                                    | 61         |
|----------------------------------------------------------------------------------------------------|------------|
| 11.1.                                                                                                    |            |
| 11.2. MAID の <b>仏態</b> 達伊<br>11.9. ハードウェア世能表示ウノンドウ(Dエデルの場合)                                                                                                    |            |
| 11.9.1 概 画                                                                                                    |            |
| 11.9.1. 似 安<br>11.9.9 か、ドゥ、ア中的まデアノコン                                                                                                    |            |
| 11.3.2. ハートリエノ 仏感衣小ノイコン                                                                                                    |            |
| 11.3.3. ハートリェノ 私態表示リイントリ                                                                                                    |            |
| 11.3.4. ハートリェア状態表示アイコンのメニュー                                                                                                    |            |
| 11.4. RAID (構成制御コマント (raidctri)                                                                                                    |            |
| 11.5. RAID 状態取得関数                                                                                                    |            |
| 11.6. RAID 状態変化通知機能                                                                                                    |            |
| 12. KAIDS サ小一ト ( K に (F モナルの 場合 )                                                                                                    |            |
| 12.1. 风 安                                                                                                    |            |
| 12.2. NAID の仏思虐物<br>19.9.1 DAIDE の毕能連致(ナットフペアな」の担合)                                                                                                    |            |
| 12.2.1. RAIDS の状態遷移(ホットハン)なしの場合)<br>19.9.9 RAIDE の状態運移(ナットスペンチなしの場合)                                                                                                    |            |
| 12.2.2. RAIDS の状態遷移(ホットスペノめりの場合)                                                                                                    |            |
| 12.2.3. メデイノエンーとは                                                                                                    |            |
| 12.2.4. 余件付正常とは                                                                                                    |            |
| 12.2.5. 監視対象とするアレイ 構成                                                                                                    |            |
| 12.3. ハードワェア状態表示ワインドワ(Fモナルの場合)                                                                                                    |            |
|                                                                                                    |            |
| 12.3.2. ハードウェア状態表示アイコン                                                                                                    |            |
| 12.3.3. ハードウェア状態表示ウィンドウ                                                                                                    |            |
| 12.3.4. ハードウェア状態表示アイコンのメニュー                                                                                                    | 108        |
| 12.4. RAID 構成制御コマンド(raidctrl)                                                                                                    | 109        |
| 12.5. RAID ディスク整合性チェックコマンド(raidcheck)                                                                                                    | 114        |
| 12.6. RAID 状態取得関数(hfwRaidStat)                                                                                                    | 117        |
| 12.7. RAID 状態変化通知機能                                                                                                    |            |
| 13. ポップアップ通知機能                                                                                                    | 127        |
|                                                                                                    |            |
| 13.2. 表示するメッセージ内容                                                                                                    | 128        |
| 13.3. ボッブアップ通知機能の設定                                                                                                    |            |
| 14.                                                                                                    | 129<br>190 |
| 14.1. 风 女                                                                                                    |            |
| 14.2. $衣$ 小されるヘノークヘコート                                                                                                    | 190        |
| 14.6. $\wedge f = \phi \wedge \overline{\chi}_{\Lambda}$ エート                                                                                                    |            |
| 14.4. ハートリエノ A $\mathcal{I} = \mathcal{I} \wedge \mathcal{I} = \mathcal{I} \wedge \mathcal{I} = \mathcal{I} \wedge \mathcal{I} = \mathcal{I} \wedge \mathcal{I} = \mathcal{I} \wedge \mathcal{I} = \mathcal{I} \wedge \mathcal{I} = \mathcal{I} \wedge \mathcal{I} = \mathcal{I} \wedge \mathcal{I} = \mathcal{I} \wedge \mathcal{I} + \mathcal{I} \wedge \mathcal{I} = \mathcal{I} \wedge \mathcal{I} + \mathcal{I} \wedge \mathcal{I} = \mathcal{I} \wedge \mathcal{I} + \mathcal{I} \wedge \mathcal{I} = \mathcal{I} \wedge \mathcal{I} + \mathcal{I} \wedge \mathcal{I} = \mathcal{I} \wedge \mathcal{I} + \mathcal{I} \wedge \mathcal{I} + \mathcal{I}$ |            |
| 14.0. 小態衣小ブングル LED 耐御関毅                                                                                                    |            |
| 14.5.1. 慨 安                                                                                                    |            |
| 14.5.2. アノリケーンョンスアーダスコード表示関数(SetStCode'/seg)                                                                                                    |            |
| 14.5.3. アフリケーンヨンAアータスコード非表示化関数(TurnOff7seg)                                                                                                    |            |

| 14.5.4. ステータス表示モード設定関数(SetMode7seg) |     |
|-------------------------------------|-----|
| 15. RAS 機能設定ウィンドウ                   | 140 |
| 15.1. 概 要                           |     |
| 15.2. RAS 機能設定ウィンドウの起動方法            |     |
| 15.3. RAS 機能設定ウィンドウの使用方法            | 141 |
| 15.4. ポップアップ通知のメッセージ編集              |     |
| 15.4.1. ポップアップ通知のメッセージ編集方法          |     |
| 15.4.2. メッセージ編集結果の確認方法              | 153 |
| 15.4.3. 既定のメッセージに戻す                 |     |
| 16. メモリダンプファイル上書き禁止機能               | 155 |
| 16.1. 概 要                           |     |
| 16.2. メモリダンプ上書き禁止設定コマンド(keepmdump)  |     |
| 16.3. メモリダンプファイル上書き禁止機能における制限事項     |     |
| 16.4. メモリダンプファイル上書き禁止機能が記録するイベントログ  |     |
| 17. ログ情報収集ウィンドウ                     | 163 |
| 17.1. 概 要                           |     |
| 17.2. ログ情報収集ウィンドウの使用方法              |     |
| 17.3. ログ情報収集ウィンドウの終了方法              |     |
| 18. 筐体内温度トレンドロギング機能                 | 166 |
| 18.1. 概 要                           |     |
| 18.2. ログファイル                        |     |
| 18.3. ロギング周期設定コマンド(tmplogset)       |     |
| 19. STOP エラーコード要因通知機能               | 170 |
| 19.1. 概 要                           |     |
| 19.2. 対象とする STOP エラー要因              |     |
| 19.3. イベントログ                        |     |
| 20. リモート通知機能                        | 173 |
| 20.1. 概 要                           |     |
| 20.2. リモート通知されるハードウェア状態             |     |
| 20.3. HF-W 用拡張 MIB のオブジェクト一覧        |     |
| 20.3.1. ハードウェア状態および設定関連のオブジェクト      |     |
| 20.3.2. トラップ通知関連のオブジェクト             |     |
| 20.4. リモート通知機能の開始手順                 |     |
| 20.5. HF-W 用拡張 MIB ファイル             |     |

## 表目次

| 表 8-1  | HF-W ハードウェア状態表示アイコン                        | . 16 |
|--------|--------------------------------------------|------|
| 表 8-2  | ファン状態と表示される情報                              | . 19 |
| 表 8-3  | 温度状態と表示される情報                               | . 19 |
| 表 8-4  | HDD 正常時に表示される情報                            | . 19 |
| 表 8-5  | HDD 障害予測関連の情報                              | . 20 |
| 表 8-6  | HDD 使用時間監視関連の情報                            | . 20 |
| 表 9-1  | RAS ライブラリ提供関数一覧                            | . 23 |
| 表 9-2  | dwCmd に指定できる値                              | . 27 |
| 表 9-3  | GendoControl 関数の dwCmd で指定する処理             | . 33 |
| 表 9-4  | GendoControlEx 関数の dwPort で指定する処理          | . 35 |
| 表 9-5  | GendoControlEx 関数の dwCmd で指定する処理           | . 35 |
| 表 9-6  | GetGendiEx 関数の dwPort で指定する処理              | . 40 |
| 表 9-7  | HDD_PREDICT_DATA 構造体の各要素に設定される値            | . 45 |
| 表 9-8  | Dimm_Status の各要素に設定される値                    | . 48 |
| 表 9-9  | Disk_Status に設定される値                        | . 53 |
| 表 10-1 | HF-W RAS 機能の報告イベント一覧                       | . 58 |
| 表 10-2 | HF-W RAS 機能の報告イベント一覧(従来プログラム互換用)           | . 59 |
| 表 11-1 | RAID 状態とその意味                               | . 62 |
| 表 11-2 | HF-W ハードウェア状態表示アイコン                        | . 66 |
| 表 11-3 | ファン状態と表示される情報                              | . 70 |
| 表 11-4 | 温度状態と表示される情報                               | . 70 |
| 表 11-5 | RAID 状態と表示される情報                            | . 70 |
| 表 11-6 | HDD 正常時に表示される情報                            | . 71 |
| 表 11-7 | HDD 障害予測関連の情報                              | . 71 |
| 表 11-8 | HDD 使用時間監視関連の情報                            | . 71 |
| 表 11-9 | HDD 異常時に表示される情報                            | . 72 |
| 表 11-1 | 0 raidctrl コマンドで表示される RAID の状態             | . 76 |
| 表 11-1 | 1 raidctrl コマンドで表示される HDD の状態              | . 76 |
| 表 11-1 | 2 raidctrl コマンドのエラーメッセージ                   | . 78 |
| 表 11-1 | 3 HFW_ARRAY_STATUS 構造体の Level に設定される値      | . 80 |
| 表 11-1 | 4 HFW_ARRAY_STATUS 構造体の DiskNumber に設定される値 | . 80 |
| 表 11-1 | 5 HFW_ARRAY_STATUS 構造体の Status に設定される値     | . 80 |
| 表 11-1 | 6 HFW_ARRAY_STATUS 構造体の Status に格納される値の組合せ | . 81 |
| 表 11-1 | 7 RAID_DATA 構造体の各要素に設定される値                 | . 84 |
| 表 11-1 | 8 RAID 状態通知用イベントオブジェクト一覧                   | . 85 |
| 表 12-1 | RAID5 状態とその意味(ホットスペアなしの場合)                 | . 89 |
| 表 12-2 | RAID5 状態とその意味(ホットスペアありの場合)                 | . 90 |

| 表 | 12 - 3 | HF-W ハードウェア状態表示アイコン                      | 98    |
|---|--------|------------------------------------------|-------|
| 表 | 12-4   | ファン状態と表示される情報                            | . 102 |
| 表 | 12-5   | 温度状態と表示される情報                             | . 102 |
| 表 | 12-6   | <b>RAID</b> 状態と表示される情報                   | . 103 |
| 表 | 12-7   | HDD 状態と表示される情報の一覧                        | . 104 |
| 表 | 12-8   | raidctrl コマンドで表示される RAID の状態             | . 110 |
| 表 | 12-9   | raidctrl コマンドで表示される HDD の状態              | . 110 |
| 表 | 12-10  | raidctrl コマンドのエラーメッセージ                   | . 113 |
| 表 | 12-11  | raidcheck コマンドのエラーメッセージ                  | . 116 |
| 表 | 12-12  | HFW_ARRAY_STATUS 構造体の Level に設定される値      | . 118 |
| 表 | 12-13  | HFW_ARRAY_STATUS 構造体の DiskNumber に設定される値 | . 118 |
| 表 | 12-14  | HFW_ARRAY_STATUS 構造体の Status に設定される値     | . 119 |
| 表 | 12-15  | HFW_ARRAY_STATUS 構造体の Status に格納される値の組合せ | . 120 |
| 表 | 12-16  | RAID 状態通知用イベントオブジェクト一覧                   | . 124 |
| 表 | 14-1   | ハードウェアステータスコード一覧                         | . 133 |
| 表 | 14-2   | 状態表示デジタル LED 制御関数一覧                      | . 134 |
| 表 | 14-3   | SetMode7seg 関数の dwMode で指定する値            | . 137 |
| 表 | 15-1   | セクション名称とその説明                             | . 151 |
| 表 | 18-1   | 記録するログファイル                               | . 166 |
| 表 | 19-1   | 対象 STOP エラー要因一覧                          | . 171 |
| 表 | 19-2   | STOP エラーコード要因通知機能が記録するイベントログ             | . 172 |
| 表 | 20-1   | ハードウェア状態関連のオブジェクト                        | . 175 |
| 表 | 20-2   | RAS 機能設定関連のオブジェクト                        | . 178 |
| 表 | 20-3   | 動作モード関連のオブジェクト                           | . 178 |
| 表 | 20-4   | HF-W 用拡張 MIB 関連のオブジェクト                   | . 179 |
| 表 | 20-5   | トラップ通知関連のオブジェクト(異常発生時)                   | . 180 |
| 表 | 20-6   | トラップ通知関連のオブジェクト(異常からの回復時)                | . 182 |
| 表 | 20-7   | トラップ通知関連のオブジェクト(動作モード)                   | . 183 |

## 図目次

| 义 | 3-1    | CPUSTOP 接点の動作                       | 8    |
|---|--------|-------------------------------------|------|
| 义 | 4-1    | ユーザプログラムの動作状態監視処理の例                 | 9    |
| 义 | 8-1    | ハードウェア状態表示ウィンドウの概要                  | . 15 |
| 义 | 8-2    | アイコンの説明の表示例(正常時)                    | . 17 |
| 义 | 8-3    | アイコンの説明の表示例(ハードウェア状態異常時)            | . 17 |
| 义 | 8-4    | アイコンの説明の表示例 (HDD に障害発生が予測される場合)     | . 17 |
| 义 | 8-5    | アイコンの説明の表示例 (HDD の使用時間が既定値を超えた場合)   | . 17 |
| 义 | 8-6    | ハードウェア状態表示ウィンドウ                     | . 18 |
| 义 | 8-7    | ハードウェア状態表示ウィンドウ(異常発生時)              | . 21 |
| 义 | 8-8    | ハードウェア状態表示アイコンのメニュー                 | 22   |
| 义 | 9-1    | WDTTO 接点の動作                         | . 32 |
| 义 | 9-2    | WDTTO 接点の動作(シャットダウン時)               | . 32 |
| 义 | 9-3    | GENDO 接点の動作                         | . 37 |
| 义 | 9-4    | ログ情報のフォーマット                         | . 44 |
| 义 | 11-1   | RAID 状態遷移                           | . 62 |
| 义 | 11-2   | メディアエラー発生時のメッセージボックス表示例             | . 63 |
| 义 | 11-3   | ハードウェア状態表示ウィンドウの概要                  | . 65 |
| 义 | 11-4   | アイコンの説明の表示例(正常時)                    | . 67 |
| 义 | 11-5   | アイコンの説明の表示例(ハードウェア状態異常時)            | . 67 |
| 义 | 11-6   | アイコンの説明の表示例(HDD の切り離し発生時)           | . 67 |
| 义 | 11-7   | アイコンの説明の表示例 (HDD に障害発生が予測される場合)     | . 67 |
| 义 | 11-8   | アイコンの説明の表示例 (HDD の使用時間が既定値を超えた場合)   | . 68 |
| 义 | 11-9   | ハードウェア状態表示ウィンドウ                     | . 69 |
| 义 | 11-10  | ) HDD1の切り離し確認メッセージ                  | . 72 |
| 义 | 11-11  | ハードウェア状態表示ウィンドウ(異常発生時)              | . 73 |
| 义 | 11-12  | 2 ハードウェア状態表示アイコンのメニュー               | 74   |
| 义 | 11-13  | <b>3 RAID</b> 状態と各種アイテムの状態の関係       | . 86 |
| 义 | 12-1   | RAID5 状態遷移(ホットスペアなしの場合)             | . 89 |
| 义 | 12 - 2 | RAID5 状態遷移(ホットスペアありの場合)その1          | . 91 |
| 义 | 12-3   | RAID5 状態遷移(ホットスペアありの場合)その 2         | . 92 |
| 义 | 12-4   | メディアエラー発生時のメッセージボックス表示例             | . 93 |
| 义 | 12-5   | サポート対象外の構成を検出した場合のメッセージボックス表示例      | . 95 |
| 义 | 12-6   | ハードウェア状態表示ウィンドウの概要                  | . 97 |
| 义 | 12-7   | アイコンの説明の表示例(正常時)                    | . 99 |
| 义 | 12-8   | アイコンの説明の表示例(ハードウェア状態異常時)            | . 99 |
| 义 | 12-9   | アイコンの説明の表示例(HDD の切り離し発生時)           | . 99 |
| 义 | 12-10  | ) アイコンの説明の表示例 (HDD に障害発生が予測される場合)   | . 99 |
| 义 | 12-11  | トレビジョンの説明の表示例 (HDD の使用時間が既定値を超えた場合) | 100  |
|   |        |                                     |      |

| 义 | 12-12   | ハードウェア状態表示ウィンドウ              |  |
|---|---------|------------------------------|--|
| 义 | 12-13   | ハードウェア状態表示ウィンドウ(ホットスペアありの場合) |  |
| 义 | 12-14   | HDD1の切り離し確認メッセージ             |  |
| 义 | 12 - 15 | HDD1の切り離し最終確認メッセージ           |  |
| 义 | 12-16   | ハードウェア状態表示ウィンドウ(異常発生時)       |  |
| 义 | 12-17   | ハードウェア状態表示アイコンのメニュー          |  |
| 义 | 12-18   | <b>RAID</b> 状態と各種アイテムの状態の関係  |  |
| 义 | 13-1    | ハードウェア異常ポップアップメッセージ          |  |
| 义 | 14-1    | 状態表示デジタル LED                 |  |
| 义 | 14-2    | ハードウェアステータスコード               |  |
| 义 | 14-3    | アプリケーションステータスコード             |  |
| 义 | 14-4    | STOP エラーコード                  |  |
| 义 | 14-5    | RAS ステータス表示モードの動作例           |  |
| 义 | 15-1    | RAS 機能設定ウィンドウ                |  |

### 1. HF-W の RAS 機能でできること

HF-W シリーズは、高信頼な産業用パソコンとしての RAS (Reliability, Availability, Serviceability) 機能を備えています。

以下に HF-Wの RAS 機能を説明します。

#### ●HF-W のハードウェア異常などを検知して自動的にシャットダウンします。(2章)

ファン異常や筐体内温度異常、リモートシャットダウン信号入力を検出した場合に自動的にシャットダウンを実施します。

#### ●OS の状態を監視します。(3章)

HF-W に実装されている OS 動作監視用タイマを使用して、OS の動作状態を監視します。 プロセスが正常に動作できる状態の間は、HF-W のステータスランプが緑色に点灯します。

#### ●ユーザプログラムからウォッチドッグタイマを使用できます。(4章、9章)

HF-W に実装されているウォッチドッグタイマを使用するためのライブラリ関数を提供します。ユーザプログラムにこれらの関数を組み込むことで、ユーザプログラムの動作状態監視を行うことができます。

また、最低レベルのプロセス優先度において自動的にウォッチドッグタイマのリトリガを行 い、プロセスが正常にスケジューリングされていることを監視する機能も提供します。

#### ●HDD の障害予測を行います。(5章)

HDD の障害予測機能(SMART)を使用して、HDD で近い将来に障害が発生する可能性が ある場合は、タスクバーのアイコンなどでユーザに通知します。

#### ●HDD の使用時間を監視します。(6 章)

HDD の使用時間を監視して、使用時間が既定値を超過した場合にハードウェア状態表示ウィンドウなどでユーザに通知します。これにより、寿命による HDD 故障を予防することができます。

#### ●メモリのエラー発生を監視します。(7章)

メモリのエラー発生を監視し、発生頻度が高い場合はイベントオブジェクトやポップアップ によりユーザに通知します。

#### ●HF-W ハードウェアの状態を表示します。(8章)

HF-Wのファンや筐体内温度の状態を、タスクバー内のアイコンで表示します。 また、HDDの障害予測情報も表示します。

#### ●ユーザプログラムから汎用外部入出力接点を使用できます。(9章)

HF-W のオプション機器である RAS 外部接点インタフェース(オプション)の汎用外部入 出力接点を制御するライブラリ関数を提供します。

#### ●ユーザプログラムに各種イベントを通知します。(10章)

HF-W にハードウェア障害やリモートシャットダウンが発生した時に、ユーザアプリケーションへ通知します。

#### ●RAID1の構成制御や状態の確認を行うことができます。(11章)

#### (D モデルの場合のみ)

RAID1の構成制御(HDDの切り離し)や状態の確認を行うことができます。また、RAIDの状態変化をアプリケーションに通知することができます。

#### ●RAID5の構成制御や状態の確認を行うことができます。(12章)

#### (F モデルの場合のみ)

RAID5の構成制御(HDDの切り離し)や状態の確認を行うことができます。また、RAIDの状態変化をアプリケーションに通知することができます。

#### ●ハードウェア異常をポップアップメッセージで通知します。(13章)

ファン異常、筐体内温度異常の検出や HDD の障害予測検出等のユーザに報告すべきイベントが発生した場合、ポップアップメッセージにてユーザに通知します。

#### ●HF-W前面の状態表示デジタルLEDにハードウェア異常およびユーザアプリケーション情報を 表示することができます。(14章)

HF-W のファンや筐体内温度の状態および HDD の障害予測情報を状態表示デジタル LED に表示します。この LED はユーザアプリケーションからも表示できるので、保守員への障害 通知などにも使用することができます。

#### ●グラフィカルな操作で RAS 機能の設定を変更できます。(15章)

自動的にシャットダウンを行う条件や、ウォッチドッグタイマの使用方法などの設定を、グ ラフィカルな操作で変更できます。

#### ●メモリダンプファイルの上書きを一定時間禁止することができます。(16章)

ー定時間内に連続してブルースクリーンが発生した場合に、メモリダンプファイルの上書き を禁止することにより、最初のブルースクリーン発生時のメモリダンプを保存する機能です。 これにより、ブルースクリーン発生の原因解析が容易になります。

#### ●障害情報をグラフィカルな操作で収集することができます。(17章)

HF-W のログ情報データやメモリダンプファイルの収集をグラフィカルな操作で行なうことができます。

#### ●HF-W の筐体内温度を記録します。(18章)

HF-Wの筐体内温度を定期的に取得してファイルに記録します。

#### ●STOP エラーコード 0x80, 0x9C の要因を通知します。(19章)

STOP エラーコード 0x80 および 0x9C によるブルースクリーンの発生を検出し、ブルースク リーンの発生要因をイベントログに記録します。

#### ●ハードウェア状態をリモート環境に通知します。(20章)

SNMP を使用してハードウェア状態をリモート環境に通知します。

これらの機能を実現する RAS ソフトウェアは HF-W 出荷時にはインストール済みですので、 特にインストール作業は必要ありません。

【注意】

本書における Windows 画面の図は、OS が Windows® XP の場合であっても Windows Server® 2003 と同様のユーザインタフェースである「Windows クラシックスタイル」における表示になっていますので、予めご了承ください。

### 2. 自動シャットダウン機能

HF-Wの RAS 機能はファン異常や高温異常など、そのまま HF-W を稼動するには危険な 状態にある場合に、自動的にシャットダウンを行って電源 OFF を行います。これによりプロ セッサなどの内蔵部品を熱による劣化から保護し、HF-W の誤動作によるシステムの暴走を 防止します。また、外部からのリモートシャットダウン信号の入力により自動的にシャット ダウンを行うこともできます。本章では、これらの自動シャットダウン機能について説明し ます。

#### 2.1. ファン異常検出による自動シャットダウン機能

HF-Wのファンに異常が発生した場合に自動的にシャットダウンする機能です。

HF-Wにはファンが複数個実装されていますが、いずれかのファンに障害が発生した場合に自動的にシャットダウンを行います。

- ・ HF-W 出荷時における本機能のデフォルト設定は ON です。
- ・ 本機能によりシャットダウンを行った場合は、シャットダウン後に自動的に電源 OFF を行います。
- 本機能を使用するか否かは RAS 機能設定ウィンドウで選択することができます。
   RAS 機能設定ウィンドウの使用方法については、15 章を参照してください。
- ファン異常検出を通知するイベントオブジェクトを使用して、ユーザアプリケーションからシャットダウンすることもできます。イベントオブジェクトを使用したファン異常検出方法については、10章を参照してください。
- RAS 外部接点インタフェース(オプション)の MCALL 接点を使用すれば、RAS 外部接点インタフェースに接続した外部のハードウェアより、HF-W の異常を検出 することができます。当該接点の動作は以下のとおりです。なお、当該接点の動作 は本機能の設定とは関係ありません。

| HF-W の起動時 または 電源 OFF 時 | オープン |
|------------------------|------|
| ファン正常 または ファン異常から回復    | オープン |
| ファン異常                  | クローズ |

#### ■ 注意・

- ファンは HF-W の電源を OFF にしないと交換することができないため、ファンの異常が HF-W 稼動中に復旧する可能性は低いと考えられます。ファン異常のまま HF-W の動作 を継続するとプロセッサなど内蔵部品の冷却が不充分になり、HF-W が誤動作してシステ ムが暴走する可能性があります。 以上の理由からファン異常のまま HF-W を使用するこ とは避け、できるだけ本機能は ON にしてください。
- 本機能を使用しない場合でも、ファン異常検出を通知するイベントオブジェクトを使用し、
   ユーザアプリケーションからシャットダウンするようにしてください。
- ・ ファンの交換手順については、HF-Wに付属の取扱説明書を参照してください。

#### 2.2. 高温異常検出による自動シャットダウン機能

HF-W 内部の温度センサーにより筐体内温度が高温異常であることを検出した場合に 自動的にシャットダウンする機能です。

- ・ HF-W 出荷時における本機能のデフォルト設定は OFF です。
- 本機能によりシャットダウンを行った場合は、シャットダウン後に自動的に電源 OFF を行います。
- ・本機能を使用するか否かは RAS 機能設定ウィンドウで選択することができます。 RAS 機能設定ウィンドウの使用方法については、15 章を参照してください。
- 高温異常検出を通知するイベントオブジェクトを使用して、ユーザアプリケーションからシャットダウンすることもできます。イベントオブジェクトを使用した高温 異常検出方法については、10章を参照してください。
- RAS 外部接点インタフェース(オプション)の MCALL 接点を使用すれば、RAS 外部接点インタフェースに接続した外部のハードウェアより、HF-W の異常を検出 することができます。当該接点の動作は以下のとおりです。なお、当該接点の動作 は本機能の設定とは関係ありません。

| HF-Wの起動時 または 電源 OFF 時 | オープン |
|-----------------------|------|
| 正常 または 高温異常から回復       | オープン |
| 高温異常                  | クローズ |

#### —— 注意 ——

- ・ 筐体内温度が高いと、熱による部品の極端な劣化が考えられるため、そのまま HF-W を 稼動状態にすることは機器の寿命の観点からも好ましくありません。しかし、ファン異 常が発生していない状態での高温異常は、HF-W 設置場所のエアコンの故障など外部要 因によるものと考えられるため、HF-W 稼動状態のまま高温異常の原因を取り除くこと が可能です。このため、HF-W 出荷時における本機能のデフォルト設定は OFF になっ ています。
- 高温異常発生後もHF-Wを稼働状態のままとして筐体内温度が危険なほど高温になってしまった場合は、システムの暴走や部品の破壊を防ぐために本機能の設定に関わらず、強制的にシャットダウンを実施して電源をOFFにします。

#### 2.3. リモートシャットダウン入力検出による自動シャットダウン機能

HF-W の RAS 外部接点インタフェース(オプション)のリモートシャットダウン接点 (RMTSTDN)がクローズした時に、自動でシャットダウンする機能です。本機能により、 HF-W から離れた場所からリモートで HF-W をシャットダウンすることができます。

- ・ HF-W 出荷時における本機能のデフォルト設定は ON です。
- ・ 本機能によりシャットダウンを行った場合は、シャットダウン後に自動的に電源 OFF を行います。
- ・ 本機能を使用するか否かは RAS 機能設定ウィンドウで選択することができます。 RAS 機能設定ウィンドウの使用方法については、15 章を参照してください。
- リモートシャットダウン入力検出を通知するイベントオブジェクトを使用して、ユ ーザアプリケーションからシャットダウンすることもできます。イベントオブジェ クトを使用したリモートシャットダウン入力検出方法については、10章を参照して ください。

### 3. OS ロック監視機能

HF-Wの RAS 機能はカーネルの暴走やドライバによる CPU 占有などの理由で、OS 上の最高レベル(リアルタイム優先度)のプロセスが動作できない状況(以降 OS ロックと呼びます)が発生したことを HF-W のステータスランプや RAS 外部接点インタフェースの CPUSTOP 接点を介して通知する機能です。

本機能は HF-W に搭載する OS 動作監視用タイマを用いて実現しています。

OS が動作中であることを示すために、リアルタイム優先度で動作するプロセスが OS 動作 監視用タイマを定周期にリトリガ(タイマのタイムアウトまでの残り時間を初期値に戻すこ と)します。

カーネルの暴走やドライバによる CPU 占有などの理由で、このプロセスが動作できない状況が発生した場合、タイマのリトリガが行われなくなり、タイマのタイムアウトが発生します。

- タイマへのリトリガを1秒間隔に行います。
- タイマのタイムアウト時間は3秒です。
- ・ OS ロック発生の有無を HF-W のステータスランプより確認することができます。

| HF-Wの起動時 または 電源 OFF 時    | 赤色 |
|--------------------------|----|
| OS ロック未発生 または OS ロックから回復 | 緑色 |
| OS ロック発生                 | 赤色 |

・ RAS 外部接点インタフェース(オプション)の CPUSTOP 接点を使用すれば、RAS 外 部接点インタフェースに接続した外部のハードウェアより、OS ロック発生の有無を確 認することができます。当該接点の動作は以下のとおりです。

| HF-W の起動時 または 電源 OFF 時   | クローズ |
|--------------------------|------|
| OS ロック未発生 または OS ロックから回復 | オープン |
| OS ロック発生                 | クローズ |

#### — 注意 -

- 本機能では、リアルタイム優先度のプロセスが動作できない状態を OS ロックとして扱います。
- OS ロックが発生した場合、OS 上のプロセスがスケジュール通りに動作することができず、
   処理の遅延が発生することにより、HF-W を使用した設備に影響をあたえる恐れがありますので、問題点を速やかに改善してください。
- ・ OS が起動し、本機能が開始した時点でステータスランプが緑色になります。
- OSのシャットダウン時は、本機能が停止することにより、ステータスランプが赤色になります。ただし、ステータスランプが赤色になった時点ではシャットダウン処理は完了していませんので、電源 OFF しないように注意してください。

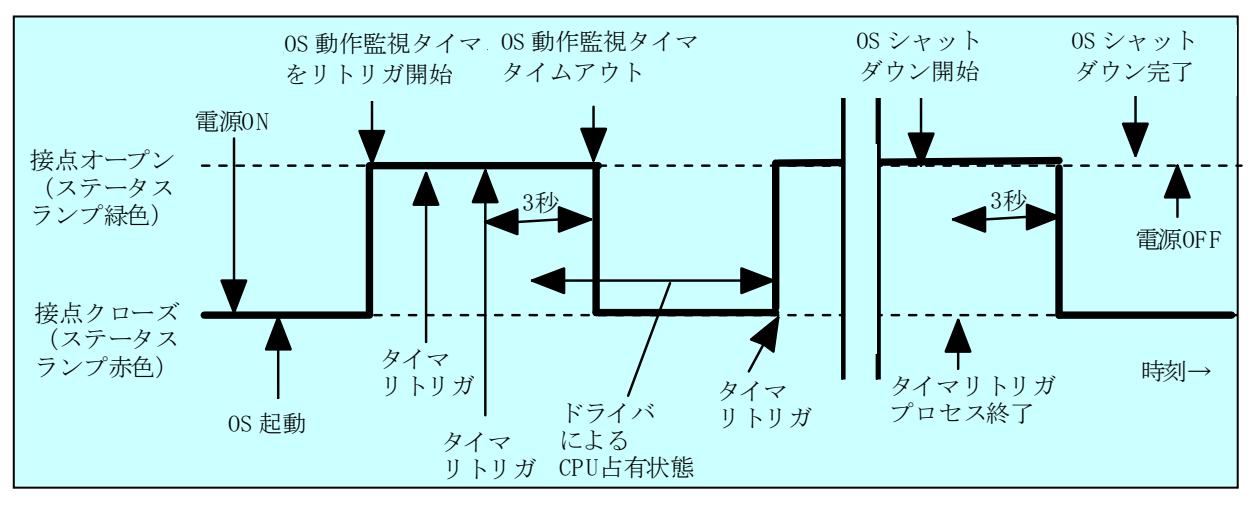

図 3-1 に HF-Wの CPUSTOP 接点とステータスランプの動作を示します。

図 3-1 CPUSTOP 接点の動作

なお、図 3-1の点線は当該接点の各状態を、太線は当該接点の状態の遷移を示します。

## 4. ウォッチドッグタイマの使用方法

HF-Wにはウォッチドッグタイマが実装されており、専用のライブラリ関数を使用することで、 ユーザプログラムの動作状態監視などに使用することができます。また、HF-WのRAS機能はウ ォッチドッグタイマを自動的にリトリガして、プロセスが正常にスケジューリングされているこ とを監視することもできます。本章では、ウォッチドッグタイマの使用方法について説明します。

#### 4.1. ユーザプログラムの動作状態監視に使用する方法

ユーザプログラムの動作状態の監視にウォッチドッグタイマを使用する場合は、例えば、 ユーザプログラムによりウォッチドッグタイマを定期的にリトリガ(ウォッチドッグタイ マのタイムアウトまでの残り時間を初期値に戻す)して、ウォッチドッグタイマのタイム アウトを別のプログラムから行うという構成になります。この場合の処理フローを図 4-1 に示します。

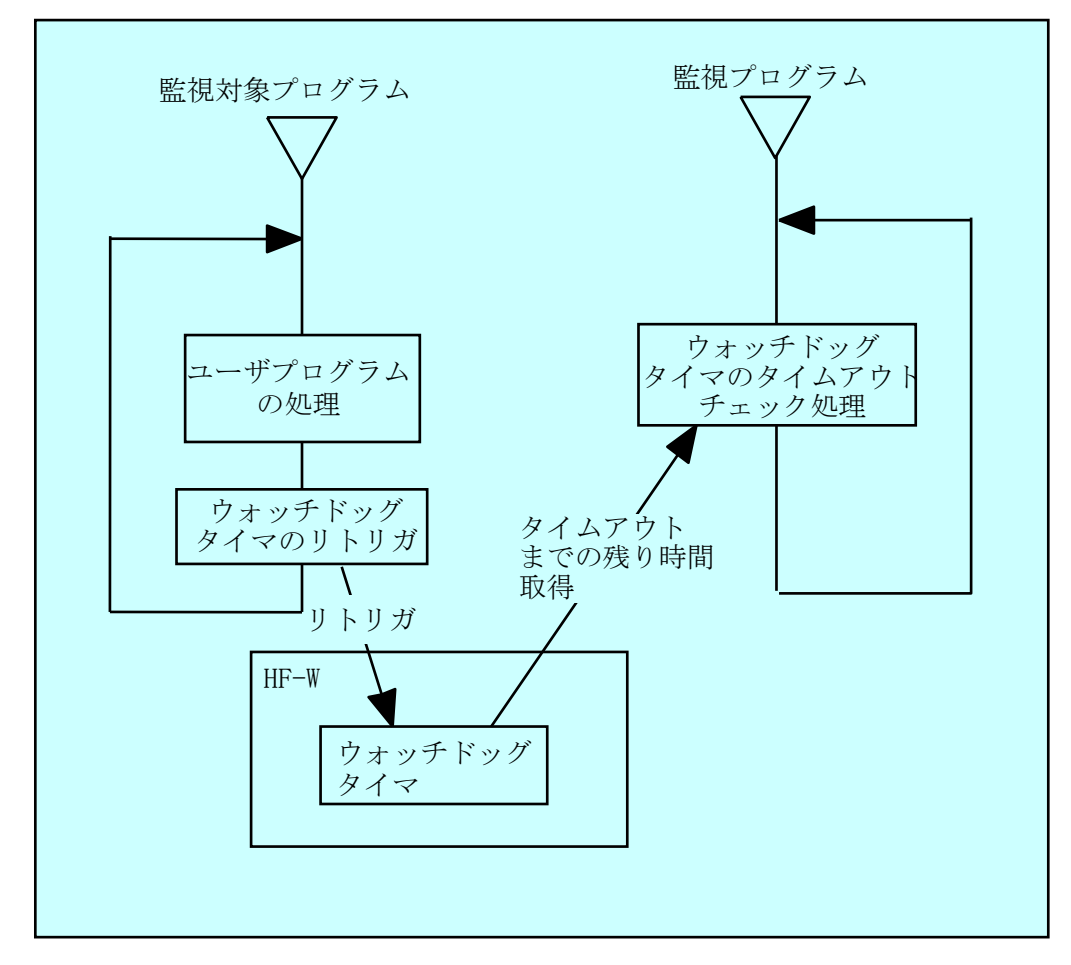

図 4-1 ユーザプログラムの動作状態監視処理の例

図 4-1 では、監視対象プログラムはユーザプログラム処理の終了時にウォッチドッグ タイマをリトリガします。また、監視プログラムはウォッチドッグタイマのタイムアウト までの残り時間を定期的に取得して、タイムアウトまでの残り時間が0になっていた場合 は、タイムアウトが発生したと判定します。タイムアウトが発生したということは、監視 対象プログラムは設定したタイムアウト時間以上の時間、ウォッチドッグタイマをリトリ ガできない状態にあったことを示します。この例では、別プログラムでウォッチドッグタ イマのタイムアウト発生を検出していますが、HF-Wのオプション機器である RAS 外部 接点インタフェース(オプション)を使用すれば、ウォッチドッグタイマにタイムアウト が発生すると WDTTO 接点がクローズ状態になります。この場合は、RAS 外部接点イン タフェースに接続した外部のハードウェアにより、ユーザプログラムの動作状態を監視す ることが出来ます。

プログラムからウォッチドッグタイマを使用する時は、ライブラリ関数である WdtControl 関数をコールします。WdtControl 関数の使用方法については、9.2 節を参照 してください。また、RAS 外部接点インタフェースの WDTTO 接点の動作についても 9.2 節を参照してください。

注:WdtControl 関数を使用する場合は、4.2 節のウォッチドッグタイマ自動リトリガ機 能は使用できません。RAS 機能設定ウィンドウにおける「ウォッチドッグタイマ設 定」で「アプリケーションがリトリガする」を選択してください。RAS 機能設定ウ ィンドウの使用方法については、15 章を参照してください。

#### 4.2. ウォッチドッグタイマの自動リトリガ機能

本機能はウォッチドッグタイマを定期的にリトリガするプロセスから構成されていま す。このプロセスは最低レベル(アイドル優先度)で動作しているため、アイドル優先度 以外の優先度のプロセスが CPU を占有している期間が設定値を超えた場合、ウォッチド ッグタイマタイムアウトが発生します。これにより、アプリケーションプロセスの暴走な どを検出することができます。

本機能を使用する場合のウォッチドッグタイマタイムアウト時間やリトリガを行う間 隔は、RAS 機能設定ウィンドウで設定します。HF-W 出荷時のデフォルト値は、ウォッ チドッグタイマタイムアウト時間が 60 秒、リトリガ間隔が 20 秒です。RAS 機能設定ウ ィンドウの使用方法については、15 章を参照してください。

### 5. HDD 障害予測機能(SMART)

HF-WのHDDには障害予測機能(SMART:<u>Self-Monitoring,Analysis and Reporting</u> <u>Technology</u>)が備わっており、常にHDDの動作状態を監視して障害が発生する前にそれを予測 することができます。HF-WのRAS機能は、定期的にHF-WのHDDの障害予測状態を監視し て、近い将来HDDに障害が発生する可能性がある場合、タスクバーのアイコンなどでユーザに 通知します。具体的には以下の機能を提供します。

(1) タスクバーのアイコンによる HDD 障害予測状態の表示:

HF-WのHDDが障害を予測した場合、タスクバーのHF-W状態表示アイコンが変化します。 詳細は8章を参照してください。

(2) ユーザアプリケーションへの HDD 障害予測状態の通知:

HF-WのHDDが障害を予測した場合、イベントオブジェクトがシグナル状態になり、ユー ザアプリケーションに通知します。詳細は10章を参照してください。

(3) ライブラリ関数による HDD 障害予測状態取得:

どの HDD が障害を予測したのかを調べるライブラリ関数を提供します。詳細は9章を参照 してください。

(4) ポップアップメッセージによる通知:

HF-Wの HDD が障害を予測した場合、ポップアップメッセージでユーザへの通知を行いま す。表示するメッセージの内容などの詳細は 13 章を参照してください。

HDD の障害予測機能は、RAS 機能設定ウィンドウで有効/無効を設定することができます。 ただし、HDD の障害予測機能が無効の時は、上記(1)~(4)の機能は使用できません。詳細 は 15 章を参照してください。

#### — 注意 -

- ・ SMART は、HDD の全ての障害を予測することはできません。そのため、SMART が障害を 予測する前に、HDD が故障する場合もあります。
- HDDの障害が予測された場合は、すみやかに HDD 内のデータのバックアップを取り、HDD の交換を行ってください。なお、HDDの交換手順については、HF-W に付属の取扱説明書 をご覧ください。
- この機能が監視するのは、Windows®の起動時に認識されている内蔵 HDD です。HDD を新 規に接続した場合や保守などで交換を行った場合、接続後の初回起動において HDD の認識 に時間がかかり、監視対象として認識されないことがあります。この場合は、HF-W を再起 動してください。

### 6. HDD 使用時間監視機能

本機能は、HF-W の HDD の使用時間(注:OS が起動してからシャットダウンするまでの OS が動作している時間)を監視して、使用時間が既定値を超過した場合にハードウェア状態表 示ウィンドウなどでユーザに通知します。本機能を使用することで、HDDの交換時期を把握し、 寿命による HDD 故障を予防することができます。 具体的には以下の機能を提供します。

(1) タスクバーのアイコンによる HDD 使用時間超過の表示:

HF-WのHDDの使用時間が既定値を超過した場合、タスクバーのHF-W状態表示アイコンが変化します。詳細は8章を参照してください。

(2) ユーザアプリケーションへの HDD 使用時間超過の通知:

HF-W の HDD の使用時間が既定値を超過した場合、イベントオブジェクトがシグナル状態になり、ユーザアプリケーションに通知します。詳細は 10 章を参照してください。

(3) ポップアップメッセージによる通知:

HF-W の HDD の使用時間が既定値を超過した場合、ポップアップメッセージでユーザへの通知を行います。表示するメッセージの内容などの詳細は 13 章を参照してください。

HDD の使用時間監視機能は、RAS 機能設定ウィンドウで有効/無効を設定することができま す。ただし、HDD の使用時間監視機能が無効の時は、上記(1)~(3)の機能は使用できま せん。詳細は 15 章を参照してください。

#### — 注意 —

- 本機能が監視するのは、OS が起動してからシャットダウンするまでの OS が動作している時間です。そのため、OS が動作していない場合は使用時間の監視を行いません。
- 本機能は HDD 管理情報ファイルを持ち、実装された HDD のシリアルナンバー(HDD 固有の情報)を記録しています。HDD 管理情報ファイルに記録されるシリアルナンバーと異なるHDD を実装した場合、当該 HDD の使用時間の積算値は自動でリセットされます。
- 本機能は、HDDの障害を予測するものではありませんが、有寿命品の予防保守の観点から、
   HDDを交換することを推奨します。なお、HDDの交換手順については、HF-Wに付属の取扱説明書をご覧ください。
- この機能が監視するのは、Windows®の起動時に認識されている内蔵 HDD です。HDD を新 規に接続した場合や保守などで交換を行った場合、接続後の初回起動において HDD の認識 に時間がかかり、監視対象として認識されないことがあります。この場合は、HF-W を再起 動してください。

## 7.メモリ監視機能

HF-Wには ECC (Error Checking and Correcting) 付きメモリが実装されており、メモリに シングルビットエラーおよびマルチビットエラーが発生しても自動的に訂正され、HF-W の動作 に支障はありません。

しかし、シングルビットエラーおよびマルチビットエラーが高い頻度で発生している場合は、 メモリ故障が原因として考えられるため、予防保守の観点からメモリモジュールの交換を推奨し ます。

本機能はメモリのエラー訂正を監視し、発生頻度が高い場合は、以下の方法でユーザに通知します。

(1) ユーザアプリケーションへのシングル/マルチビットエラー発生の通知:

メモリシングルビットエラーおよびマルチビットエラーの発生頻度が高い場合、イベント オブジェクトがシグナル状態になり、ユーザアプリケーションに通知します。詳細は10章を 参照してください。

(2) ライブラリ関数によるメモリ状態の取得:

どのメモリモジュールでシングルビットエラーおよびマルチビットエラーが発生したかを 調べるライブラリ関数を提供します。詳細は9章を参照してください。

(3) ポップアップメッセージによる通知:

エラー訂正の発生頻度が高い場合、ポップアップメッセージでユーザへの通知を行います。 表示するメッセージの内容などの詳細は13章を参照してください。

—— 注意 ——

- ・ HF-W7500 モデル 30 のメモリは、2 枚のメモリモジュールを1 組としてアクセスを行っています。このため、エラー訂正の発生しているメモリモジュール特定の分解能は、 メモリモジュール2 枚1 組単位となります。
- ・ メモリモジュールの交換については、HF-W に付属の取扱説明書を参照してください。

## 8. ハードウェア状態表示ウィンドウ (Aモデルの場合)

(本章の内容は A モデルのハードウェア状態表示ウィンドウに対する説明です。D モデルについては 11.3 節を、F モデルについては 12.3 節をご覧ください。)

#### 8.1. 概 要

HF-W にログオンすると、タスクバー内状態表示エリアに HF-W のハードウェア状態を表示するアイコンが常駐します。本アイコンをダブルクリックした場合、または本アイコンのポップアップメニューからハードウェア状態の表示を選択した場合、HF-W のハードウェア状態の詳細情報を表示します。本機能が表示する情報は以下の通りです。

- ・ファン状態
- · 筐体内温度状態
- ・HDD 障害予測(SMART)状態
- ・HDD 使用時間の超過

#### — 注意 —

- このウィンドウが表示対象とする HDD は、Windows®の起動時に認識されている内蔵 HDD です。HDD を新規に接続した場合や保守などで交換を行った場合、接続後の初回起動におい て HDD の認識に時間がかかり、HDD 関連の情報が表示されないことがあります。この場合 は、HF-W を再起動してください。
- ・ このウィンドウにて異常表示されたハードウェアについては、速やかに状態を改善してくだ さい。なお、有寿命品の交換手順については、HF-W に付属の取扱説明書をご覧ください。

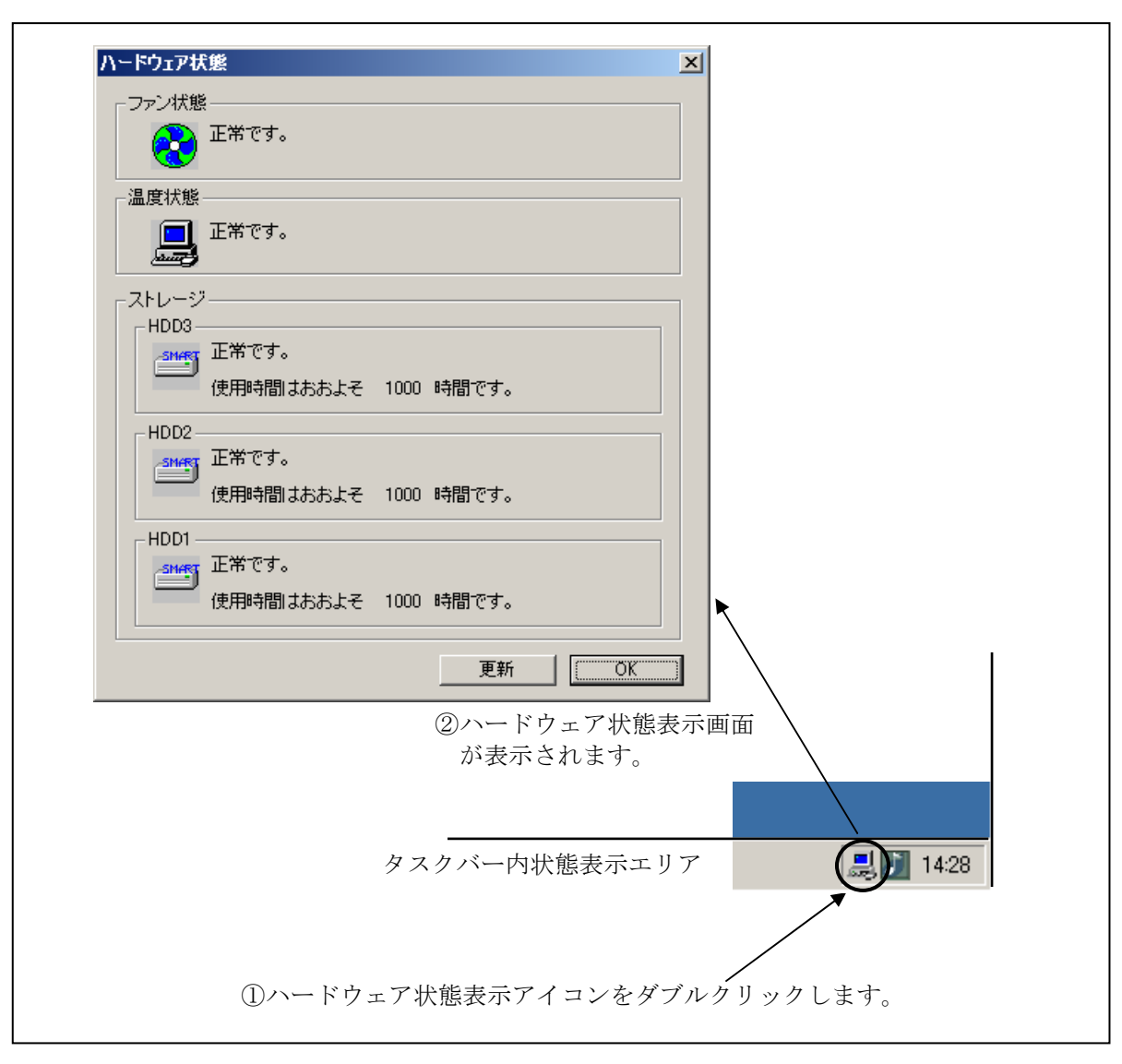

図 8-1 にハードウェア状態表示ウィンドウの概要を示します。

図 8-1 ハードウェア状態表示ウィンドウの概要

#### 8.2. ハードウェア状態表示アイコン

HF-W を起動してログオンすると、タスクバー内の状態通知エリアに HF-W のハード ウェア状態を表わすアイコンが表示されます。ハードウェアの異常を検出した場合、ア イコンが変化します。

表 8-1 に正常時のアイコンと異常時のアイコンを示します。異常が発生している場合 は、異常の要因をアイコンの説明として表示します。

表 8-1 HF-W ハードウェア状態表示アイコン

| 状態               | 表示<br>アイコン                      | アイコンの説明                       |
|------------------|---------------------------------|-------------------------------|
| 正常               |                                 | ハート <sup>゙</sup> ウェア状態は正常です   |
|                  |                                 | ファン異常を検出しました                  |
|                  |                                 | 温度異常を検出しました                   |
|                  |                                 | ファン異常、温度異常を検出しました             |
|                  |                                 | ファン異常を検出、HDD に障害発生の可能性があります   |
|                  |                                 | (注 2)                         |
| ハート・ウェア          |                                 | 温度異常を検出、HDD に障害発生の可能性があります    |
| 火作 917<br>状能 異 堂 |                                 | (注 2)                         |
| 小恐共市             |                                 | ファン異常、温度異常を検出、HDD に障害発生の可能性があ |
|                  |                                 | ります (注 2)                     |
|                  |                                 | ファン異常を検出、HDD の使用時間が既定値を超えました  |
|                  |                                 | 温度異常を検出、HDDの使用時間が既定値を超えました    |
|                  |                                 | ファン異常、温度異常を検出、HDDの使用時間が既定値を超  |
|                  |                                 | えました                          |
| HDD 隨害           | )障害 <mark>「</mark><br> 情報 (注 1) | HDDに障害発生の可能性があります(注2)         |
| 予測情報             |                                 | HDD の使用時間が既定値を超えました           |

注1: HF-W のハードウェア状態の異常も同時に検出されている場合は、ハードウェア 状態異常のアイコンが表示されます。

注 2: HDD 使用時間の既定値超過と HDD の障害予測が同時に発生している場合、ア イコンの説明として HDD 使用時間の既定値超過は表示されません。

図 8-2 と図 8-3 に HF-W のハードウェア状態が正常な場合と、ハードウェア状態に 異常が発生した場合のアイコンの説明の表示例を示します。

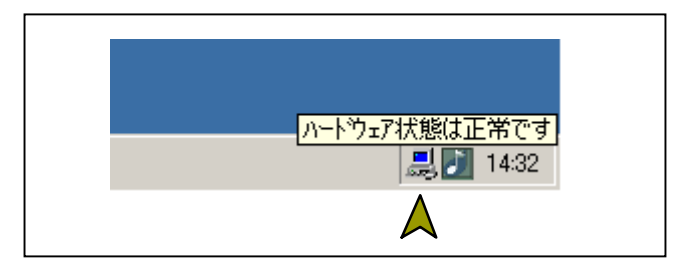

図 8-2 アイコンの説明の表示例(正常時)

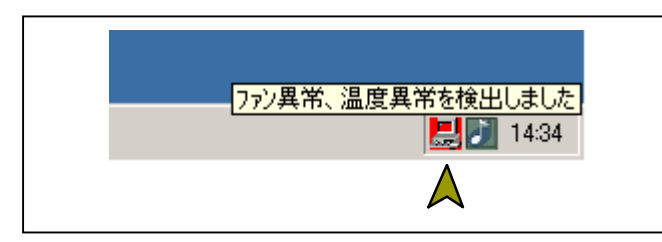

図 8-3 アイコンの説明の表示例 (ハードウェア状態異常時)

図 8-4に HF-Wの HDD に障害が予測されている場合のアイコンの説明の表示例を示します。

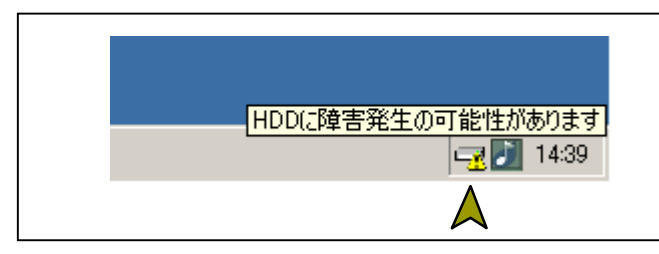

図 8-4 アイコンの説明の表示例 (HDD に障害発生が予測される場合)

図 8-5 に HF-W の HDD の使用時間が閾値を超えた場合のアイコンの説明の表示例を示します。

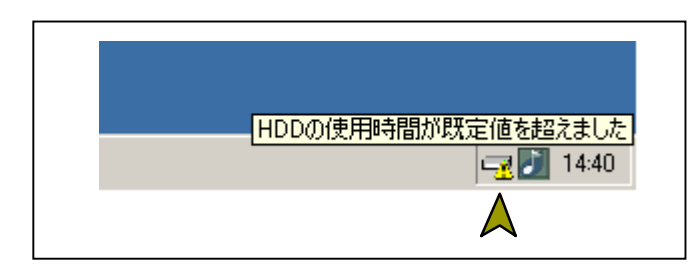

図 8-5 アイコンの説明の表示例 (HDDの使用時間が既定値を超えた場合)

#### 8.3. ハードウェア状態表示ウィンドウ

タスクバー内状態表示エリアのハードウェア状態表示アイコンをダブルクリック、または、本アイコンのポップアップメニューから「ハードウェア状態を表示する」を選択してクリックするとハードウェア状態表示ウィンドウが表示されます。本ウィンドウで HF-Wのハードウェア状態を知ることができます。図 8-6 にハードウェア状態表示ウィンドウを示します。

| ハードウェア状態                                                      | K                        |
|---------------------------------------------------------------|--------------------------|
| - ファン状態                                                       | ×のボタンをクリック<br>オスト画面が閉じます |
| 温度状態<br>正常です。                                                 |                          |
| - ストレージ<br>HDD3<br>正常です。                                      |                          |
| 使用時間はおおよそ 1000 時間です。<br>HDD2<br>正常です。<br>使用時間はおおよそ 1000 時間です。 |                          |
| HDD1<br>正常です。<br>使用時間はおおよそ 1000 時間です。                         |                          |
| 更新                                                            |                          |
| 「更新」ボタンをクリックすると<br>最新の各情報を取得して<br>画面の表示情報を更新します。              | ボタンをクリック<br>画面が閉じます。     |

図 8-6 ハードウェア状態表示ウィンドウ

<画面の説明>

ファン状態: ファンの現在の状態を表示します。表 8-2 にファン状態と表示される情報の一覧を示します。

表 8-2 ファン状態と表示される情報

| No. | ファンの状態 | アイコン     | 表示される情報                              |
|-----|--------|----------|--------------------------------------|
| 1   | 正常     | <b>*</b> | 正常です。                                |
| 2   | 回転数低下  | <b></b>  | 回転数低下を検出しました。<br>詳細はイベントログを参照してください。 |

温度状態: 筐体内温度の現在の状態を表示します。表 8-3 に温度状態と表示される 情報の一覧を示します。

表 8-3 温度状態と表示される情報

| No. | 温度の状態 | アイコン | 表示される情報    |
|-----|-------|------|------------|
| 1   | 正常    |      | 正常です。      |
| 2   | 高温異常  |      | 上限値を超えました。 |

- ストレージ: HDD (HDD1、HDD2) と、バックアップ用 HDD (HDD3) の状態を表示します。下の欄から、HDD1、HDD2、HDD3 の状態を示します。本欄には HDD 障害予測 (SMART) 関連情報および HDD の使用時間監視関連情報を表示します。
  - (1) HDD 正常時の表示(未実装を含む)

HDD が正常に動作している場合または HDD を実装していない場合は、表 8-4 に示す情報が表示されます。

表 8-4 HDD 正常時に表示される情報

| No. | HDD の状態 |                | アイコン  | 表示される情報        |
|-----|---------|----------------|-------|----------------|
| 1   | - 正常    | SMART<br>監視有効時 | SMART | 正常です。          |
| 2   |         | SMART<br>監視無効時 |       | SMART 監視が無効です。 |
| 3   | 未実装     |                |       | 実装されていません。     |

(2) HDD 障害予測 (SMART) 関連情報の表示

HDD 障害予測(SMART)関連で表示すべき情報がある場合は、表 8-5 に示す 情報が表示されます。

#### 表 8-5 HDD 障害予測関連の情報

| No. | HDD の状態           | アイコン          | 表示される情報                        |
|-----|-------------------|---------------|--------------------------------|
| 1   | SMART による<br>障害予測 | Sector Sector | 近い将来、ハードウェア故障を<br>起こす可能性があります。 |

#### 

HDD の障害発生が予測された場合、近い将来、HDD がハードウェア故障を起こ す可能性があります。HDD のバックアップおよび HDD の交換を推奨します。

(3) HDD 使用時間監視関連情報の表示

HDD 使用時間監視関連で表示すべき情報がある場合は、表 8-6 に示す情報が表示されます。

表 8-6 HDD 使用時間監視関連の情報

| No. | HDD の状態    |                | アイコン | 表示される情報         |
|-----|------------|----------------|------|-----------------|
| 1   | 使用時間       | SMART<br>監視有効時 |      | 使用時間が既定値を超えました。 |
| 2   | の既定値<br>超過 | SMART<br>監視無効時 | -0   | 使用時間が既定値を超えました。 |

(4) HDD 使用時間の表示

当該 HDD の使用時間(現在の積算値)を表示します。 積算値は、0 から 100 時間までは 1 時間ごとに更新され、100 時間以上は 10 時 間ごとに更新されます。積算値の表示可能範囲は 0 ~ 99990(時間)です。 HDD 使用時間監視機能が無効の設定である場合、使用時間は表示されません。

「更新」ボタン: ハードウェア状態の最新情報を取得して、表示情報を更新します。

「OK」ボタン: ハードウェア状態表示ウィンドウを閉じます。

ファン状態と温度状態の異常検出および、HDD1と HDD2 で障害発生を予測した場合のハードウェア状態表示ウィンドウを図 8-7 に示します。

| ∖−ドウェア制  | ۲ <u>۴</u>                           | × |
|----------|--------------------------------------|---|
| 「ファン状態   | ŧ                                    |   |
| 2        | 回転数低下を検出しました。<br>詳細はイベントログを参照してください。 |   |
| └温度状態    |                                      |   |
|          | 上限値を超えました。                           |   |
|          |                                      |   |
| -HDD3-   |                                      | - |
| SMART    | 正常です。                                |   |
|          | 使用時間はおおよそ 1000 時間です。                 |   |
| HDD2     |                                      |   |
| SMART    | 近い将来、ハードウェア故障を起こす可能性があります。           |   |
|          | 使用時間はおおよそ 1000 時間です。                 |   |
|          |                                      |   |
| -HDD1 -  |                                      |   |
| SMART    | 近い将来、ハードワェア故障を起こす可能性かめります。           |   |
| <b>_</b> | 使用時間はおおよそ 1000 時間です。                 |   |
|          |                                      |   |
|          | 更新 (                                 |   |

図 8-7 ハードウェア状態表示ウィンドウ(異常発生時)

#### 8.4. ハードウェア状態表示アイコンのメニュー

タスクバー内状態表示エリアのハードウェア状態表示アイコンを右クリックするとメ ニューが表示されます。そこで「ハードウェア状態を表示する」を選択してクリックす るとハードウェア状態表示ウィンドウが表示されます。

「アイコン表示を終了する」を選択してクリックするとタスクバー内状態表示エリア からハードウェア状態表示アイコンを削除します。

図 8-8 にハードウェア状態表示アイコンのメニューを示します。

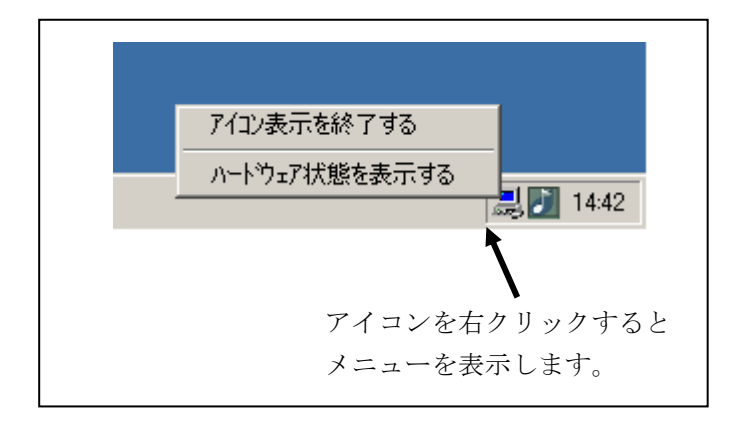

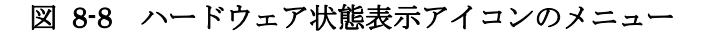

## 9. ライブラリインタフェース

本章では、HF-WのRASライブラリが提供する関数のインタフェースについて説明します。 表 9-1 に関数の一覧を示します。

| No. | 関数名称             | 機能                                                          | DLL          |
|-----|------------------|-------------------------------------------------------------|--------------|
| 1   | BSSysShut        | シャットダウンを行う。                                                 | w2kras.dll   |
| 2   | WdtControl       | HF-W のウォッチドッグタイマに対して<br>リトリガをかける。また、ウォッチドッグ<br>タイマの状態を取得する。 |              |
| 3   | GendoControl     | 汎用外部接点出力(GENDO0)のオープン<br>やクローズを行う。(従来互換用)                   |              |
| 4   | GendoControlEx   | 汎用外部接点出力(GENDO0,GENDO1,<br>GENDO2,)のオープンやクローズを行う。           |              |
| 5   | GetGendi         | 汎用外部接点入力 (GENDI) の状態を取得<br>する。(従来互換用)                       |              |
| 6   | GetGendiEx       | 汎用外部接点入力(GENDI,GENDI0,<br>GENDI1、GENDI2)の状態を取得する。           |              |
| 7   | MconWriteMessage | HF-W 固有のログファイルに任意の文字列<br>を記録する。                             |              |
| 8   | GetHddPredict    | HDDの障害予測情報を取得する。<br>(従来互換用)                                 |              |
| 9   | GetMemStatus     | HF-W に実装されたメモリの状態を取得<br>する。                                 |              |
| 10  | hfwDiskStat      | HDD の状態を取得する。                                               | hfwras.dll   |
| 11  | hfwRaidStat      | RAID の状態を取得する。                                              |              |
| 12  | RaidStat         | <b>RAID</b> を構成する HDD の状態を取得する。<br>(従来互換用) 11.5 節参照。        | hfwraid.dll  |
| 13  | SetStCode7seg    | 状態表示デジタル LED にアプリケーショ<br>ンステータスコードを表示する。14.5.2 節<br>参照。     | ctrl7seg.dll |
| 14  | TurnOff7seg      | 状態表示デジタル LED のアプリケーショ<br>ンステータスコードを非表示する。14.5.3<br>節参照。     |              |
| 15  | SetMode7seg      | 状態表示デジタル LED のステータス表示<br>モードを設定する。14.5.4 節参照。               |              |

表 9-1 RAS ライブラリ提供関数一覧

上記関数は、DLL(w2kras.dll、hfwras.dll、hfwraid.dll および ctrl7seg.dll) で提供されます。

注1:表 9-1の No.8 および No.12 に記載の従来互換ライブラリに関しては、ハードウェア 構成が異なることから、Fモデルではサポートしておりません。 — 注意

w2kras.dll、hfwras.dll、hfwraid. dll および ctrl7seg.dll を他のディレクトリへコピーや 移動をしないでください。HF-W の RAS 機能が正常に動作できなくなります。

w2kras.dll で提供される関数は Visual Basic®からもコール可能です。No.1~8 を Visual Basic®からコールする時は、上記の関数名称に\_VB を加えた関数名称でコールしてください。 関数のパラメタは同じです。例えば、WdtControl 関数を Visual Basic®からコールする時は、 WdtControl\_VB という関数名でコールしてください。

インポートライブラリとして、

 $\label{eq:programFiles} \$ HFWRAS\$ lib\$ w2 kras. lib$ 

 $\label{eq:programFiles} \ensuremath{\$} ProgramFiles \ensuremath{\$} HFWRAS \ensuremath{\$} lib \ensuremath{\$} hfwras. lib$ 

 $\label{eq:programFiles} \ensuremath{\$} ProgramFiles \ensuremath{\$} HFWRAS \ensuremath{\$} lib \ensuremath{\$} hfwraid.lib$ 

%ProgramFiles%¥HFWRAS¥lib¥ctrl7seg.lib

を提供しますので、本ライブラリを使用する場合は、各ライブラリに対応したインポートライ ブラリをリンクしてください。

本ライブラリ用のヘッダファイルとして、

%ProgramFiles%¥HFWRAS¥include¥w2kras.h %ProgramFiles%¥HFWRAS¥include¥hfwras.h %ProgramFiles%¥HFWRAS¥include¥hfwraid.h %ProgramFiles%¥HFWRAS¥include¥ctrl7seg.h

を提供しますので、C 言語で使用する時には各ライブラリに対応したヘッダファイルを include してください。

<Windows® 2000 版アプリケーションの移行方法>

表 9-1 に含まれる関数のみを使用しているアプリケーションはオブジェクト互換です。 Windows® XP、Windows Server® 2003 でもそのまま実行可能です。ただし、OS の仕様 のため BSSysShut 関数の動作が Windows® 2000 版と異なります。Windows® XP および Windows Server® 2003 では、第1引数に0を指定した場合、「電源を切断しても安全です」 のメッセージボックスは表示されず、シャットダウン後に電源断しますのでご注意ください。

また、Windows® 2000版で提供されていた BSSysShutEx 関数は、Windows® XP および Windows Server® 2003 ではサポートされません。

#### 9.1. シャットダウン関数 (BSSysShut)

<名称> BSSysShut – システムのシャットダウン

#### <形式>

#include < w2kras.h> int BSSysShut(reboot) int reboot: /\*再立ち上げ指定フラグ\*/

#### <機能説明>

BSSysShut は、シャットダウン処理を行います。 reboot 引数には、シャットダウン後にシステムを再立ち上げするかどうかを指定しま す。

reboot=0:シャットダウン後に HF-W の電源が OFF になります。 reboot≠0:シャットダウン後にシステムの再立ち上げを行います。

#### <診断>

- 0:正常終了(システムのシャットダウン処理を開始)
- 1:シャットダウン特権獲得エラー
- 2:内部エラー (OS のシャットダウン失敗)
<サンプルプログラム>

以下に BSSysShut 関数を使用したサンプルプログラムを示します。

```
#include <windows.h>
#include <stdio.h>
      ヘッダファイル ("w2kras.h")を使用します */
/*
#include <w2kras.h>
VOID main(void)
{
                         /* 処理内容
      int reboot;
                                               */
                         /* リターン値
                                               */
      int Result;
      /* シャットダウンを指定します。 */
      /*シャットダウン後のシステム再立ち上げを行う場合は、*/
      /* reboot に 1 を設定してください */
      reboot = 0;
      Result = BSSysShut(reboot);
      if (Result != 0) {
             /* ここで異常処理を行います */
             /* サンプルプログラムではエラーメッセージを表示して*/
             /*プロセスを終了します。 */
             printf("W2KRAS Sample: \FBSSysShut(0)\F" error(%d)\Fn", Result);
             exit(1);
      }
      exit (0);
}
```

## 9.2. ウォッチドッグタイマ制御関数(WdtControl)

## 9.2.1. 関数インタフェース

<名称>

WdtControl - ウォッチドッグタイマの制御/状態取得

<形式>

#include <w2kras.h>

BOOL WdtControl(DWORD dwCmd, PDWORD pdwCount);

<機能説明>

この関数は dwCmd で指定した処理をウォッチドッグタイマに対して行います。 本関数を使用する場合は RAS 機能設定ウィンドウのウォッチドッグタイマ設定を「ア <u>プリケーションがリトリガする」</u>にしてください。これ以外のウォッチドッグタイマ 設定の場合、この関数は異常終了します。このとき、Win32API の GetLastError 関 数を呼び出すと、エラーコード W2KRAS\_WDT\_NONMANUAL が返されます。

以下に、それぞれのパラメータについて説明します。

#### dwCmd :

ウォッチドッグタイマに対する処理内容を指定します。このパラメータに指定でき る値を以下に示します。

| 表 9-2 | <b>dwCmd</b> に指定できる値 |
|-------|----------------------|
|-------|----------------------|

| No. | dwCmd    | 処理説明                              |
|-----|----------|-----------------------------------|
| 1   | WDT_SET  | ウォッチドッグタイマのタイムアウト時間<br>(秒)を設定します。 |
| 2   | WDT_STOP | ウォッチドッグタイマを停止します。                 |
| 3   | WDT_STAT | ウォッチドッグタイマの状態を取得します。              |

上記以外の値を指定した場合、この関数は異常終了し、Win32API の GetLast Error 関数を呼び出すと、エラーコード W2KRAS\_INVALID\_PARAMETER が返 されます。

pdwCount :

dwCmd が WDT\_SET の場合は、pdwCount が指す領域にウォッチドッグタイ マのタイムアウト時間を設定してこの関数を呼ぶことにより、ウォッチドッグタイ マのタイムアウト時間を設定できます。

単位は秒で、1~63 秒が設定可能です。これ以外を設定した場合は異常終了し、 Win32APIのGetLastError 関数を呼び出すと、エラーコード W2KRAS\_INVALID \_PARAMETER が返されます。 リターン時の pdwCount の指す領域の内容は不定です。参照しないでください。

**dwCmd**がWDT\_STOPの場合は、pdwCountにはNULLを設定してください。 NULL以外を設定した場合は異常終了し、Win32APIのGetLastError 関数を呼び 出すと、エラーコードW2KRAS\_INVALID\_PARAMETER が返されます。

リターン時の pdwCount の指す領域の内容は不定です。参照しないでください。

dwCmd が WDT\_STAT の場合は、リターン値として、pdwCount の指す領域に この関数を発行した時点でのウォッチドッグタイマのタイムアウトが発生するま での残り時間(単位は秒)が格納されます。もし、pdwCount の指す領域に0が格 納されてリターンしたら、ウォッチドッグタイマタイムアウトが発生していること を示します。

また、この関数の呼び出し時に pdwCount の指す領域に値を設定しても無視されます。

<診断>

この関数の呼び出しが正常終了した場合はTRUEを返し、異常終了の場合はFALSE を返します。

また、異常終了の場合は、Win32APIのGetLastError 関数を呼び出すと、エラー コードを取得できます。この関数が独自に返すエラーコードは以下の4つです。

W2KRAS\_INVALID\_PARAMETER(値は 0x2001)

… dwCmd または pdwCount の指定に誤りがあります。

#### W2KRAS\_WDT\_NONMANUAL(値は 0x2002)

… ウォッチドッグタイマの使用設定が「アプリケーションがリトリガ する」でないため、この関数は使用できません。

RAS 機能設定ウィンドウを使用して、ウォッチドッグタイマ設定 を「アプリケーションがリトリガする」にしてください。

#### W2KRAS\_NOT\_INITIALIZE (値は 0x2005)

… RAS ソフトウェアの起動が完了していません。

#### W2KRAS\_INTERNAL\_ERROR (値は 0x2007)

… 内部エラーが発生しました。

上記以外のエラーコードは、この関数が使用している Win32API の関数によるエラー コードです。これらの詳細は Win32API のヘルプを参照してください。 <サンプルプログラム>

以下にWdtControl 関数を使用したサンプルプログラムを示します。 本サンプルプログラムでは、WdtControl 関数の使い方を説明するために、一つのプ ログラムの中でウォッチドッグタイマのリトリガ・状態取得・停止を行っています。 ウォッチドッグタイマを使用して、プログラムの動作状態監視を行う場合は、4.1 節 「ユーザプログラムの動作状態監視に使用する方法」を参照してください。

```
#include <windows.h>
#include <stdio.h>
  ヘッダファイル("w2kras.h")を使用します */
/*
#include <w2kras.h>
VOID main(VOID)
{
    DWORD dwCmd;
                     /* 処理内容 */
                      /* タイムアウト時間 */
    DWORD dwCount;
                     /* ループカウンタ
    DWORD loopCount;
                                          */
    BOOL bResult;
                      /* リターン値
                                          */
    /* タイムアウト時間を20秒に設定し、5秒毎にリトリガを */
    /*10 回繰り返します。*/
    for (loopCount = 0; loopCount < 10; loopCount++){
          /* ウォッチドックタイマのタイムアウト時間を設定します。 */
          dwCmd = WDT SET;
          /* タイムアウト時間を20秒に設定します。*/
          dwCount = 20;
          bResult = WdtControl(dwCmd, &dwCount);
          if (bResult == FALSE) {
                /* ここで異常処理を行います */
                 /* サンプルプログラムではエラーメッセージを表示し*/
                 /* プロセスを終了させています。 */
                printf(" ¥"WdtControl(WDT_SET)¥" error(0x%x)¥n",
                                             GetLastError());
                exit(1);
          }
          /*5 秒間スリープします。 */
          Sleep(5000);
    }
```

次ページに続きます。

```
前ページからの続き
```

```
/*5 秒毎にタイムアウトまでの残り時間を取得します。*/
/* 現時点でタイムアウト時間は20秒に設定されています */
for(loopCount = 0; loopCount < 5; loopCount ++){</pre>
      /* ウォッチドックタイマの状態を取得します。 */
      dwCmd = WDT_STAT;
      bResult = WdtControl(dwCmd, &dwCount);
      if (bResult == FALSE) {
             /* ここで異常処理を行います */
             /* サンプルプログラムではエラーメッセージを表示し*/
             /* プロセスを終了させています。 */
             printf("\"WdtControl(WDT_STAT)\" error(0x%x)\"n",
                                           GetLastError());
             exit(1);
      }
      /* タイムアウトまでの残り時間(dwCount)を表示します。 */
      /* dwCount の値が0になっていれば、タイムアウトが */
      /* 発生していることを示します。 */
      printf("dwCount = %d¥n", dwCount);
      /*5 秒間スリープします。 */
      Sleep(5000);
}
/* ウォッチドックタイマを停止します。 */
dwCmd = WDT_STOP;
bResult = WdtControl(dwCmd, NULL);
if (bResult == FALSE) {
      /* ここで異常処理を行います */
      /* サンプルプログラムではエラーメッセージを表示し*/
      /* プロセスを終了させています。 */
      printf(" \"WdtControl(WDT_STOP)\" error(0x%x)\n", GetLastError());
      exit(1);
}
exit (0);
```

本節では、以下の各状態について、HF-Wのウォッチドッグタイムアウト接点(WDTTO)の動作を説明します。

- (1) HF-W 電源 ON 時の状態: WDTTO 接点はクローズしています。
- (2) OS 起動時の状態

OS 起動時、WDTTO 接点はクローズ状態です。ウォッチドッグタイマ自動リトリ ガ機能、または、WdtControl 関数によってウォッチドッグタイマがリトリガされる とWDTTO 接点はオープンします。

- (3) WdtContol 関数発行時の状態
  - dwCmd が WDT\_SET の場合:接点はオープンになります。その後、設定したタイ ムアウト時間内にウォッチドッグタイマをリトリ ガしなかった場合は接点がクローズします。 WDTTO 接点がクローズ状態の時にウォッチドッ グタイマをリトリガすると WDTTO 接点はオープ ンします。

dwCmd が WDT\_STOP の場合: WDTTO 接点はオープンになります。この場合、ウ オッチドッグタイマはカウントダウンを停止してい ますので、タイムアウト状態は発生しません。

(4) ウォッチドッグタイマ自動リトリガ機能使用時の状態

WDTTO 接点はオープンになります。本機能を実行するプロセスは最低レベル(ア イドル優先度)で動作しているため、アイドル優先度以外の優先度のプロセスが CPU を占有している期間が設定値を超えた場合、ウォッチドッグタイマタイムアウトが発 生します。この時、接点はクローズします。その後、CPU の占有状態が解除されて、 本機能を実行するプロセスが動作可能になるとウォッチドッグタイマは再びリトリ ガされるので、WDTTO 接点はオープンになります。 図 9-1 にアプリケーションが WdtControl 関数を使用してウォッチドッグタイマを制御 するときの WDTTO 接点の動作例を示します。このとき WdtControl 関数で指定するウォ ッチドッグタイマのタイムアウト時間は 10 秒とします。

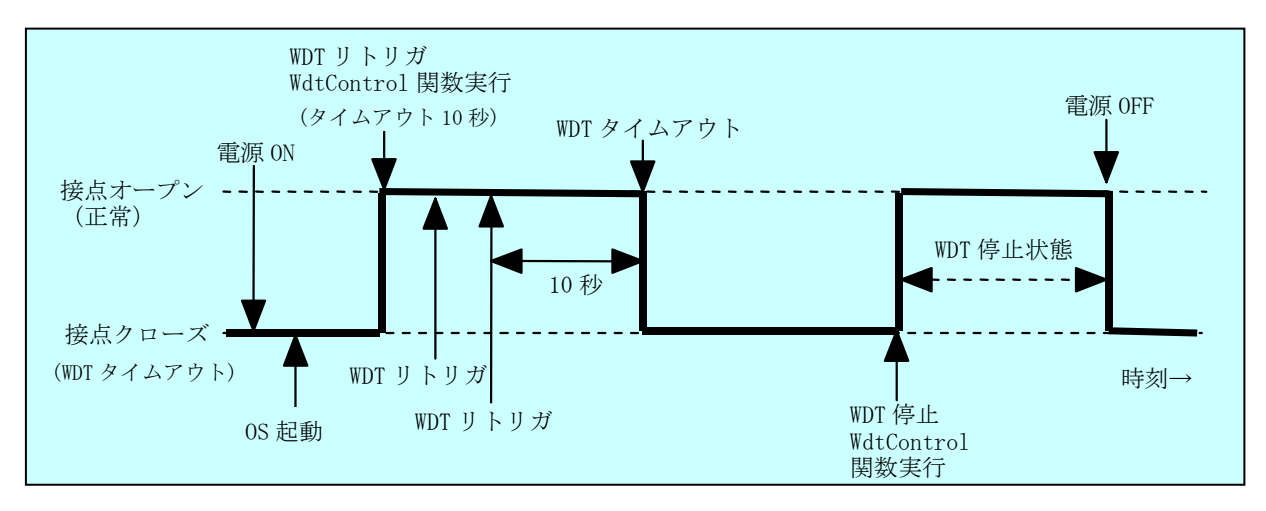

図 9-1 WDTTO 接点の動作

なお、図 9-1の点線は当該接点の各状態を、太線は当該接点の状態の遷移を示します。

図 9-2 に OS シャットダウン時の WDTTO 接点の動作例を示します。この時、ウォッ チドッグタイマのタイムアウト時間は 60 秒とします。ウォッチドッグタイマをリトリガ するプロセスはシャットダウン処理中に終了しますので、ウォッチドッグタイムアウトが 発生します。

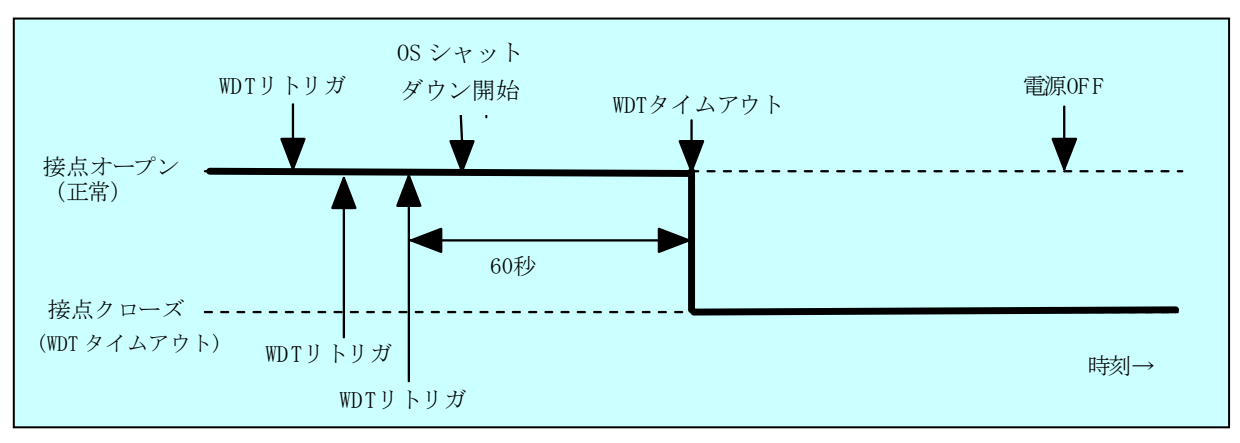

図 9-2 WDTTO 接点の動作(シャットダウン時)

なお、図 9-2 の点線は当該接点の各状態を、太線は当該接点の状態の遷移を示します。

#### -----注意-

本節では、HF-Wの RAS 外部接点インタフェース(オプション)が HJ-7805-21 の 場合について説明しました。RAS 外部接点インタフェースが HJ-7805-22 の場合は接 点の動作が逆であり、上記説明での接点オープンが接点クローズに、接点クローズが 接点オープンになります。

## 9.3. 汎用外部接点への出力制御関数(GendoControl, GendoControlEx)

HF-Wの汎用外部接点への出力は、GendoControl 関数, GendoControlEx 関数で制御します。それぞれの出力制御関数が制御する接点は以下の通りです。

| 出力制御関数         | 制御する汎用外部接点             | 備考    |
|----------------|------------------------|-------|
| GendoControl   | GENDO0                 | 従来互換用 |
| GendoControlEx | GENDO0, GENDO1, GENDO2 |       |

### 9.3.1. 関数インタフェース (GendoControl)

#### <名称>

GendoControl - 汎用外部接点(GENDOO)の出力制御

#### <形式>

#include <w2kras.h>

BOOL GendoControl(DWORD dwCmd);

<機能説明>

この関数は dwCmd で指定した処理を HF-W の汎用外部接点(GENDO0) に対し て行います。

本関数は従来互換用に提供されており、HF-W で本関数を使用した場合は、 GENDO0 接点に対して処理が行われます。

表 9-3 に dwCmd で指定する処理を示します。

#### 表 9-3 GendoControl 関数の dwCmd で指定する処理

| Ν | No. | dwCmd       | 処理説明                  |  |
|---|-----|-------------|-----------------------|--|
|   | 1   | GENDO_OPEN  | 汎用外部接点(GENDO0)をオープンする |  |
|   | 2   | GENDO_CLOSE | 汎用外部接点(GENDO0)をクローズする |  |

上記以外の値を指定した場合、この関数は異常終了し、Win32API の GetLastError 関数を呼び出すと、エラーコードW2KRAS\_INVALID\_PARAMETER が返されます。

<診断>

この関数の呼び出しが正常終了した場合はTRUEを返し、異常終了の場合はFALSE を返します。

また、異常終了の場合は Win32API の GetLastError 関数を呼び出すと、エラーコードを取得できます。この関数が独自に返すエラーコードは以下の3つです。

#### W2KRAS\_INVALID\_PARAMETER (値は 0x2001)

… dwCmd または dwPort の指定に誤りがあります。

W2KRAS\_NOT\_INITIALIZE(値は 0x2005)

… RAS ソフトウェアの起動が完了していません。

W2KRAS\_INTERNAL\_ERROR(値は 0x2007)

… 内部エラーが発生しました。

上記以外のエラーコードはこの関数が使用している Win32APIの関数によるエラー コードです。これらの詳細は Win32API のヘルプを参照してください。 <名称>

GendoControlEx - 汎用外部接点 (GENDO0 /GENDO1 /GENDO2) の出力制御

<形式>

#include <w2kras.h>

BOOL GendoControlEx(DWORD dwPort, DWORD dwCmd);

<機能説明>

この関数は dwCmd で指定した処理を、dwPort で指定した HF-W の汎用外部 接点(GENDO0, GENDO1 または GENDO2) に対して行います。

表 9-4 に dwPort で指定する処理を示します。

#### 表 9-4 GendoControlEx 関数の dwPort で指定する処理

| No. | dwPort      | 処理説明                |
|-----|-------------|---------------------|
| 1   | GENDO0_PORT | 汎用外部接点(GENDO0)を操作する |
| 2   | GENDO1_PORT | 汎用外部接点(GENDO1)を操作する |
| 3   | GENDO2_PORT | 汎用外部接点(GENDO2)を操作する |

表 9-5 に dwCmd で指定する処理を示します。

## 表 9-5 GendoControlEx 関数の dwCmd で指定する処理

| No. | dwCmd       | 処理説明                                                       |
|-----|-------------|------------------------------------------------------------|
| 1   | GENDO_OPEN  | dwCmd で指定した汎用外部接点(GENDO2 また<br>は GENDO0 または GENDO1)をオープンする |
| 2   | GENDO_CLOSE | dwCmd で指定した汎用外部接点(GENDO2 また<br>は GENDO0 または GENDO1)をクローズする |

上記以外の値を指定した場合、この関数は異常終了し、Win32API の GetLastError 関数を呼び出すと、エラーコード W2KRAS\_INVALID\_PARAMETER が返されます。

<診断>

この関数の呼び出しが正常終了した場合はTRUEを返し、異常終了の場合はFALSE を返します。

また、異常終了の場合は Win32API の GetLastError 関数を呼び出すと、エラーコードを取得できます。この関数が独自に返すエラーコードは以下の 3 つです。

W2KRAS\_INVALID\_PARAMETER (値は 0x2001)

… dwCmd または dwPort の指定に誤りがあります。

W2KRAS\_NOT\_INITIALIZE (値は 0x2005)

… RAS ソフトウェアの起動が完了していません。

W2KRAS\_INTERNAL\_ERROR (値は 0x2007)

… 内部エラーが発生しました。

上記以外のエラーコードはこの関数が使用している Win32API の関数によるエラ ーコードです。これらの詳細は Win32API のヘルプを参照してください。

<サンプルプログラム>

```
以下に GendoControlEx 関数を使用したサンプルプログラムを示します。
```

```
#include <windows.h>
#include <stdio.h>
/*
     ヘッダファイル("w2kras.h")を使用します */
#include <w2kras.h>
VOID main(VOID)
{
                           /* 操作対象
     DWORD dwPort;
                                           */
                           /* 処理内容
     DWORD dwCmd;
                                           */
                           /* リターン値
     BOOL bResult;
                                           */
     /* 汎用外部接点(GENDO0)をオープンします。 */
     dwPort = GENDO0_PORT;
     dwCmd = GENDO_OPEN;
     bResult = GendoControlEx(dwPort, dwCmd);
     if (bResult == FALSE) {
             printf("¥"GendoControlEx(GENDO0_OPEN)¥" error(0x%x)¥n",
                                                      GetLastError());
             exit(1);
     }
     /* 汎用外部接点(GENDO0)をクローズします。 */
     dwPort = GENDO0_PORT;
     dwCmd = GENDO_CLOSE;
     bResult = GendoControlEx(dwPort, dwCmd);
     if (bResult == FALSE) {
             printf("¥"GendoControlEx(GENDO0_CLOSE)¥" error(0x%x)¥n",
                                                      GetLastError());
             exit(1);
     }
     exit(0);
}
```

汎用外部接点(GENDOO)は GendoControl 関数と GendoControlEx 関数だけが制御 できます。

電源 ON と電源 OFF 時はオープン状態です。

図 9-3 に GendoControl 関数を使用した時の GENDOO 接点の動作を示します。

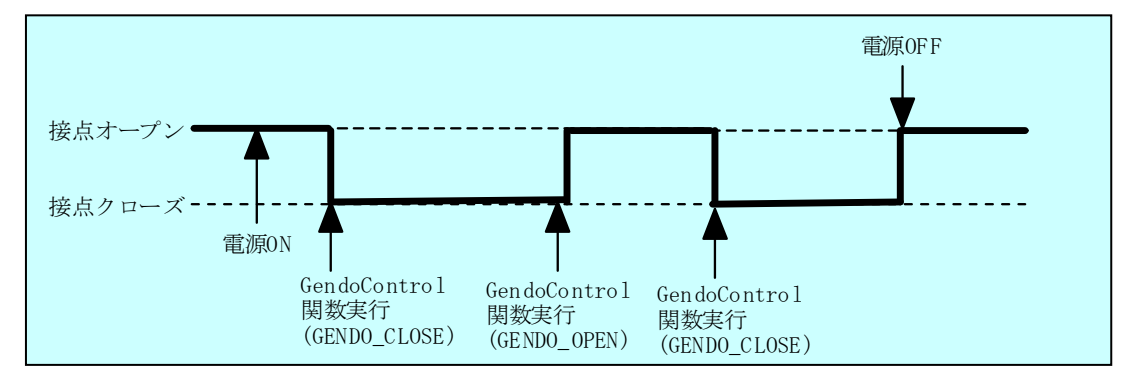

図 9-3 GENDO 接点の動作

なお、図 9-3 の点線は当該接点の各状態を、太線は当該接点の状態の遷移を示します。 本節の説明は、HF-W の RAS 外部接点インタフェース(オプション)の HJ-7805-21 と HJ-7805-22 で共通です。

## 9.4. 汎用外部接点の入力状態取得関数(GetGendi, GetGendiEx)

HF-Wの汎用外部接点の入力状態は、GetGendi 関数, GetGendiEx 関数で取得します。 それぞれの入力状態取得関数で状態が取得できる接点は以下の通りです。

| 入力状態取得関数   | 状態取得対象の汎用外部接点                 | 備考    |
|------------|-------------------------------|-------|
| GetGendi   | GENDI                         | 従来互換用 |
| GetGendiEx | GENDI, GENDI0, GENDI1, GENDI2 |       |

## 9.4.1. 関数インタフェース (GetGendi)

<名称>

GetGendi – 汎用外部接点入力 GENDI の状態取得関数

<形式>

#include <w2kras.h>
DWORD GetGendi(VOID);

<機能説明>

この関数は HF-W の汎用外部接点入力(GENDI)の状態を取得します。本関数は 従来互換用に提供されています。

この関数を使用する場合は RAS 機能設定ウィンドウのシャットダウン機能設定に て「リモートシャットダウン入力時、自動的にシャットダウンする」を OFF に設定し てください。本設定が ON の場合、この関数は異常終了し、Win32API の GetLastError 関数を呼び出すと、エラーコード W2KRAS\_RMTSTDN\_ON が返されます。

<リターン値>

1:外部接点 GENDI は CLOSE 状態

0:外部接点 GENDI は OPEN 状態

0xffffffff: GetGendi 関数は異常終了

<診断>

この関数の呼び出しが異常終了の場合は Oxffffffff を返します。

異常終了の場合は Win32API の GetLastError 関数を呼び出して、エラーコードを 取得してください。この関数が独自に返すエラーコードを以下に示します。

W2KRAS\_RMTSTDN\_ON(値は0x2003)

… RAS 機能設定ウィンドウのシャットダウン機能設定にて「リモート シャットダウン入力時、自動的にシャットダウンする」機能を ON に しているためこの関数は使用できません。 W2KRAS\_NOT\_INITIALIZE(値は 0x2005)

… RAS ソフトウェアの起動が完了していません。

W2KRAS\_INTERNAL\_ERROR(値は 0x2007)

… 内部エラーが発生しました。

上記以外のエラーコードはこの関数が使用している Win32API の関数によるエラー コードです。それらのエラーコードの意味については Win32API のヘルプを参照して ください。 <名称>

GetGendiEx - 汎用外部接点入力(GENDI, GENDI0, GENDI1, GENDI2)の 状態取得関数

<形式>

#include < w2kras.h>
DWORD GetGendiEx(DWORD dwPort);

<機能説明>

この関数は dwPort で指定した HF-W の汎用外部接点入力 (GENDI, GENDI0, GENDI1, GENDI2) の状態を取得します。

表 9-6に dwPort で指定する処理を示します。

| 表 9-6 GetGendiEx 関数の dwPort で | 旨定す | る処埋 |
|-------------------------------|-----|-----|
|-------------------------------|-----|-----|

| No. | dwPort      | 処理説明                   |
|-----|-------------|------------------------|
| 1   | GENDI_PORT  | 汎用外部接点(GENDI)の状態を取得する  |
| 2   | GENDI0_PORT | 汎用外部接点(GENDI0)の状態を取得する |
| 3   | GENDI1_PORT | 汎用外部接点(GENDI1)の状態を取得する |
| 4   | GENDI2_PORT | 汎用外部接点(GENDI2)の状態を取得する |

上記以外の値を指定した場合、この関数は異常終了し、Win32APIの GetLastError 関数を呼び出すと、エラーコードW2KRAS\_INVALID\_PARAMETER が返されます。 また、<u>dwPort に GENDI\_PORT を指定して GENDI の状態を取得する場合は、RAS</u> 機能設定ウィンドウのシャットダウン機能設定にて「リモートシャットダウン入力時、 自動的にシャットダウンする」を OFF に設定してください。本設定が ON の場合、 この関数は異常終了し、Win32API の GetLastError 関数を呼び出すと、エラーコー ドW2KRAS\_RMTSTDN\_ON が返されます。

<リターン値>

1:dwPort で指定した外部接点は CLOSE 状態
 0:dwPort で指定した外部接点は OPEN 状態
 0xffffffff:GetGendiEx 関数は異常終了

<診断>

この関数の呼び出しが異常終了の場合は Oxffffffff を返します。

異常終了の場合は Win32API の GetLastError 関数を呼び出すと、エラーコードを 取得できます。この関数が独自に返すエラーコードは以下の4つです。

W2KRAS\_INVALID\_PARAMETER (値は 0x2001)

… dwPort の指定に誤りがあります。

W2KRAS\_RMTSTDN\_ON(値は 0x2003)

… RAS 機能設定ウィンドウのシャットダウン機能設定にて「リモート

シャットダウン入力時、自動的にシャットダウンする」を ON にして

いるため GENDI の状態は取得できません。

本エラーが発生するのは、dwPort に GENDI を指定したときのみです。 W2KRAS\_NOT\_INITIALIZE (値は 0x2005)

… RAS ソフトウェアの起動が完了していません。

W2KRAS\_INTERNAL\_ERROR (値は 0x2007)

… 内部エラーが発生しました。

上記以外のエラーコードはこの関数が使用している Win32API の関数によるエラー コードです。これらの詳細は Win32API のヘルプを参照してください。

```
<サンプルプログラム>
  以下に GetGendiEx 関数を使用したサンプルプログラムを示します。
 #include <windows.h>
 #include <stdio.h>
      ヘッダファイル ("w2kras.h")を使用します */
 /*
 #include <w2kras.h>
 VOID main(VOID)
 {
                       /* 取得対象
      DWORD dwPort;
                                        */
      DWORD dwResult;
                         /* リターン値
                                        */
      /* 汎用外部接点(GENDI0)の状態を取得します */
      dwPort = GENDI0_PORT;
      dwResult = GetGendiEx(dwPort);
      if (dwResult == 0xffffffff) {
             printf("¥"GetGendiEx(GENDI0)¥" error(0x%x)¥n", GetLastError());
             exit(1);
      }
      if (dwResult == 0) {
            /* ここで オープン状態での処理を行います */
             /* サンプルプログラムではメッセージを表示します。 */
             printf("\F"GetGendiEx()\F"GENDI0:OPEN\Fn");
      } else {
            /* ここで CLOSE 状態での処理を行います */
            /* サンプルプログラムではメッセージを表示します。 */
             printf("¥"GetGendiEx()¥" GENDI0 : CLOSE ¥n");
      }
      exit (0);
 }
```

# 9.5. ログ情報記録関数 (MConWriteMessage)

<名称>

MConWriteMessage - ログ情報の記録

<形式>

#include <w2kras.h>

VOID WINAPI MConWriteMessage(LPSTR lpBuffer);

<機能説明>

MConWriteMessage 関数は指定された文字列データをログファイル(ファイル名称 hfwrasa.log または hfwrasb.log) へ書込みます。

文字列データはログ採取時刻と共に記録されます。

ログファイルは2個用意してあり、そのサイズはそれぞれ 64KB です。現在使用中 のログファイルへのログ記録が 64KB を超えた場合は、記録するログファイルをもう 一つのログファイルに切り替えます。

以下に本関数のパラメタについて説明します。

・lpBuffer:書込むデータの文字列のポインタを指定します。

指定メッセージには、ログ情報を記録したアプリケーションの区別が 容易にできるように、先頭にアプリケーションの名称等を設定するよ うにしてください。

<サンプルプログラム>

```
以下に MConWriteMessage 関数を使用したサンプルプログラムを示します。
```

```
#include <windows.h>
#include <stdio.h>
/* ヘッダファイル ("w2kras.h") 使用します */
#include <w2kras.h>
/* ログに記録する文字列 */
char Buffer[] = "MConWriteMessage function test.¥r¥n";
VOID main(VOID)
{
    MConWriteMessage(Buffer);
    exit (0);
}
```

<ログ情報の参照>

本関数で記録したログ情報はテキスト形式で以下のファイルに格納されます。現在 使用中のログファイルへのログ記録が 64KB を超えた場合は、記録するログファイル をもう一つのログファイルに切り替えます。

- •%ProgramFiles%¥HFWRAS¥log¥hfwrasa.log
- %ProgramFiles%¥HFWRAS¥log¥hfwrasb.log

上記ファイルをメモ帳などのアプリケーションで開くことで、ログ情報を参照する ことができます。

ログ情報のフォーマットを図 9-4 に示します。

| YYYY/MM/DD hh:mm:ss - 指定ログ情報<br>YYYY/MM/DD hh:mm:ss - 指定ログ情報<br>YYYY/MM/DD hh:mm:ss - 指定ログ情報<br>: | YYYY :西暦<br>MM :月<br>DD :日<br>hh :時(24時間表示)<br>mm :分 |
|---------------------------------------------------------------------------------------------------|------------------------------------------------------|
|                                                                                                   | ss :秒                                                |

## 図 9-4 ログ情報のフォーマット

なお、上記ファイルの初期状態は、ファイルサイズ分の EOF (ASCII コード: 0x1a) が設定されています。

#### ----注意 --

- ・本関数は弊社ソフトウェアの W2K-PLUS が提供しているメッセージコンソール出 力関数と同名ですが、メッセージコンソールへの出力は行いません。
- MConWriteMessage 関数は、実際にログファイルにデータが書き込まれるのを待た ずに(非同期に)終了します。よって、何らかの要因でログファイルへの書き込み が失敗した場合でもエラーを返しません。重要な情報は、OSのイベントログに格 納することを推奨します。
- ・本関数はリソースの使用量を抑えるために、コールするたびにパイプのオープン/ クローズ処理などを行っています。このため、本関数は処理のオーバーヘッドが比 較的大きくなっていますので、複数行のログを記録する場合でも、1回の呼び出し で出力するようにしてください。
- ・MConWriteMessage 関数は、Unicode 文字列をサポートしていません。必ず ANSI 文字列としてください。メッセージのログはテキストファイルに格納されます。テ キストファイル内では、"¥r¥n"の2文字で改行文字と認識されます。 lpbuffer で指定する文字列で改行を指定する場合は、"¥r¥n"を挿入してください。

## 9.6. HDD 障害予測情報取得関数(GetHddPredict)

—— 注意 -

GetHddPredict 関数は、A/D モデル向けの従来互換用の関数です。F モデルでは HDD の構成が異なることから使用できません。なお、HF-W7500 モデル 30 におけ る HDD の状態取得には、hfwDiskStat 関数を使用されることを推奨します。詳細 は、9.9 節を参照してください。

<名称>

GetHddPredict - HDD 障害予測情報取得関数

<形式>

#include <w2kras.h>

BOOL GetHddPredict(PHDD\_PREDICT\_DATA pHddData);

<機能説明>

この関数は HDD の障害予測状態を取得します。

本関数を使用する場合は RAS 機能設定ウィンドウの「HDD 障害予測機能 (SMART 監視)設定」にて「HDD 障害予測機能 (SMART 監視)を有効にする」をチェックマ 一ク有りに設定してください。本設定がチェックマーク無しの場合、この関数は異常 終了します。このとき、Win32API の GetLastError 関数を呼び出すと、エラーコード W2KRAS\_HDDPREDICT\_INVALID が返されます。

以下にパラメータについて説明します。

pHddData :

取得した HDD 障害予測状態を格納する、以下に示す HDD\_PREDICT\_DATA 構造 体へのポインタを指定します。

typedef struct HDD\_PREDICT\_DATA {

DWORD Hdd1\_Predict; //HDD1の障害予測状態 DWORD Hdd2\_Predict; //HDD2の障害予測状態 } HDD\_PREDICT\_DATA, \*PHDD\_PREDICT\_DATA;

上記 HDD\_PREDICT\_DATA 構造体の各要素には、本関数成功時に表 9-7 に示す 値が設定されます。

表 9-7 HDD\_PREDICT\_DATA 構造体の各要素に設定される値

| No. | 值                   | 意味                    |
|-----|---------------------|-----------------------|
| 1   | HDD_PREDICT_OFF     | HDD は正常です。            |
| 2   | HDD_PREDICT_ON      | HDD に障害が予測されています。     |
| 3   | HDD_NOT_CONNECTED   | HDD が接続されていません。       |
| 4   | HDD_PREDICT_FAILURE | HDD 障害予測情報の取得に失敗しました。 |

<診断>

この関数の呼び出しが正常終了した場合は TRUE を返し、異常終了の場合は FALSE を返します。

異常終了の場合は、Win32APIのGetLastError 関数を呼び出すと、エラーコードを 取得できます。

この関数が独自に返すエラーコードは以下の4つです。

W2KRAS\_INVALID\_PARAMETER (値は 0x2001)

… pHddData の指定に誤りがあります。

W2KRAS\_HDDPREDICT\_INVALID(値は 0x2006)

… HDD 障害予測機能(SMART 監視)設定が有効でありません。

RAS 機能設定ウィンドウの「HDD 障害予測機能(SMART 監視)

設定」にて、「HDD 障害予測機能(SMART 監視)を有効にする」を

チェックマークありに設定してください。

W2KRAS\_NOT\_INITIALIZE(値は 0x2005)

… RAS ソフトウェアの起動が完了していません。

W2KRAS\_INTERNAL\_ERROR (値は 0x2007)

… 内部エラーが発生しました。

上記以外のエラーコードは、この関数が使用している Win32API の関数によるエラー コードです。それらのエラーコードの意味については Win32API のヘルプを参照してく ださい。 <サンプルプログラム>

以下に GetHddPredict 関数とイベントオブジェクト(名称: Global¥W2KRAS\_ HDD\_PREDICT\_EVENT)を使用したサンプルプログラムを示します。

なお、イベントオブジェクトの使用方法については、10章を参照してください。

```
#include <windows.h>
#include <stdio.h>
#include <w2kras.h>
VOID main(VOID)
{
  DWORD ApiResult;
  HANDLE hndEvent;
                   szName[128];
  char
  HDD_PREDICT_DATA
                         stHddData;
  lstrcpy(szName, "Global¥¥W2KRAS_HDD_PREDICT_EVENT");
  hndEvent = OpenEvent(SYNCHRONIZE, FALSE, szName);
  //HDD に障害が予想されるまで待つ
  ApiResult = WaitForSingleObject(hndEvent, INFINITE);
  //HDDの障害予測情報を取得
  if(GetHddPredict(&stHddData) == FALSE) {
     return;
  }
  if(stHddData.Hdd1_Predict == HDD_PREDICT_ON) {
     printf("HDD1 に障害が予測されました。¥n");
  }
  if(stHddData.Hdd2_Predict == HDD_PREDICT_ON) {
     printf("HDD2 に障害が予測されました。¥n");
  }
 return;
}
```

## 9.7. メモリ状態取得関数(GetMemStatus)

<名称> GetMemStatus - メモリ状態の取得

<形式>

#include <w2kras.h>

BOOL GetMemStatus(PMEM\_DATA pMemData);

<機能説明>

GetMemStatus 関数は、HF-W に実装されるメモリの状態を pMemData で指定さ れた領域に格納して返します。以下にパラメータについて説明します。

pMemData:取得したメモリ状態を格納する、以下に示す MEM\_DATA 構造体への ポインタを指定します。

typedef struct MEM\_DATA {

int Dimm\_Number; //装置内の DIMM スロット数 DWORD Dimm\_Status[4]; //各 DIMM の状態 } MEM\_DATA, \*PMEM\_DATA;

本関数が成功したとき、Dimm\_Number には装置に実装できる DIMM 数が入りま す。この値は機種により異なります。Dimm\_Status の各要素には、表 9-8 に示す値 が設定されます。このとき、有効となる要素数は Dimm\_Number で返される値とな ります。(例えば、Dimm\_Number で返される値が 2 である場合、Dimm\_Status[1] までが有効となります。)それ以降の要素は将来用です。値は不定となるため、参照し ないようにしてください。

表 9-8 Dimm\_Status の各要素に設定される値

| No. | 值                   | 意味                  |
|-----|---------------------|---------------------|
| 1   | MEMORY_NOMAL        | メモリは正常に動作しています。     |
| 2   | MEMORY_SBERR_DETECT | 高い頻度でエラー訂正が発生しています。 |
| 3   | MEMORY_NOT_MOUNTED  | メモリが実装されていません。      |

なお、HF-W7500 モデル 30 では、Dimm\_Status の各要素と DIMM 名称の関係は 以下のようになります。

| No. | 要素             | DIMM 名称        |
|-----|----------------|----------------|
| 1   | Dimm_Status[0] | DIMM A1 または B1 |
| 2   | Dimm_Status[1] | DIMM A2 はたは B2 |

<診断>

この関数の呼び出しが正常終了した場合は TRUE を返し、異常終了の場合は FALSE を返します。異常終了の場合は、pMemData に格納されている値は無効です。

また、異常終了の場合、Win32APIの GetLastError 関数を呼び出すとエラーコードを取得できます。この関数が独自に返すエラーコードは以下の3つです。

W2KRAS\_INVALID\_PARAMETER (値は 0x2001)

… pMemData の指定に誤りがあります。

W2KRAS\_NOT\_INITIALIZE (値は 0x2005)

… RAS ソフトウェアの起動が完了していません。

## W2KRAS\_MEMST\_INVALID(値は 0x2007)

… メモリの状態が取得できません。

上記以外のエラーコードは、この関数が使用している Win32API の関数によるエ ラーコードです。それらのエラーコードの意味については Win32API のヘルプを参照 してください。 <サンプルプログラム>

以下に GetMemStatus 関数とイベントオブジェクト(名称: Global¥HFW\_MEM ORY\_ERR\_EVENT)を使用したサンプルプログラムを示します。

なお、イベントオブジェクトの使用方法については、10章を参照してください。

```
#include <windows.h>
#include <stdio.h>
#include <w2kras.h>
VOID main(VOID)
{
              ApiResult;
    DWORD
    HANDLE hndEvent;
              szName[128];
    char
    MEM_DATA
                   stMemData;
    int
              i;
    lstrcpy(szName, "Global¥¥HFW_MEMORY_ERR_EVENT");
    hndEvent = OpenEvent(SYNCHRONIZE, FALSE, szName);
    //実装メモリに高頻度でエラー訂正が検出されるまで待つ
    ApiResult = WaitForSingleObject(hndEvent, INFINITE);
    //実装メモリの状態を取得
    if(GetMemStatus(&stMemData) == FALSE) {
         return;
    }
    //有効となるメモリ数分、メモリの状態をチェックする。
    for(i=0;i<stMemData.Dimm_Number;i++) {</pre>
         if(stMemData.Dimm_Status[i] == MEMORY_SBERR_DETECT) {
              printf("%d 番目の DIMM において高頻度でエラー訂正¥
が検出されました¥n", i+1);
         }
    }
}
```

# 9.8. RAID 状態取得関数(hfwRaidStat)

RAID 状態を取得する関数として、hfwRaidStat 関数を提供しております。本関数の使用方法については、以下を参照してください。

D モデルでの使用方法:11.5節F モデルでの使用方法:12.6節

## 9.9. HDD 状態取得関数(hfwDiskStat)

<名称> hfwDiskStat – HDDの状態取得

<形式>

#include <hfwraid.h>
BOOL hfwDiskStat(PHFW\_DISK\_STATUS phfwDiskStatus);

<機能説明>

hfwDiskStat 関数は、HDD の状態を phfwDiskStatus で指定された領域に格納し て返します。

以下にパラメータについて説明します。

phfwDiskStatus: HDD の状態を格納する、以下に示す HFW\_DISK\_STATUS 構造体へのポインタを指定します。

typedef struct HFW\_DISK\_STATUS{ DWORD Disk\_Count; DWORD Disk\_Status[16]; //HDDの状態 } HFW\_DISK\_STATUS, \*PHFW\_DISK\_STATUS;

Disk\_Countには、HF-W7500モデル 30に実装できる HDD 数が格納されます(A/D モデルの場合は 3、F モデルの場合は 6)。

Disk\_Status[n]には、HDD(n+1)の状態が格納されます。各状態を示す値は以下です。

| No. | define 值               | 意味                    |  |
|-----|------------------------|-----------------------|--|
| 1   | DISKSTAT_HEALTHY       | HDD は正常に動作しています。      |  |
|     | (0x00000001)           |                       |  |
| 2   | DISKSTAT_OFFLINE       | RAID から切り離されています。     |  |
|     | (0x00000002)           |                       |  |
| 3   | DISKSTAT_REBUILD       | RAID に新規に接続された HDD で  |  |
|     | (0x00000004)           | RAID の再構築(コピー)中です。    |  |
| 4   | DISKSTAT_SMART         | HDD の障害予測(SMART)が検出され |  |
|     | (0x0000008)            | ています。(注1)             |  |
| E   | DISKSTAT_NOT_CONNECTED | HDD は接続されていません。       |  |
| Э   | (0x00000010)           |                       |  |
| C   | DISKSTAT_UNKNOWN       | HDD の状態を取得できませんでした。   |  |
| 6   | (0x00000020)           |                       |  |
| 7   | DISKSTAT_OVERRUN       | HDD の使用時間が既定値を超えてい    |  |
| 1   | (0x00000040)           | ます。(注 2)              |  |
| 0   | DISKSTAT_READY         | ホットスペア HDD として待機中です。  |  |
| 8   | (0x0000080)            |                       |  |
| 9   | DISKSTAT_COPYBACK      | ホットスペア HDD からデータをコピ   |  |
|     | (0x00000100)           | ーバック中です。              |  |
| 10  | DISKSTAT_COPY          | ホットスペア HDD ヘデータをコピー   |  |
|     | (0x00000200)           | 中です。                  |  |

## 表 9-9 Disk\_Status に設定される値

注1: HDD 障害予測機能を有効にしていない場合は、DISKSTAT\_SMART は返しません。

注 2: HDD 使用時間監視機能を有効にしていない場合は、DISKSTAT\_OVERRUN は返し ません。

なお、複数の状態が同時に発生している場合は、表 9-9 Disk\_Status に設定される値の 論理和を返します。

・ SMART 検出と使用時間の既定値超過が同時に発生した場合:

DISKSTAT\_SMART | DISKSTAT\_OVERRUN (0x48)を返します。

・ 待機中に SMART 検出が発生した場合:

DISKSTAT\_READY | DISKSTAT\_SMART (0x88)を返します。

・ 待機中に使用時間の既定値超過が発生した場合:

DISKSTAT\_READY | DISKSTAT\_OVERRUN (0xC0)を返します。

・ コピー中に使用時間の既定値超過が発生した場合:

DISKSTAT\_COPY | DISKSTAT\_OVERRUN (0x240)を返します。

<診断>

この関数の呼び出しが正常に終了した場合はTRUE を返し、異常終了した場合は FALSE を返します。

異常終了の場合は、phfwDiskStatus に格納されている値は無効です。

また、異常終了の場合、Win32APIのGetLastError()関数を呼び出すとエラー コードを取得できます。

この関数が独自に返すエラーコードは以下の3つです。

HFWRAS\_INVALID\_PARAMETER (値は 0x20000001)

… PRaidData の指定に誤りがあります。

HFWRAS\_NOT\_INITIALIZE(値は 0x20000002)

… RAS ソフトウェアの起動が完了していません。

HFWRAS\_INTERNAL\_ERROR (値は 0x20000003)

… 内部エラーが発生しました。

上記以外のエラーコードは、この関数が使用している Win32API の関数によるエ ラーコードです。それらのエラーコードの意味については Win32API のヘルプを参 照してください。 <サンプルプログラム>

以下に hfwDiskStat 関数を使用したサンプルプログラムを示します。本プログラム は、hfwDiskStat 関数をコールして、HDD の状態を判定します。

```
#include <windows.h>
#include <stdio.h>
#include <hfwras.h>
void main(void){
   HFW_DISK_STATUS hfwDiskStatus; // RAID 状態取得エリア
   BOOL
            apiResult;
   int
            i;
   //HDD の情報を取得
   apiResult = hfwDiskStat(&hfwDiskStatus);
   if(apiResult != TRUE){
         printf("hfwDiskStat 関数が失敗しました。¥n");
         exit(1);
   }
   for(i=0; i< hfwDiskStatus.Disk_Count; i++) {</pre>
         if(hfwDiskStatus.Disk Status[i] == DISKSTAT HEALTHY) {
            printf("HDD%d は正常です。¥n", i+1);
            continue;
        }
         if(hfwDiskStatus.Disk Status[i] ==DISKSTAT OFFLINE) {
            printf("HDD%d は切り離されています。¥n", i+1);
            continue;
         }
         if(hfwDiskStatus.Disk_Status[i] == DISKSTAT_REBUILD) {
            printf("HDD%d はリビルド中です。¥n", i+1);
            continue;
        }
         if(hfwDiskStatus.Disk_Status[i] == DISKSTAT_SMART) {
            printf("HDD%dの障害予測が検出されています。¥n", i+1);
            continue;
         }
         if(hfwDiskStatus.Disk Status[i] == DISKSTAT NOT CONNECTED) {
            printf("HDD%d は接続されていません。¥n", i+1);
            continue;
         }
         if(hfwDiskStatus.Disk_Status[i] == DISKSTAT_UNKNOWN) {
            printf("HDD%dの状態を取得できませんでした。¥n", i+1);
            continue;
         }
```

次ページに続きます。

```
前ページからの続き
```

```
if(hfwDiskStatus.Disk_Status[i] == DISKSTAT_OVERRUN) {
    printf("HDD%d の使用時間が既定値を超えています。¥n", i+1);
    continue;
    }
    if(hfwDiskStatus.Disk_Status[i] ==
        (DISKSTAT_SMART | DISKSTAT_OVERRUN)) {
        printf("HDD%d の障害予測を検出、使用時間が既定値を超えています。
        ¥n", i+1);
        continue;
        }
    return;
}
```

# 9.10. サンプルプログラム

%ProgramFiles%¥HFWRAS¥sample ディレクトリには、それぞれの RAS ライブラリ 関数を使用したサンプルプログラムが収録されています。以下にサンプルプログラム一覧 を示します。C 言語用サンプルプログラムは上記ディレクトリ下の"C"ディレクトリに、 Visual Basic®用サンプルプログラムは"VB"ディレクトリに収録されています。

| No. | 言語            | ファイル名        | 内容                              |
|-----|---------------|--------------|---------------------------------|
| 1   | С             | shutd.c      | BSSysshut 関数サンプルプログラム           |
| 2   |               | wdt.c        | WdtControl 関数サンプルプログラム          |
| 3   |               | gendo.c      | GendoControl 関数サンプルプログラム        |
| 4   |               | gendoex.c    | GendoControlEx 関数サンプルプログラム      |
| 5   |               | gendi.c      | GetGendi 関数サンプルプログラム            |
| 6   |               | gendiex.c    | GetGendiEx 関数サンプルプログラム          |
| 7   |               | mcon.c       | MconWriteMessage 関数サンプルプログラム    |
| 8   |               | fanerr.c     | RASイベント取得サンプルプログラム(10章参照)       |
| 9   |               | hddprdct.c   | GetHddPredict 関数サンプルプログラム       |
| 10  |               | MemErr.c     | GetMemStatus 関数のサンプルプログラム       |
| 11  | Visual Basic® | shutd.frm    | BSSysshut_VB 関数サンプルプログラム        |
| 12  |               | wdt. frm     | WdtControl_VB 関数サンプルプログラム       |
| 13  |               | gendo. frm   | GendoControl_VB 関数サンプルプログラム     |
| 14  |               | gendoex. frm | GendoControlEx_VB 関数サンプルプログラム   |
| 15  |               | gendi. frm   | GetGendi_VB 関数サンプルプログラム         |
| 16  |               | gendiex. frm | GetGendiEx_VB 関数サンプルプログラム       |
| 17  |               | mcon. frm    | MconWriteMessage_VB 関数サンプルプログラム |
| 18  |               | hddprdct.frm | GetHddPredict_VB 関数サンプルプログラム    |
| 19  |               | MemErr.frm   | GetMemStatus 関数のサンプルプログラム       |

注1: Fモデルにおいては、No.9 および No.18 のライブラリはサポートしていないこと から、サンプルプログラムとして収録しておりません。

# 10. RAS イベント通知機能

## 10.1. 概 要

HF-Wの RAS 機能は、ハードウェア障害等のユーザに報告すべきイベントが発生した 場合、イベントオブジェクトをシグナル状態にすることで、アプリケーションに通知しま す。

なお、シグナル状態は、イベント要因が解消された時点でリセットされます。

## 10.2. イベントの取得方法

ユーザアプリケーションは、Win32APIの OpenEvent 関数にて、以下に示すイベント オブジェクトのハンドルを取得し、WaitForSingleObject 関数、または

WaitForMultipleObject 関数にて、当該イベントオブジェクトがシグナル状態になったことを検出します。OpenEvent 関数では、アクセスの種類を示すパラメタ

<u>(dwDesiredAccess)</u>に<u>SYNCHRONIZE</u>を指定します。</u>それ以外の値は指定しないで ください。

表 10-1 に、ユーザに報告するイベントとイベントオブジェクトの一覧を示します。

| No. | イベント              | イベントオブジェクト名称             |
|-----|-------------------|--------------------------|
| 1   | 電源ファン異常発生         | W2KRAS_PSFAN_ERR_EVENT   |
| 2   | フロントファン異常発生       | W2KRAS_FTFAN_ERR_EVENT   |
| 3   | CPU ファン<br>異常発生   | W2KRAS_CPUFAN_ERR_EVENT  |
| 4   | 高温異常発生            | W2KRAS_TEMP_ERR_EVENT    |
| 5   | リモートシャットダウン要求発生   | W2KRAS_RMTSTDN_EVENT     |
| 6   | HDD で障害発生を予測(注 1) | W2KRAS_HDD_PREDICT_EVENT |
| 7   | HDD で使用時間超過       | HFW_HDD_OVERRUN_EVENT    |
| 8   | 高い頻度でエラー訂正が発生     | HFW_MEMORY_ERR_EVENT     |

表 10-1 HF-W RAS 機能の報告イベント一覧

注1:HDDの障害予測情報取得に失敗した場合も含まれます。

**D**モデルにおける RAID 状態のイベントオブジェクトについては、11.6 節を、F モデ ルにおける RAID 状態のイベントオブジェクトについては、12.7 節を参照してください。

<OS が Windows Server® 2003 の場合>

イベントオブジェクト名称の先頭に「Global¥」を付加することで、これらのイベン トオブジェクトは Windows Server® 2003 のターミナルサービスを利用して Windows Server® 2003 に接続しているクライアント端末のセッション(以降リモー トセッションと呼びます)でも使用できます。 表 10-1 のイベントオブジェクト名称において「Global¥」が付いていない場合は、 Windows Server® 2003 を実行している HF-W のコンソールセッションでのみ使用で きます。リモートセッションでは使用できません。

また、Windows NT®用のプログラムとの互換性および従来機との互換性を維持する ために以下のイベントオブジェクトも提供しています。OS が Windows Server® 2003 の場合、これらのイベントオブジェクトはコンソールセッションでのみ使用できます。 リモートセッションでは使用できません。

表 10-2 HF-W RAS 機能の報告イベント一覧(従来プログラム互換用)

| No. | イベント                   | イベントオブジェクト名称               |
|-----|------------------------|----------------------------|
| 1   | 電源ファン異常発生              | SMGRASBD_PSFAN_ERR_EVENT   |
| 2   | フロントファン異常発生            | SMGRASBD_FTFAN_ERR_EVENT   |
| 3   | CPU ファン<br>異常<br>発生    | SMGRASBD_CPUFAN_ERR_EVENT  |
| 4   | 高温異常発生                 | SMGRASBD_TEMP_ERR_EVENT    |
| 5   | リモートシャットダウン<br>要求発生    | SMGRASBD_RMTSTDN_EVENT     |
| 6   | HDD で障害発生を予測<br>(注1参照) | SMGSMART_HDD_PREDICT_EVENT |
| 7   | HDD1の使用時間超過            | HFW_HDD1_OVERRUN_EVENT     |
| 8   | HDD2の使用時間超過            | HFW_HDD2_OVERRUN_EVENT     |
| 9   | HDD3の使用時間超過            | HFW_HDD3_OVERRUN_EVENT     |
| 10  | 高い頻度でエラー訂正が発生          | HFW_MEMORY_SBERR_EVENT     |

注1: HDDの障害予測情報取得に失敗した場合も含まれます。

注2: F モデルにおいては、No.6 から No.9 のイベントオブジェクトは使用できません。

## 10.3. イベントオブジェクトの使用例

以下に、電源ファン異常が発生した場合に動作するプログラムの例(Windows Server® 2003 でリモートセッションの場合)を示します。電源ファン異常が発生した場合に必要 な処理を行った後に、BSSysShut 関数をコールして再起動します。再起動時の立ち上げ 処理において、HF-W は電源ファン異常を検知して電源を OFF します。

```
#include <stdio.h>
#include <windows.h>
#include <w2kras.h>
void main()
{
                            // API の戻り値
DWORD
               ApiResult;
                             // ハンドル
HANDLE
               hndFile;
UCHAR
               szName[128];
                                                 イベントオブジェクトの
                                                 ハンドル取得
lstrcpy ( szName, "Global¥¥W2KRAS_PSFAN_ERR_EVENT" );
hndFile = OpenEvent ( SYNCHRONIZE, FALSE, szName );
if (hndFile == NULL) {
        printf ("ハンドル取得失敗¥n");
                                           イベントオブジェクトの
        return;
                                           シグナル状態待ち
 }
 ApiResult = WaitForSingleObject (hndFile, INFINITE);
if(ApiResult == WAIT_FAILED) {
        printf( "WaitForSingleObject Failed¥n" );
        return;
 }
printf("電源ファン異常発生¥n");
// ここに電源ファン異常が発生した際の処理を記述します。
// 電源ファン異常が発生した時はシャットダウンして電源断します。
 BSSysShut(2);
return;
}
```

# 11. RAID1 サポート機能 (Dモデルの場合)

## 11.1. 概 要

RAID (<u>R</u>edundant <u>A</u>rray of <u>I</u>nexpensive <u>D</u>isks) とは、HDD を複数台並列に接続して、 それら全体を1つのディスク装置のように制御することにより、データの読み書きを高速 化したり、耐障害性を高めるための方式です。

**D**モデルは、一般にミラーディスク(ミラーリング)として知られている RAID1(以降 RAID と呼びます)の機能を備えています。

Dモデルでは、RAID サポート機能として以下を備えています。

#### (1) RAID 状態表示機能

ハードウェア状態表示ウィンドウにおいて、RAID を構成している HF-W の HDD の状態を表示します。また、RAID を構成する HDD を切り離し、オフライン状態に することができます。

上記に加えて本ウィンドウでは、RAID を構成する HDD の故障予測状態 (SMART) も表示します。

#### (2) RAID 構成制御コマンド

RAID を構成する HDD の状態を表示します。

また、RAID を構成している HF-W の HDD を切り離し、オフライン状態にする ことができます。本コマンドは、コマンドプロンプトより実行してください。

#### (3) RAID 状態取得関数

RAID を構成する HDD の状態を取得できるライブラリ関数を提供します。

#### (4) RAID 状態変化通知機能

RAID を構成する HDD に障害が発生して切り離された時、アプリケーションにイ ベントオブジェクトで通知します。同様に RAID の再構築が完了した時にもイベン トオブジェクトで通知します。

また、RAIDを構成する HDD の切り離しが発生した場合、HF-W のアラームラン プを点灯します。
## 11.2. RAID の状態遷移

表 11-1 に HF-W における RAID の状態とその意味、図 11-1 に状態遷移を示します。

表 11-1 RAID 状態とその意味

| RAID 状態 |       | =H BB                         |  |
|---------|-------|-------------------------------|--|
|         | 詳細情報  |                               |  |
| 正常      | —     | 冗長性が保たれ、正常に動作している状態。          |  |
| 縮退      | _     | HDD が1台故障し、冗長性がくずれた状態。        |  |
|         | リビルド中 | HDD 交換などにより、RAID を再構築している状態。  |  |
| 故障      | _     | HDD が2台故障している、または、接続されていない状態。 |  |
| 不明      | _     | RAID の状態取得に失敗した状態。            |  |

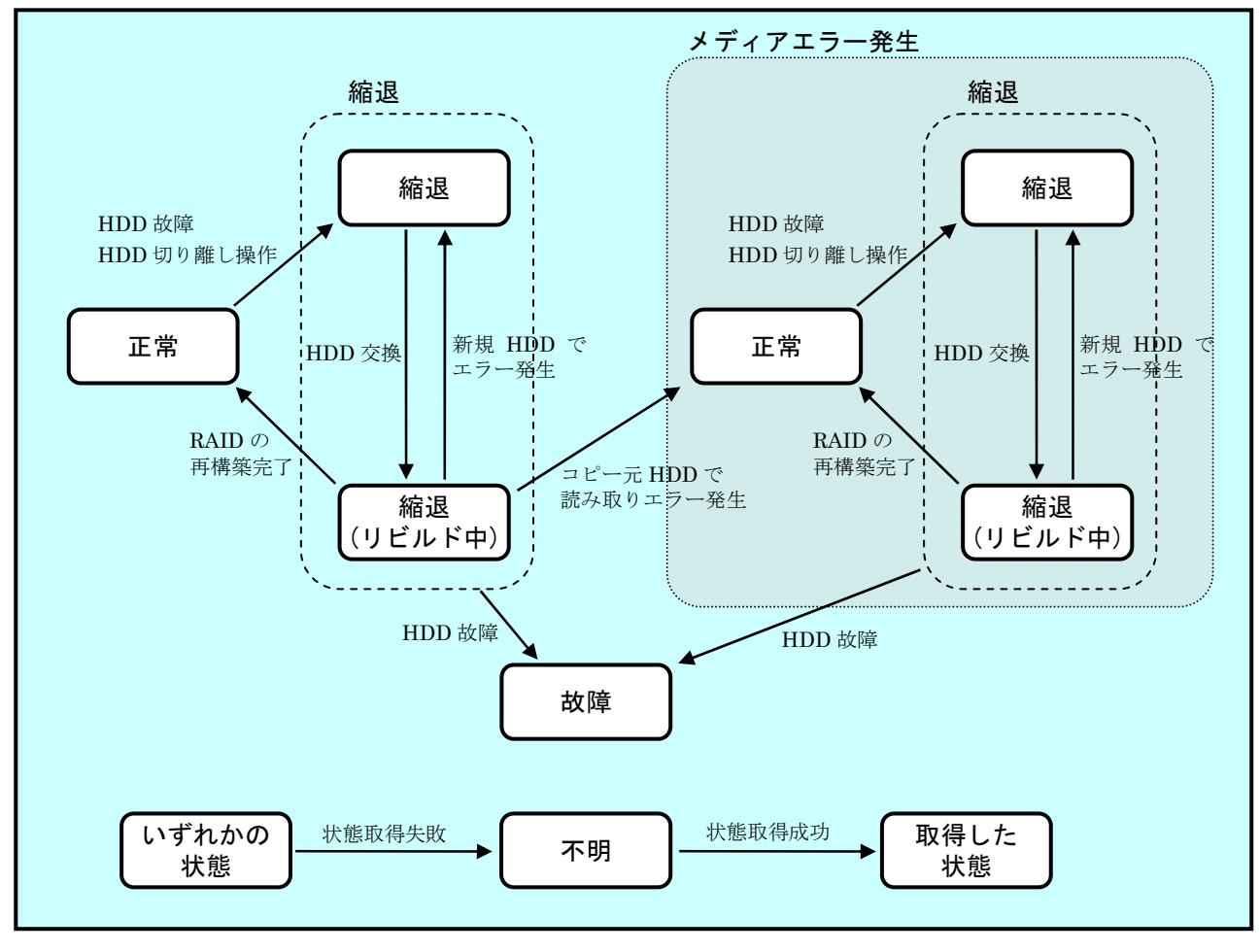

図 11-1 RAID 状態遷移

<メディアエラーとは>

メディアエラーとは、RAID 状態としては異常が発生していないが、データの健全性に問題がある状態のことです。リビルド中にコピー元 HDD からの読み取りエラーが発生した場合、リビルドは完了しますが、読み取れなかったセクタのデータは失われており、データの健全性に問題が発生している状態となります。

<異常としてのメディアエラーの扱い>

データの健全性に問題があるかどうかは、読み取りエラーの発生したセクタを使用してい るかにより変わります。使用しているセクタで読み取りエラーが発生した場合は、データの 健全性に問題が発生しますが、使用していないセクタの場合は、問題は発生しません。

このため、HF-W では、メディアエラーを異常として扱うかをシステム運用に合わせて切 替えられるようにしてあります。切替えは、raidetrl コマンドで行います。(詳細は 11.4 節を 参照してください。)既定の設定は、メディアエラーを異常として扱いません。異常として扱 う場合は、メディアエラーを以下の方法で RAID 状態の異常として通知します。

・RAID 状態変化通知機能(11.6節記載のイベントオブジェクト)

- ・リモート通知機能のトラップ通知(20.3.2節記載のトラップ通知)
- ・アラームランプ赤点灯
- ・MCALL 接点クローズ
- ・状態表示デジタル LED (表示コードは、表 14-1 参照)
- ・メッセージボックス表示

| RAID情報   | X                                                                |
|----------|------------------------------------------------------------------|
| <u>.</u> | RAIDの再構築が完了しましたが、コピー元のディスク(HDD1)で<br>読み出せないセクタを検出しました。メディアエラーです。 |
|          | <u>(ОК</u> ]                                                     |

図 11-2 メディアエラー発生時のメッセージボックス表示例

この他、イベントログ、RAID 状態取得ライブラリ hfwRaidStat、raidctrl コマンド、 getrasinfo コマンドでは、メディアエラーの扱いに関わらず、常に発生の有無を確認でき ます。

# 11.3. ハードウェア状態表示ウィンドウ(Dモデルの場合)

11.3.1. 概 要

HF-W にログオンすると、タスクバーに HF-W のハードウェア状態を表示するアイコンが表示されます。本アイコンがダブルクリックされた場合、または本アイコンのポップアップメニューからハードウェア状態の表示を選択した場合、HF-W のハードウェア状態の詳細情報を表示します。本機能が表示する情報は以下の通りです。

- ・ファン状態
- · 筐体内温度状態
- ・RAID 状態
- ・RAID を構成する HDD の状態(障害予測状態、使用時間監視含む)
- ・バックアップ用 HDD の状態(障害予測状態、使用時間監視含む)

また、本ウィンドウを使用して RAID を構成する HDD を切り離してオフライン状態に することができます。

#### —— 注意 —

- このウィンドウが表示対象とする HDD は、Windows®の起動時に認識されている内蔵 HDD です。HDD を新規に接続した場合や保守などで交換を行った場合、接続後の初回起 動において HDD の認識に時間がかかり、HDD 関連の情報が表示されないことがあります。 この場合は、HF-W を再起動してください。
- このウィンドウにて異常表示されたハードウェアについては、速やかに状態を改善してく ださい。なお、有寿命品の交換手順については、HF-W に付属の取扱説明書をご覧くださ い。

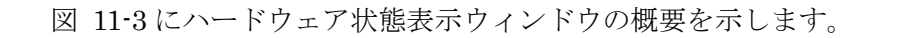

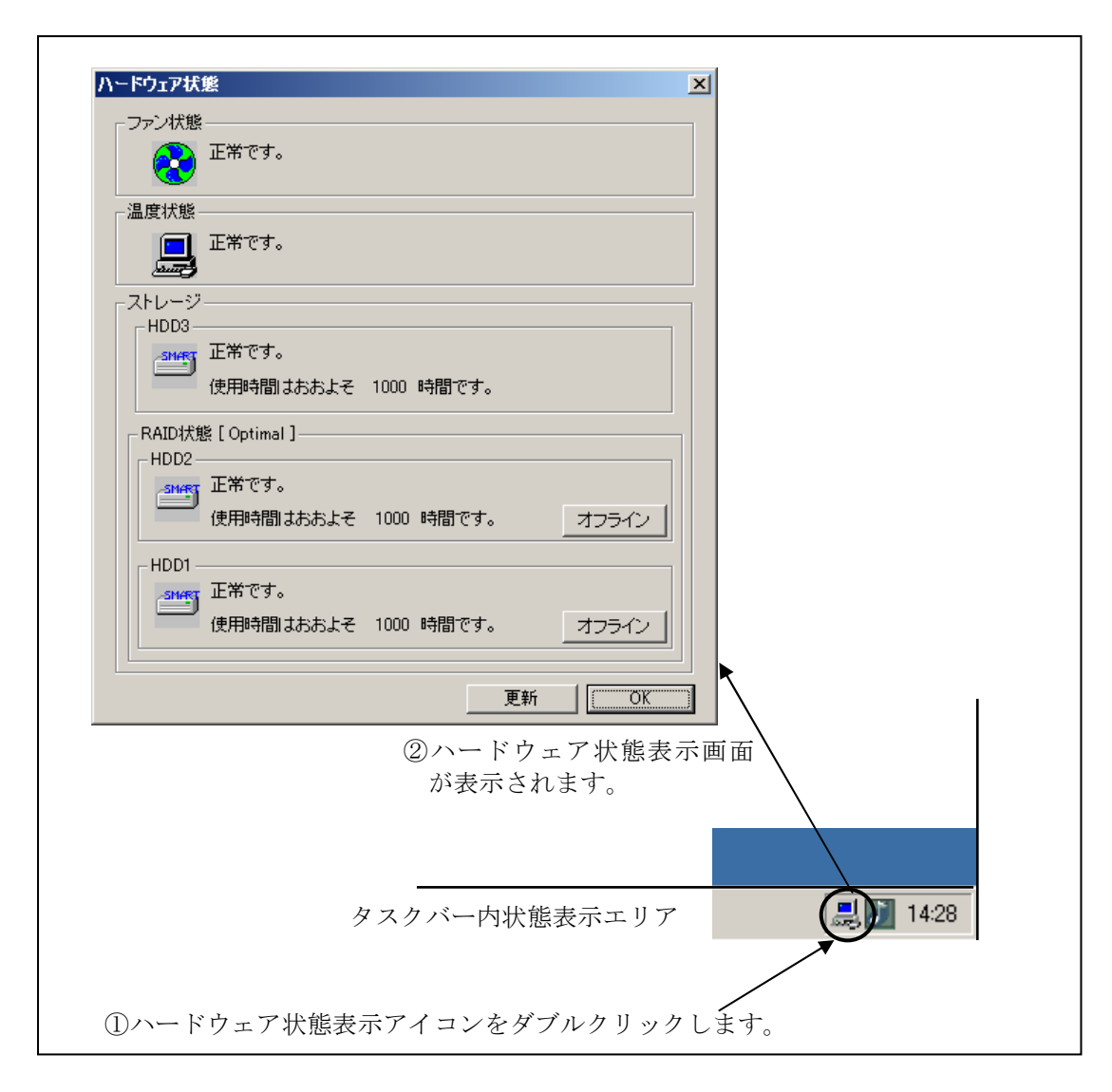

# 図 11-3 ハードウェア状態表示ウィンドウの概要

HF-W を起動してログオンすると、タスクバー内の状態通知エリアに HF-W のハード ウェアの状態を表わすアイコンが表示されます。ハードウェアの異常を検出した場合、 アイコンが変化します。

表 11-2 に正常時のアイコンと異常時のアイコンを示します。異常が発生している場合は、異常の要因をアイコンの説明として表示します。

表示 状態 アイコンの説明 アイコン 밆 正常 ハードウェア状態は正常です ファン異常を検出しました 温度異常を検出しました ファン異常、温度異常を検出しました ファン異常を検出、HDD に障害発生の可能性があります 묘 (注2) 温度異常を検出、HDD に障害発生の可能性があります (注2) ファン異常、温度異常を検出、HDD に障害発生の可能性があ ハート・ウェア ります (注2) RAID の異常を検出しました(注3) 状熊異常 ファン異常を検出、RAIDの異常を検出しました(注3) 温度異常を検出、RAIDの異常を検出しました(注3) ファン異常、温度異常を検出、RAIDの異常を検出しました (注3) ファン異常を検出、HDDの使用時間が既定値を超えました 温度異常を検出、HDD の使用時間が既定値を超えました ファン異常、温度異常を検出、HDDの使用時間が既定値を超 えました HDD 障害 HDD に障害発生の可能性があります(注2) 予測情報 (注1) HDD の使用時間が既定値を超えました

表 11-2 HF-W ハードウェア状態表示アイコン

- 注1: HF-W のハードウェア状態の異常も同時に検出されている場合は、ハードウェ ア状態異常のアイコンが表示されます。
- 注 2: HDD 使用時間の既定値超過と HDD の障害予測が同時に発生している場合、ア イコンの説明として HDD 使用時間の既定値超過は表示されません。
- 注3: HDD の障害予測や HDD 使用時間の既定値超過と RAID における HDD の切り 離し(オフライン状態)が同時に発生している場合、アイコンの説明として HDD の障害予測や HDD 使用時間の既定値超過は表示されません。

図 11-4 と図 11-5 に HF-W のハードウェア状態が正常な場合と、ハードウェア状態に異常が発生した場合のアイコンの説明の表示例を示します。

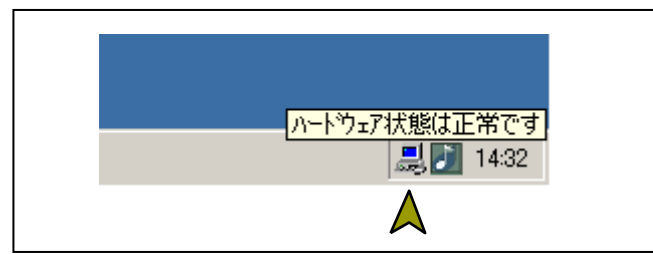

図 11-4 アイコンの説明の表示例(正常時)

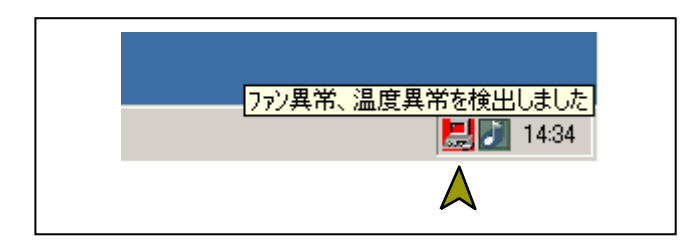

図 11-5 アイコンの説明の表示例 (ハードウェア状態異常時)

図 11-6 に HF-W の RAID を構成する HDD の切り離し(オフライン状態)が発 生した場合のアイコンの説明の表示例を示します。

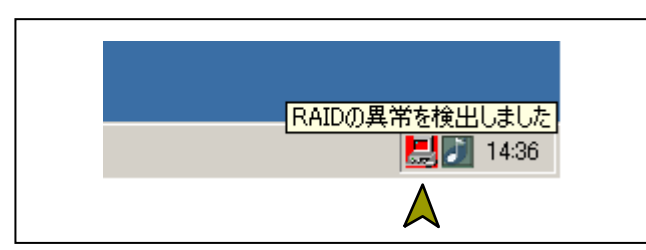

図 11-6 アイコンの説明の表示例(HDDの切り離し発生時)

図 11-7 に HF-W の HDD に障害が予測されている場合のアイコンの説明の表示例 を示します。

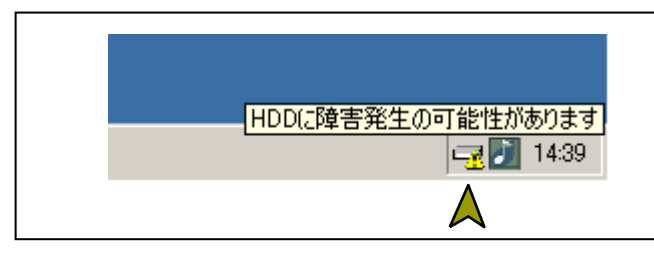

図 11-7 アイコンの説明の表示例 (HDD に障害発生が予測される場合)

図 11-8 に HF-W の HDD の使用時間が閾値を超えた場合のアイコンの説明の表示例 を示します。

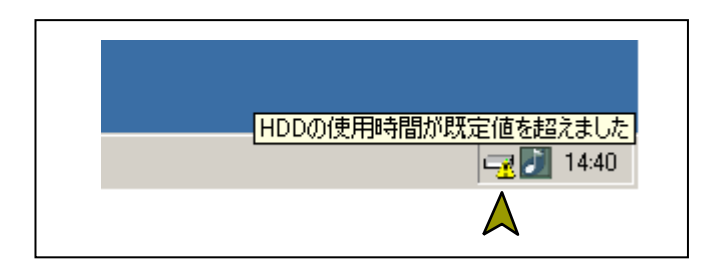

図 11-8 アイコンの説明の表示例 (HDDの使用時間が既定値を超えた場合) タスクバー内状態表示エリアのハードウェア状態表示アイコンをダブルクリック、または、本アイコンのポップアップメニューから「ハードウェア状態を表示する」を選択してクリックするとハードウェア状態表示ウィンドウが表示されます。本ウィンドウで HF-WのHDDの状態を知ることができます。図 11-9 にハードウェア状態表示ウィンドウを示します。

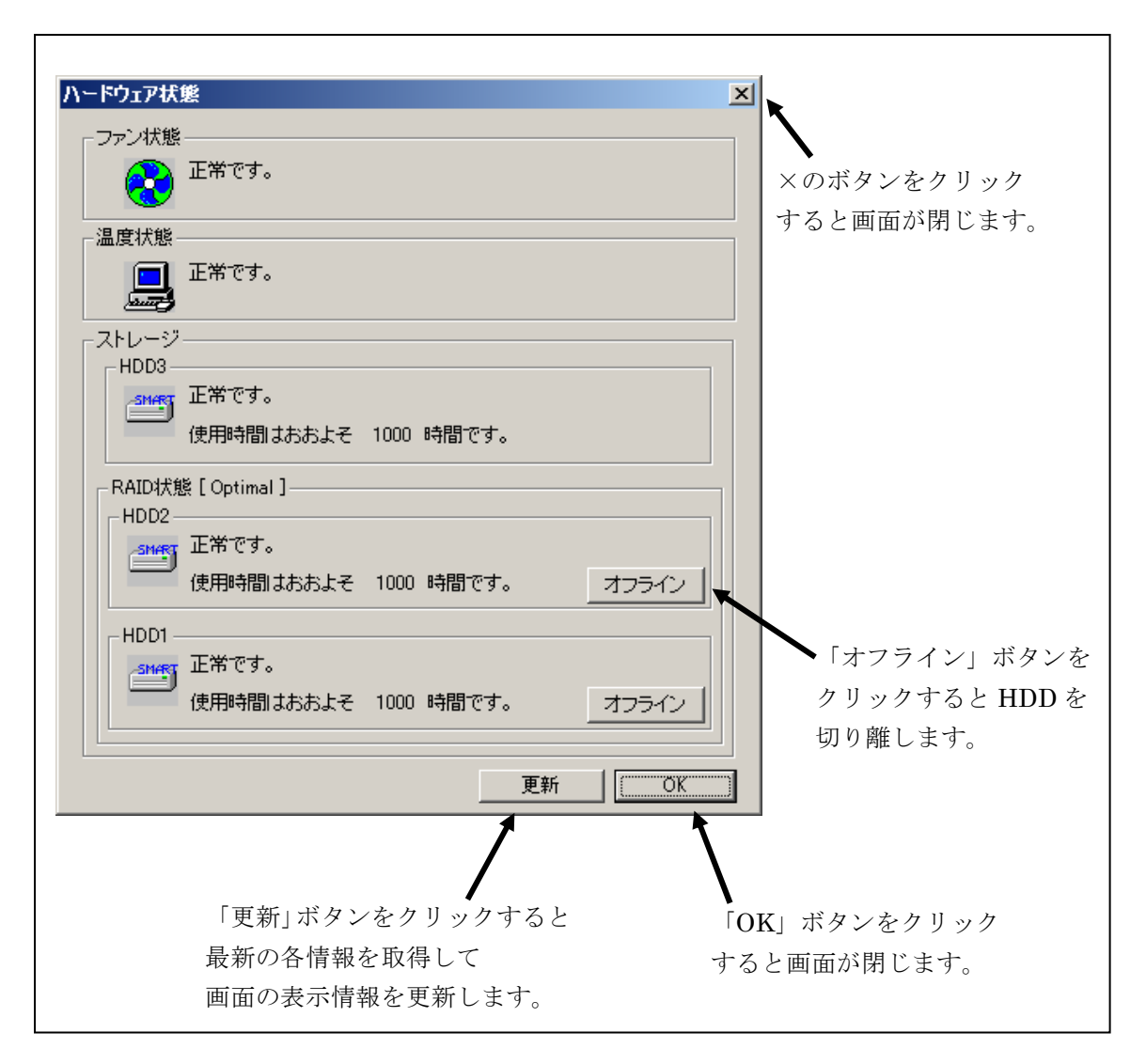

図 11-9 ハードウェア状態表示ウィンドウ

<画面の説明>

ファン状態:ファンの現在の状態を表示します。表 11-3 にファン状態と表示される情報の一覧を示します。

表 11-3 ファン状態と表示される情報

| No. | ファンの状態 | アイコン     | 表示される情報                              |
|-----|--------|----------|--------------------------------------|
| 1   | 正常     | <b>*</b> | 正常です。                                |
| 2   | 回転数低下  | <b></b>  | 回転数低下を検出しました。<br>詳細はイベントログを参照してください。 |

温度状態: 筐体内温度の現在の状態を表示します。表 11-4 に温度状態と表示される 情報の一覧を示します。

表 11-4 温度状態と表示される情報

| No. | 温度の状態 | アイコン | 表示される情報    |
|-----|-------|------|------------|
| 1   | 正常    |      | 正常です。      |
| 2   | 高温異常  |      | 上限値を超えました。 |

RAID 状態: ミラーディスク状態を表示します。表 11-5 に RAID 状態と表示される情報の一覧を示します。

表 11-5 RAID 状態と表示される情報

| No   | RAID の<br>状態 |       | まーされて信起                    | <b>供</b> <del>来</del> |
|------|--------------|-------|----------------------------|-----------------------|
| INO. |              | 詳細情報  | 衣示される情報                    | 1佣 方                  |
| 1    | 工告           |       | [ Optimal ]                |                       |
| 2    | 正市           |       | [Optimal (Media Error)]    | メディアエラー発生時            |
| 3    |              |       | [Degrade]                  |                       |
| 4    |              |       | [Degrade (Media Error)]    |                       |
| 5    | 縮退           | リビルド中 | [ Degrade (Rebuild: xx%) ] | xx:リビルドの進捗度           |
| C    |              |       | [Degrade(Rebuild: xx%,     | xx:リビルドの進捗度           |
| 6    |              |       | Media Error)]              | メディアエラー発生時            |
| 7    | 妆陪           |       |                            | システム停止となるため、表         |
|      | 以悼           |       | [ f all ]                  | 示されない場合があります。         |
| 8    | 不明           | _     | [ Unknown ]                |                       |

- ストレージ: RAID を構成する HDD (HDD1、HDD2) と、バックアップ用 HDD (HDD3)の状態を表示します。下の欄から、HDD1、HDD2、HDD3 の状態を示します。本欄には HDD 障害予測 (SMART) 関連情報および HDD の使用時間監視関連情報も表示します。
- (1) HDD 正常時の表示

HDD が正常に動作している場合は、表 11-6 に示す情報が表示されます。

表 11-6 HDD 正常時に表示される情報

| No. | HD | DD の状態         | アイコン  | 表示される情報                               |
|-----|----|----------------|-------|---------------------------------------|
| 1   | 工造 | SMART<br>監視有効時 | SMART | 正常です。                                 |
| 2   | 正常 | SMART<br>監視無効時 | Ī     | SMART 監視が無効です。<br>※RAID に含まれない HDD のみ |

(2) HDD 障害予測関連情報の表示

HDD 障害予測(SMART)関連で表示すべき情報がある場合は、表 11-7 に示す 情報が表示されます。

## 表 11-7 HDD 障害予測関連の情報

| No. | HDD の状態           | アイコン  | 表示される情報                        |
|-----|-------------------|-------|--------------------------------|
| 1   | SMART による<br>障害予測 | SM/RT | 近い将来、ハードウェア故障を<br>起こす可能性があります。 |

HDD の障害発生が予測された場合、近い将来、HDD がハードウェア故障を起こ す可能性があります。HDD のバックアップおよび HDD の交換を推奨します。

(3) HDD 使用時間監視関連情報の表示

HDD 使用時間監視関連で表示すべき情報がある場合は、表 11-8 に示す情報が 表示されます。

## 表 11-8 HDD 使用時間監視関連の情報

| No. | HDD の状態    |                | アイコン | 表示される情報                                |
|-----|------------|----------------|------|----------------------------------------|
| 1   | 使用時間       | SMART<br>監視有効時 |      | 使用時間が既定値を超えました。                        |
| 2   | の既定値<br>超過 | SMART<br>監視無効時 | -1   | 使用時間が既定値を超えました。<br>※RAID に含まれない HDD のみ |

(4) HDD 異常時の表示

HDD が RAID から切り離されている場合は、表 11-9 に示す情報が表示されます。 HDD が表 11-9 に示す状態の間は、HDD 故障予測および HDD 使用時間の監視は行わ れませんので、表 11-7 および表 11-8 に示す情報が表示されることはありません。表 11-7 または表 11-8 の状態が発生している時に、表 11-9 に示す状態が発生した場合は 表 11-9 に示す情報が表示されます。

また、RAID の再構築中は進行状況をパーセント表示します。

表 11-9 HDD 異常時に表示される情報

| No. | HDD の状態       | アイコン | 表示される情報    |
|-----|---------------|------|------------|
| 1   | 切り離し(オフライン)状態 |      | オフライン状態です。 |
| 2   | HDD はリビルド中    |      | リビルド中です。   |
| 3   | 不明な状態         | *    | 不明な状態です。   |
| 4   | 未実装           |      | 実装されていません。 |

(5)「オフライン」ボタン

当該 HDD を RAID より切り離します。

本ボタンは、RAID を構成する HDD が両方とも表 11-6、表 11-7、表 11-8 に示 す状態にある時のみ動作します。「オフライン」ボタンをクリックすると、図 11-10 に示すような確認メッセージが表示されます。ここで「はい」ボタンをクリックする と、当該 HDD は RAID から切り離されてオフライン状態になります。「いいえ」を クリックすると、切り離し処理は行いません。

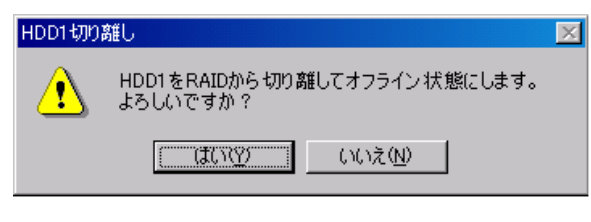

図 11-10 HDD1の切り離し確認メッセージ

#### 

- 切り離した HDD は、再度オンラインの HDD として使用することはできません。
   切り離し操作は指定する HDD に間違いがないかよく確認して実施してください。
- ・本操作を行うには管理者特権が必要です。Administrator グループのメンバとして ログオンしている場合にのみ使用できます。
- ・ 本操作はリモートセッションでは使用できません。

(6) HDD 使用時間の表示

当該 HDD の使用時間(現在の積算値)を表示します。

積算値は、0から100時間までは1時間ごとに更新され、100時間以上は10時間ごとに更新されます。積算値の表示可能範囲は0~99990(時間)です。

HDD 使用時間監視機能が無効の設定である場合や HDD が表 11-9 に示す状態の間は、使用時間は表示されません。

「更新」ボタン: ハードウェア状態の最新情報を取得して、表示情報を更新します。

「OK」ボタン: ハードウェア状態表示ウィンドウを閉じます。

HDD2 が切り離されている場合のハードウェア状態表示ウィンドウを図 11-11 に示します。

| <sub>「</sub> ファン状態 |                                      |
|--------------------|--------------------------------------|
|                    | 回転数低下を検出しました。<br>詳細はイベントログを参照してください。 |
| ┌温度状態・             |                                      |
|                    | 上限値を超えました。                           |
| <br>ストレージ          |                                      |
| HDD3-              |                                      |
| SMART              | 正常です。                                |
|                    | 使用時間はおおよそ 1000 時間です。                 |
| <br>RAID状態         | ğ [ Degrade ]                        |
| HDD2-              |                                      |
|                    | オフライン状態です。                           |
| OFFICINE           | 使用時間はおおよそ 時間です。 オフライン                |
|                    |                                      |
| SMART              | 近い将来、ハードウェア故障を起こす可能性があります。           |
|                    | 使用時間はおおよそ 1000 時間です。 オカラインプ          |
|                    |                                      |
|                    |                                      |
|                    | 更新OK                                 |

図 11-11 ハードウェア状態表示ウィンドウ(異常発生時)

タスクバー内状態表示エリアのハードウェア状態表示アイコンを右クリックする とメニューが表示されます。そこで「ハードウェア状態を表示する」を選択してク リックするとハードウェア状態表示ウィンドウが表示されます。

「アイコン表示を終了する」を選択してクリックするとタスクバー内状態表示エ リアからハードウェア状態表示アイコンを削除します。

図 11-12 にハードウェア状態表示アイコンのメニューを示します。

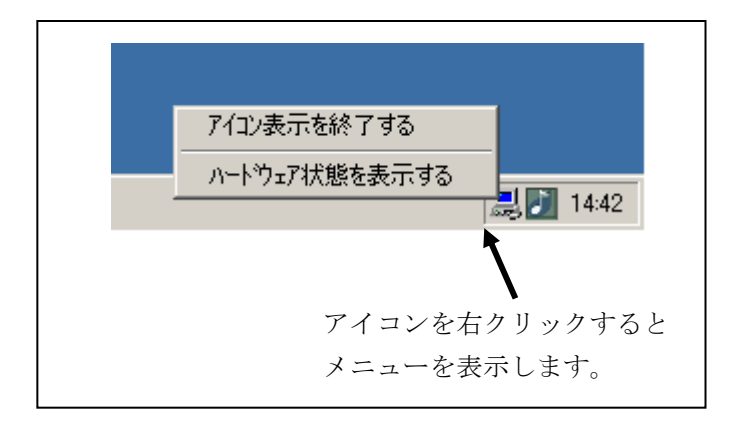

図 11-12 ハードウェア状態表示アイコンのメニュー

## 11.4. RAID 構成制御コマンド(raidctrl)

raidctrl コマンドは、RAID を構成する HDD の状態を表示するコマンドであり、HDD の強制切り離し、メディアエラーの通知設定機能変更も可能です。本コマンドは、コマン ドプロンプトから実行します。以下に本コマンドの使用方法を説明します。

<名前>

raidctrl - RAID を構成する HDD の状態表示、構成制御

<形式>

#### raidctrl [/OFFLINE HDDNO] [/NOTIFY {ON | OFF}]

<機能説明>

raidctrl コマンドは、RAID および RAID を構成する HDD の状態表示、構成制御、 メディアエラーの通知設定変更を行うコマンドです。本コマンドは、指定するオプ ションにより、以下の機能を提供します。

- ・オプションなし…RAID および RAID を構成する HDD の状態を表示します。
- ・/OFFLINE オプション指定… 指定した HDD を強制的に切り離してオフライン 状態にします。
- ・/NOTIFY オプション指定… メディアエラーが発生した場合に、HF-Wのインタ フェースを使用した通知の有無を切り替えます。

#### ----注意

以下の操作を行うには管理者特権が必要です。Administrator グループのメン バとしてログオンして実行してください。

- ・/OFFLINE オプション指定による HDD 切り離し
- ・/NOTIFY オプション指定によるメディアエラーの通知設定変更
- また、これらの操作はリモートセッションでは使用できません。

なお、本コマンドは同時に複数個実行しないでください。

# (1) RAID および HDD の状態表示(オプションなし)

オプションを指定しないで raidctrl コマンドを実行した場合、RAID および RAID を構成する HF-W の HDD の状態を表示します。表示される RAID およ び HDD の状態を表 11-10、表 11-11 に示します。

## 表 11-10 raidctrl コマンドで表示される RAID の状態

| No. | 表示される状態        | 意味                     |
|-----|----------------|------------------------|
| 1   | OPTIMAL        | RAID は正常に動作しています。      |
| 0   | OPTIMAL        | RAID にメディアエラーが発生しています。 |
| 2   | (MEDIA ERROR)  |                        |
| 3   | DEGRADE        | RAID は縮退動作中です。         |
| 4   | DEGRADE        | RAID の再構築(コピー)中です。     |
| 4   | (REBUILD xx%)  |                        |
| п   | DEGRADE        | RAID は縮退動作中で、メディアエラーが発 |
| Э   | (MEDIA ERROR)  | 生しています。                |
|     | DEGRADE        | RAID の再構築(コピー)中で、メディア  |
| 6   | (REBUILD xx%   | エラーが発生しています。           |
|     | , MEDIA ERROR) |                        |
| 7   | FAIL           | RAID は故障しています。         |
| 8   | UNKNOWN        | 不明な状態です。               |

# 表 11-11 raidctrl コマンドで表示される HDD の状態

| No. | 表示される状態       | 意味                 |
|-----|---------------|--------------------|
| 1   | ONLINE        | HDD は正常に動作しています。   |
| 2   | OFFLINE       | RAID から切り離されています。  |
| 3   | REBUILD       | RAID の再構築(コピー)中です。 |
| 4   | NOT CONNECTED | HDD が接続されていません。    |
| 5   | UNKNOWN       | 不明な状態です。           |

以下にオプションを指定しないで raidctrl コマンドを実行した場合の表示例 を示します。

| C:¥>raidctrl |      |         |  |  |  |
|--------------|------|---------|--|--|--|
| ARRAY STATUS |      |         |  |  |  |
|              | 1    | DEGRADE |  |  |  |
|              | HDD  | STATUS  |  |  |  |
|              | 1    | ONLINE  |  |  |  |
|              | 2    | OFFLINE |  |  |  |
|              | C:¥> |         |  |  |  |
|              |      |         |  |  |  |

(2) HDD の切り離し (/OFFLINE オプションを指定)

/OFFLINE オプションを指定して raidctrl コマンドを実行した場合、指定した HDD を強制的に切り離してオフライン状態にします。

以下に RAID を構成する HF-W の HDD (HDD1、HDD2) それぞれを切り 離す時に実行するコマンドを示します。

・HDD1を切り離す場合(HDDNOは1): raidctrl /OFFLINE1

・HDD2を切り離す場合(HDDNOは2): raidctrl /OFFLINE2

HDDNOとして指定できる値は、1または2です。それ以外の値を指定した 場合は、エラーメッセージを表示して終了します。

RAID の片方の HDD が既に切り離されていた場合は、エラーメッセージを 表示して終了します。

以下に HDD1 を切り離すときの raidetrl コマンドの実行例を示します。

```
C:¥ >raidctrl /OFFLINE 1
C:¥ >
```

## ------ 注意 -------

切り離した HDD は、再度オンラインの HDD として使用することはできません。 切り離し操作は指定する HDD に間違いがないかよく確認して実施してください。

 (3)メディアエラー発生時の通知有無の切替(/NOTIFYオプションを指定)
 /NOTIFYオプションを指定して raidetrl コマンドを実行した場合、メディア エラーが発生した時の通知の有無を切り替えます。

以下に/NOTIFY オプションを指定して実行するコマンドを示します。

- ・通知を有効にする場合:raidctrl /NOTIFY ON
- ・通知を無効にする場合:raidctrl /NOTIFY OFF

<診断>

処理が正常に終了した場合、raidetrl コマンドは終了コード0を返します。

異常終了した場合は、raidetrl コマンドは表 11-12 に示すエラーメッセージを表示 して終了コード 0 以外を返します。

ただし、No.4と5のメッセージが表示された時は終了コード0を返します。

表 11-12 raidctrl コマンドのエラーメッセージ

| No. | エラーメッセージ                                       | 意味                             |
|-----|------------------------------------------------|--------------------------------|
| _   | Usage: raidctrl [/OFFLINE HDDNO]               | オプションの指定に誤りがありま                |
| 1   | [/NOTIFY {ON   OFF}]                           | す。止しいオフションを指定してく<br>ださい。       |
| 2   | Invalid argument. (%1)                         | 指定したオプション%1 が間違って<br>います。      |
| 3   | Specified HDD is not valid                     | 指定した HDD は接続されてないか<br>不明な状態です。 |
| 4   | Specified HDD is already OFFLINE.              | 指定した HDD は、既に切り離され<br>ています     |
| =   | Specified HDD is last ONLINE drive.            | (いっ)。<br>指定した HDD は、最後の正常な     |
| Э   | ·····                                          | HDD です。                        |
|     | An error occurred in $\%1$ . errorcode = $\%2$ | 予期せぬエラー(%2)が、関数(%1)            |
| 0   |                                                | で発生しました。冉皮コマンドを実               |
| 6   |                                                | 付してくたさい。それじもエフーメ               |
|     |                                                | HF-Wを再起動してください。                |
|     | Access denied.                                 | 管理者特権がありません。                   |
|     | Lon on as any user that is a member of         | Administrator グループのメンバと        |
| 7   | the Administrators group and execute           | してロクオンしてから再度実行し                |
|     | the Auministrators group, and execute          |                                |
|     | this command again.                            |                                |
|     | Access denied.                                 | リモートセッションからは本コマ                |
| 0   | Lon on console session,                        | ンドをオブション付きで使用でき                |
| 0   | And execute this command again                 | グオンしてから再度実行してくだ                |
|     | The checkle this command again.                | isto.                          |
|     | Specified HDD is rebuilding.                   | 指定した HDD は再構築中です 再             |
| 9   |                                                | 構築が終了してから再度実行して                |
|     |                                                | ください。                          |

# 11.5. RAID 状態取得関数

(1) hfwRaidStat

# <名称>

hfwRaidStat - RAID の状態取得

# <形式>

#include <hfwras.h>

BOOL hfwRaidStat (PHFW\_RAID\_STATUS phfwRaidStatus);

<機能説明>

hfwRaidStat 関数は、RAID の状態を phfwRaidStatus で指定された領域に格納し て返します。

以下にパラメータについて説明します。

phfwRaidStatus : RAID の状態を格納します。以下に示す HFW\_RAID\_STATUS 構造体へのポインタを指定します。

typedef struct HFW\_RAID\_STATUS{

| DWORD                                 | Array_Count; | アレイ数    |  |
|---------------------------------------|--------------|---------|--|
| HFWARRAY_STATUS                       | Array[16];   | //アレイ情報 |  |
| }HFW_RAID_STATUS, *PHFW_RAID_STATUS ; |              |         |  |

Array\_Count には、HF-Wの RAID で構成されているアレイ数が入ります。

Array の各要素には、アレイの状態を表す値が設定されます。このとき、有効となる要素数は Array\_Count で返される値となります。(Array[0]までが有効となります。) それ以降の値は将来用です。値は NULL となるため、参照しないようにしてください。HFWARRAY\_STATUS 構造体は以下です。

typedef struct HFW\_ARRAY\_STATUS{

| DWORD | Level;       | //RAID レベル        |
|-------|--------------|-------------------|
| DWORD | Disk_Number; | アレイを構成するディスク      |
| DWORD | Status;      | //RAID 状態         |
| DWORD | Progress;    | //進捗状況(0 ~ 99[%]) |
|       |              |                   |

}HFW\_ARRAY\_STATUS, \*PHFW\_ARRAY\_STATUS;

## Level には、RAID レベルが格納されます。値は以下となります。

#### 表 11-13 HFW\_ARRAY\_STATUS 構造体の Level に設定される値

| No. | define 值                  | 意味               |
|-----|---------------------------|------------------|
| 1   | HFW_RAID1 (値は 0x00000001) | RAID1 が構成されています。 |

DiskNumber には、アレイを構成するディスクを示す値が格納されます。以下の値の論理和となります。

表 11-14 HFW\_ARRAY\_STATUS 構造体の DiskNumber に設定される値

| No. | define 值                 | 意味             |
|-----|--------------------------|----------------|
| 1   | HFW_DISK1 (値は 0x0000001) | HDD1 がアレイを構成する |
|     |                          | ディスクに含まれています。  |
| 9   | HFW_DISK2 (値は 0x0000002) | HDD2 がアレイを構成する |
| 2   |                          | ディスクに含まれています。  |

**Status** には、**RAID** の状態を示す値が格納されます。以下の値の論理和が格納され ます。No.1~4 が **RAID** の状態、No.5,6 が詳細情報を示します。

表 11-15 HFW\_ARRAY\_STATUS 構造体の Status に設定される値

| No. | define 值             | 意味                    |
|-----|----------------------|-----------------------|
| 1   | HFW_RAID_OPTIMAL     | RAID は正常に動作しています。     |
| 1   | (値は 0x0000001)       |                       |
| 9   | HFW_RAID_DEGRADE     | RAID は縮退動作中です。        |
| 2   | (値は 0x00000004)      |                       |
| 9   | HFW_RAID_UNKNOWN     | <b>RAID</b> の状態が不明です。 |
| Э   | (値は 0x0000008)       |                       |
| 4   | HFW_RAID_FAIL        | RAID が故障しています。        |
| 4   | (値は 0x00000010)      |                       |
| F   | HFW_RAID_REBUILD     | リビルド中のディスクがありま        |
| Э   | (値は 0x00010000)      | す。                    |
| 6   | HFW_RAID_MEDIA_ERROR | メディアエラーが発生していま        |
| 0   | (値は 0x00020000)      | す。                    |

例えばリビルド中の場合、RAIDの状態としては縮退動作中(HFW\_RAID\_DEG
 RADE)で、詳細情報としてはリビルド中のディスクがある(HFW\_RAID\_REBUILD)
 ので、これらの論理和 HFW\_RAID\_DEGRADE | HFW\_RAID\_REBUILD が Status
 に格納されます。

組合せとして存在するのは以下です。

| No. | RAID 状態          | 詳細情報                                       |
|-----|------------------|--------------------------------------------|
| 1   | HFW_RAID_OPTIMAL | 無し                                         |
| 2   |                  | HFW_RAID_MEDIA_ERROR                       |
| 3   | HFW_RAID_DEGRADE | 無し                                         |
| 4   |                  | HFW_RAID_MEDIA_ERROR                       |
| 5   |                  | HFW_RAID_REBUILD                           |
| 6   |                  | HFW_RAID_REBUILD  <br>HFW RAID MEDIA ERROR |
| 7   | HFW_RAID_UNKNOWN |                                            |
| 8   | HFW_RAID_FAIL    | 無し                                         |

## 表 11-16 HFW\_ARRAY\_STATUS 構造体の Status に格納される値の組合せ

#### —— 注意 —

RAID が故障状態の場合、システムが正常に動作できない状態であるため、HFW\_RAID\_FAIL を取得できない場合があります。

Progress には、リビルド動作時のの進捗状況が格納されます。RAID の状態を示す値にリビルド中が含まれていない場合、0 が格納されます。

<診断>

この関数の呼び出しが正常に終了した場合は TRUE を返し、異常終了した場合は FALSE を返します。異常終了の場合は、phfwRaidStatus に格納されている値は無 効です。

また、Win32APIのGetLastError0関数を呼び出すと異常に対応したエラーコード を取得できます。この関数が独自に返すエラーコードは以下の4つです。

HFWRAS\_INVALID\_PARAMETER (値は 0x20000001)

… phfwRaidData の指定に誤りがあります。

HFWRAS\_NOT\_INITIALIZE(値は 0x20000002)

… RAS ソフトウェアの起動が完了していません。

HFWRAS\_INTERNAL\_ERROR (値は 0x20000003)

… 内部エラーが発生しました。

HFWRAS\_NOT\_RAID(値は 0x20000101)

… 本関数を実行している HF-W は RAID モデルではありません。

上記以外のエラーコードは、この関数が使用している Win32API の関数によるエラ ーコードです。それらのエラーコードの意味については Win32API のヘルプを参照し てください。 <サンプルプログラム>

以下に hfwRaidStat 関数を使用したサンプルプログラムを示します。本プログラム は、hfwRaidStat 関数をコールして、RAID の状態を判定します。

```
#include <windows.h>
#include <stdio.h>
#include <hfwras.h>
void main(void){
   HFW_RAID_STATUS hfwRaidStatus;
                                       // RAID 状態取得エリア
   BOOL
            apiResult;
   //RAID の情報を取得
   apiResult = hfwRaidStat(&hfwRaidStatus);
   if(apiResult != TRUE){
        printf("hfwRaidStat 関数が失敗しました。¥n");
        exit(1);
   }
   if(hfwRaidStatus.Array[0].Status & HFW RAID OPTIMAL){
        if(hfwRaidStatus.Array[0].Status & HFW RAID MEDIA ERROR) {
            printf("RAID 状態は正常(メディアエラー)です。¥n");
        } else {
            printf("RAID 状態は正常です。¥n");
        }
   }
   if(hfwRaidStatus.Array[0].Status & HFW_RAID_DEGRADE){
        if(hfwRaidStatus.Array[0].Status & HFW_RAID_REBUILD){
            if(hfwRaidStatus.Array[0].Status & HFW_RAID_MEDIA_ERROR){
                printf("RAID 状態はリビルド中(メディアエラー)です。¥n");
            } else {
                printf("RAID 状態はリビルド中です。¥n");
        } else {
            if(hfwRaidStatus.Array[0].Status & HFW_RAID_MEDIA_ERROR){
                printf("RAID 状態は縮退状態(メディアエラー)です。¥n");
            } else {
                printf("RAID 状態は縮退状態です。¥n");
            }
        }
   }
   if(hfwRaidStatus.Array[0].Status & HFW_RAID_UNKNOWN){
        printf("RAID 状態は不明です。¥n ");
   }
   if(hfwRaidStatus.Array[0].Status & HFW_RAID_FAIL){
        printf("RAID 状態は故障です。¥n ");
   }
   return;
}
```

## (2) RaidStat

RaidStat 関数は、従来互換用の関数です。以下に関数の使用方法を説明します。

—— 注意 —

RaidStat 関数は、D モデル向けの従来互換用の関数です。F モデルでは HDD の 構成が異なることから使用できません。HF-W7500 モデル 30 における RAID の状 態取得には、hfwRaidStat 関数を使用して下さい。なお、hfwRaidStat 関数の詳細 については、前述(1)を参照して下さい。

<名称>

RaidStat - RAID を構成する HDD の状態取得

<形式>

#include <hfwraid.h>
BOOL RaidStat(PRAID\_DATA pRaidData);

#### <機能説明>

**RaidStat** 関数は、**RAID** を構成する HDD の状態を pRaidData で指定された領域 に格納して返します。

以下にパラメータについて説明します。

pRaidData: 取得した HDD の状態を格納する、以下に示す RAID\_DATA 構造体へのポインタを指定します。

typedef struct RAID\_DATA { DWORD Hdd1\_Status; //HDD1 の状態 DWORD Hdd2\_Status; //HDD2 の状態 } RAID\_DATA, \*PRAID \_DATA;

上記 RAID\_DATA 構造体の各要素には、本関数が成功した時に表 11-17 に示す値 が設定されます。

# 表 11-17 RAID\_DATA 構造体の各要素に設定される値

| No. | 值           | 意味                 |
|-----|-------------|--------------------|
| 1   | HDD_ONLINE  | HDD は正常に動作しています。   |
| 2   | HDD_OFFLINE | RAID から切り離されています。  |
| 3   | HDD_REBUILD | RAID の再構築(コピー)中です。 |
| 4   | HDD_REMOVED | HDD は接続されていません。    |
| 5   | HDD_UNKNOWN | 不明な状態です。           |

<診断>

この関数の呼び出しが正常終了した場合は TRUE を返し、異常終了の場合は FALSE を返します。異常終了の場合は、pRaidData に格納されている値は無効です。 また、異常終了の場合、Win32API の GetLastError 関数を呼び出すとエラーコー

ドを取得できます。この関数が独自に返すエラーコードは以下の4つです。

RAID\_INVALID\_PARAMETER (値は 0x2001)

… pHddData の指定に誤りがあります。

RAID\_GET\_STATUS\_ERROR (値は 0x2002)

… 内部エラーが発生しました。

NOT\_RAID(値は 0x2006)

… 本関数を実行している HF-W は RAID モデルではありません。

RAID\_NOT\_READY(値は 0x3001)

… RAS ソフトウェアの起動が完了していません。

上記以外のエラーコードは、この関数が使用している Win32API の関数によるエラ ーコードです。それらのエラーコードの意味については Win32API のヘルプを参照し てください。

<関数の使用方法>

(1) リンクするライブラリ

%ProgramFiles%¥HFWRAS¥lib¥hfwraid.libをリンクしてください。

(2) ヘッダファイル

%ProgramFiles%¥HFWRAS¥include¥hfwraid.h を include してください。

(3) Visual Basic®からの呼び出し方法
 本関数は Visual Basic®からも呼び出し可能です。C 言語で使用する時と同じ関数名でコールしてください。パラメータもC 言語で使用する時と同じです。

## 11.6. RAID 状態変化通知機能

RAID(ミラーディスク)の状態が変化した時、HF-W は以下の方法でユーザやアプリケーションに通知します。

- ・アラームランプ
- ・RAS 外部接点インタフェースの MCALL 接点
- ・イベントオブジェクト

本章では、これらのアイテムによる RAID 状態変化の通知方法について説明します。

(1) アラームランプ

RAID が正常である間は、アラームランプは消灯しています。

RAID が正常以外である間は、アラームランプが点灯します。アラームランプは、 RAID が正常になるまで点灯したままとなります。

(2) RAS 外部接点インタフェースの MCALL 接点

RAID が正常である間は、RAS 外部接点インタフェース(オプション)の MCALL 接点はオープン状態です。

RAID が正常以外である間は、MCALL 接点はクローズ状態です。MCALL 接点は RAID が正常になるまでクローズ状態です。

(3) イベントオブジェクト

**RAID** の状態通知用のイベントオブジェクトとして表 11-18 に示すイベントオブ ジェクトが用意されています。

## 表 11-18 RAID 状態通知用イベントオブジェクト一覧

| No. | イベント    | イベントオブジェクト名称           | 備考    |
|-----|---------|------------------------|-------|
| 1   | DAID 正告 | HFW_RAID_OPTIMAL_EVENT |       |
| T   | NAID 正帝 | HFW_RAID_ONLINE_EVENT  | 従来互換用 |
| 9   | RAID 正常 | HFW_RAID_DEGRADE_EVENT |       |
| 2   | 以外      | HFW_RAID_OFFLINE_EVENT | 従来互換用 |

<OS が Windows Server® 2003 の場合>

イベントオブジェクト名称の先頭に「Global¥」を付加することで、これらのイベン トオブジェクトはリモートセッションでも使用できます。

表 11-18 のイベントオブジェクト名称において「Global¥」が付いていない場合は、 Windows Server® 2003 を実行している HF-W のコンソールセッションでのみ使用で きます。リモートセッションでは使用できません。 RAID が正常である間は、HFW\_RAID\_OPTIMAL\_EVENT および HFW\_RAID\_ ONLINE\_EVENT はシグナル状態です。反対に、HFW\_RAID\_DEGRADE\_EVENT および HFW\_RAID\_OFFLINE\_EVENT は非シグナル状態です。

RAID が正常以外である間は、HFW\_RAID\_DEGRADE\_EVENT および HFW\_RAID\_OFFLINE\_EVENT はシグナル状態です。反対に、HFW\_RAID\_OPTI MAL\_EVENT および HFW\_RAID\_ONLINE\_EVENT は非シグナル状態です。

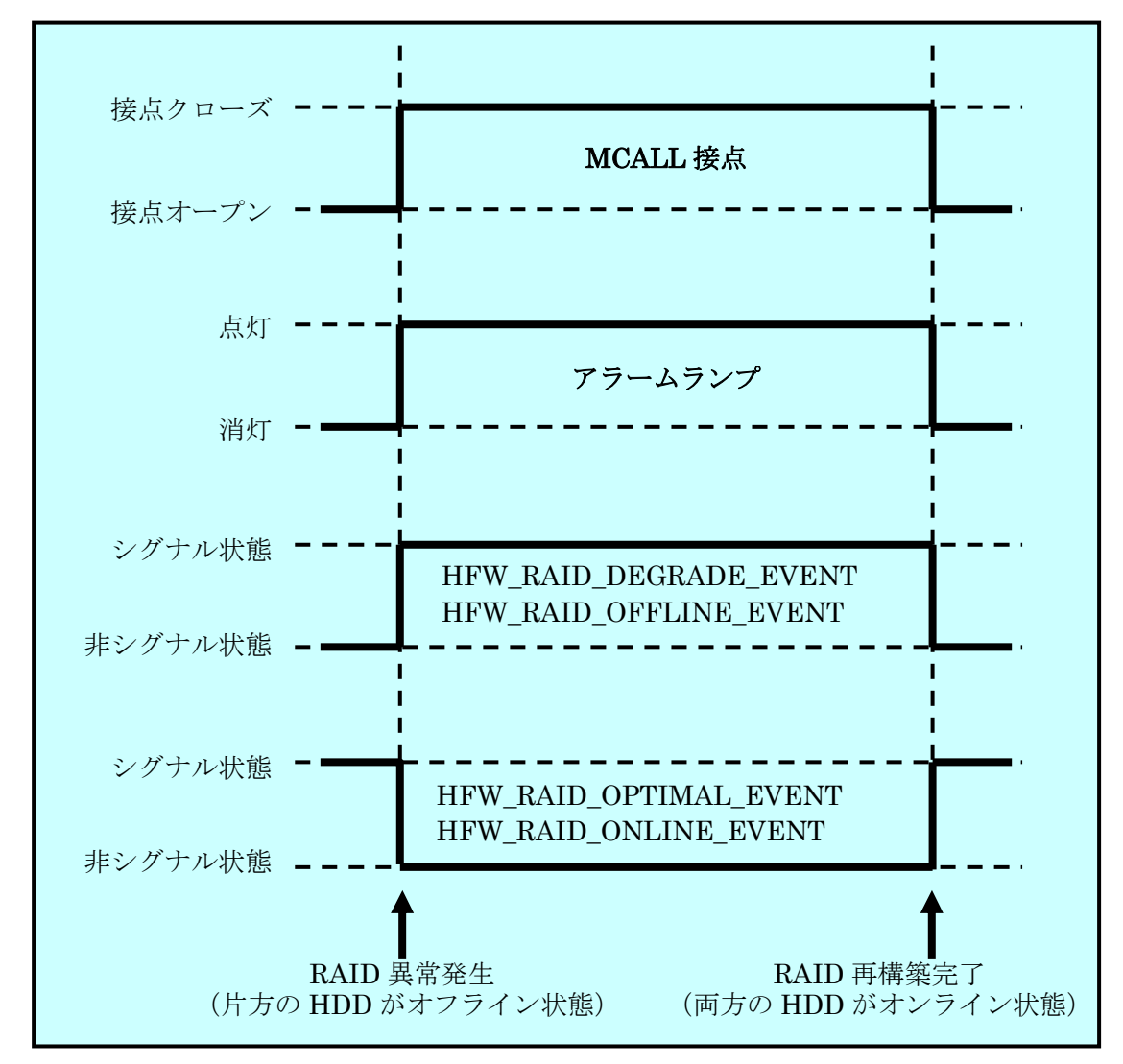

前述の各種アイテムの動作をまとめると、図 11-13のようになります。

図 11-13 RAID 状態と各種アイテムの状態の関係

なお、図 11-13の点線は各種アイテムの状態を、太線は各種アイテムの状態の遷移を 示します。

—— 注意 •

本章で説明した各種アイテムの状態は、HDDの障害予測状態には影響されません。 HDDの障害予測状態をアプリケーションに通知する機能については、10章を参照 してください。 <サンプルプログラム>

以下に、RAIDを構成する HDD の状態を監視するサンプルプログラムを示します。本 サンプルプログラムでは、イベントオブジェクトで RAID 状態変化を監視して、HDD が 切り離された時に RaidStat 関数をコールして、どの HDD が切り離されたかをチェック してメッセージを表示します。また、RAID の再構築が完了した時にメッセージを表示し ます。

```
#include <windows.h>
#include <stdio.h>
#include <hfwraid.h>
void main()
{
       HANDLE
                      hndOnlineEvent;
       HANDLE
                      hndOfflineEvent;
                      stRaidData; // RAID の情報取得エリア
       RAID_DATA
       DWORD
                      errhdd;
       hndOnlineEvent = OpenEvent(SYNCHRONIZE, FALSE,
                                 "Global¥¥HFW_RAID_ONLINE_EVENT");
       hndOfflineEvent = OpenEvent(SYNCHRONIZE, FALSE,
                                "Global¥¥HFW_RAID_OFFLINE_EVENT");
       while(1) {
              //RAID の切離しを待つ
              WaitForSingleObject(hndOfflineEvent, INFINITE);
              //RAID の情報を取得
              RaidStat(&stRaidData);
              if(stRaidData.Hdd1_Status == HDD_OFFLINE) {
                      errhdd = 1;
              } else {
                      errhdd = 2;
              }
              printf("HDD%d が切り離されました。¥n", errhdd);
              //RAID の再構築を待つ
              WaitForSingleObject(hndOnlineEvent, INFINITE);
              printf("RAID の再構築が完了しました。¥n");
       }
       return;
}
```

# 12. RAID5 サポート機能 (Fモデルの場合)

# 12.1. 概 要

RAID (<u>R</u>edundant <u>A</u>rray of <u>I</u>nexpensive <u>D</u>isks) とは、HDD を複数台並列に接続して、それ ら全体を1つのディスク装置のように制御することにより、データの読み書きを高速化したり、 耐障害性を高めるための方式です。

Fモデルでは、一般に分散データガーディングとして知られている RAID5(以降 RAID と呼び ます)の機能を備えています。

Fモデルでは、RAID サポート機能として以下を備えています。

#### (1) RAID 状態表示機能

ハードウェア状態表示ウィンドウにおいて、RAID の状態および RAID を構成している HF-W の HDD の状態を表示します。また、RAID を構成する HDD を切り離し、オフライン状態にする ことができます。

上記に加えて本ウィンドウでは、RAID を構成する HDD の故障予測状態(SMART) も表示します。

#### (2) RAID 構成制御コマンド

RAID の状態および RAID を構成する HDD の状態を表示します。また、RAID を構成している HF-W の HDD を切り離し、オフライン状態にすることができます。本コマンドは、コマンドプ ロンプトより実行してください。

#### (3) RAID 整合性チェックコマンド

RAID を構成する HDD の整合性チェックを行います。本コマンドは、コマンドプロンプトより 実行します。

整合性チェックは、RAID を構成する HDD をリードしてパリティのチェックを行い、パリティ とデータが合わない場合はデータに合わせてパリティを修正します。整合性チェックを実施する ことにより、HDD 故障時の再構築処理失敗を未然に防ぐことができます。

#### (4) RAID 状態取得関数

RAID の状態を取得できるライブラリ関数を提供します。

#### (5) RAID 状態変化通知機能

RAID 状態に異常が発生したことをアプリケーションにイベントオブジェクトで通知します。 同様に RAID の再構築が完了した時にもイベントオブジェクトで通知します。

また、RAID を構成する HDD の切り離しが発生した場合、HF-W のアラームランプを点灯します。

12.2.1. RAID5 の状態遷移(ホットスペアなしの場合)

表 12-1 に HF-W における RAID5 の状態とその意味、図 12-1 に状態遷移を示します。

表 12-1 RAID5 状態とその意味(ホットスペアなしの場合)

| RAID 状態 |       | =H =B                                 |  |
|---------|-------|---------------------------------------|--|
|         | 詳細情報  | □ □ □ □ □ □ □ □ □ □ □ □ □ □ □ □ □ □ □ |  |
| 正常      | —     | 冗長性が保たれ、正常に動作している状態。                  |  |
| 縮退      | _     | HDD が1台故障し、冗長性のない状態。                  |  |
|         | リビルド中 | HDD 交換などにより、RAID を再構築している状態。          |  |
| 故障      | _     | HDD が2台故障している、または、接続されていない状態。         |  |
| 不明      | -     | RAID の状態取得に失敗した状態。                    |  |
|         |       | またはサポート対象の RAID 構成だった場合。              |  |

上記の状態に加えて、「故障」、「不明」以外はメディアエラー発生有無の違いにより、各々2つの状態があります。なお、メディアエラーについては、12.2.3節を参照してください。

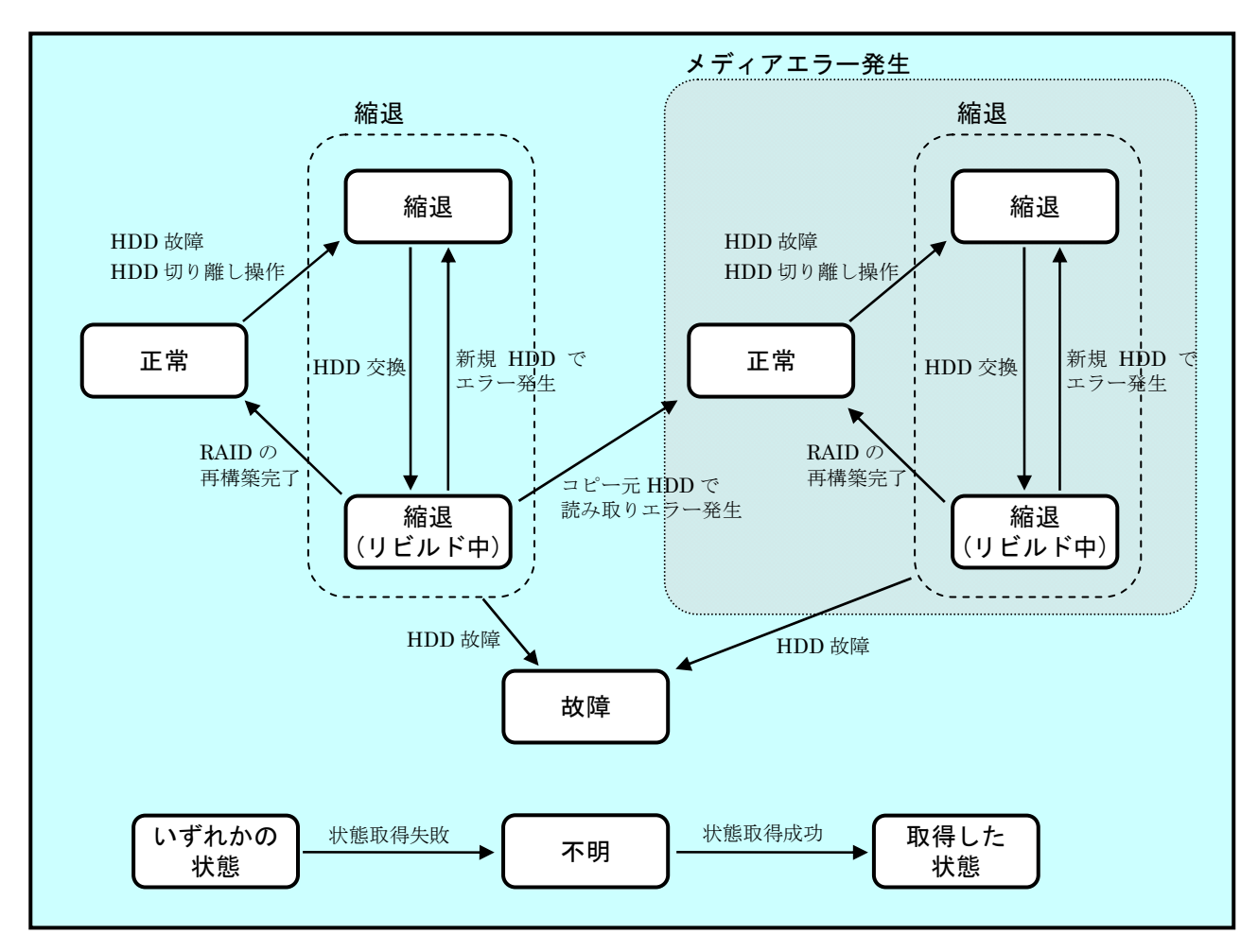

図 12-1 RAID5 状態遷移(ホットスペアなしの場合)

## 12.2.2. RAID5 の状態遷移(ホットスペアありの場合)

表 12-2 に HF-W における RAID5 の状態とその意味、図 12-2、図 12-3 に状態遷移を示します。

| RAID 状態 |              | 一部日                         |  |
|---------|--------------|-----------------------------|--|
|         | 詳細情報         | 記明                          |  |
| 正常      | —            | 冗長性が保たれ、正常に動作している状態。        |  |
| 条件付正常   | ホットスペアを使用    | HDD が1台故障し、ホットスペアを使用して RAID |  |
| (注1)    | して動作中        | を構成している状態。アレイの状態は正常。        |  |
| (注2)    | コピー中         | 予防保全機能(注3)により、RAIDを構成してい    |  |
|         |              | る HDD のデータをホットスペアヘコピーしている   |  |
|         |              | 状態。                         |  |
|         | コピーバック中      | ホットスペアのデータを新規 HDD にコピーしてい   |  |
|         |              | る状態。アレイの状態は正常。              |  |
|         | ホットスペア動作     | ホットスペアが故障または実装されていない状態。     |  |
|         | 不可           | アレイの状態は正常。                  |  |
| 縮退      | —            | HDD が1台故障し、冗長性のない状態。        |  |
|         |              | ホットスペアありの場合、ホットスペアも故障して     |  |
|         |              | いる状態。                       |  |
|         | ホットスペアを使用    | HDD が2台故障し、ホットスペアを使用して縮退    |  |
|         | して動作中(注2)    | 動作中の状態。                     |  |
|         | 新規 HDD にリビルド | HDD 交換等により、RAID を再構築している状態。 |  |
|         | 中            |                             |  |
|         | ホットスペアにリビ    | ホットスペアに対して RAID を再構築している状   |  |
|         | ルド中 (注2)     | 能。                          |  |
|         | コピーバック中      | ホットスペアのデータを新規 HDD にコピーしてい   |  |
|         | (注 2)        | る状態。アレイの状態は縮退。              |  |
| 故障      | -            | ホットスペア以外の HDD が2台故障している、    |  |
|         |              | または、接続されていない状態。             |  |
| 不明      | -            | RAIDの状態取得に失敗した状態。           |  |
|         |              | またはサポート対象の RAID 構成だった場合。    |  |

表 12-2 RAID5 状態とその意味(ホットスペアありの場合)

上記の状態に加えて、「故障」、「不明」以外はメディアエラー発生有無の違いにより、各々2つの状態があります。

- 注1: 条件付正常の扱いに関しては 12.2.4 節を参照してください。
- 注2: ホットスペアありの場合のみ発生する状態です。
- 注3: RAID カードが HDD の故障(HDD の障害予測など)を検出した場合に RAID の冗 長性を保持したまま故障 HDD のデータをホットスペアにコピーする機能です。

図 12-2 に RAID5 の基本的な遷移である、予防保全機能により HDD 故障を検出した場合 お よび HDD の切り離し操作を行った場合の状態遷移を示します。なお、メディアエラー発生時の 状態遷移についても、下図と同じ(但し、「故障」、「不明」は除く)遷移となります。

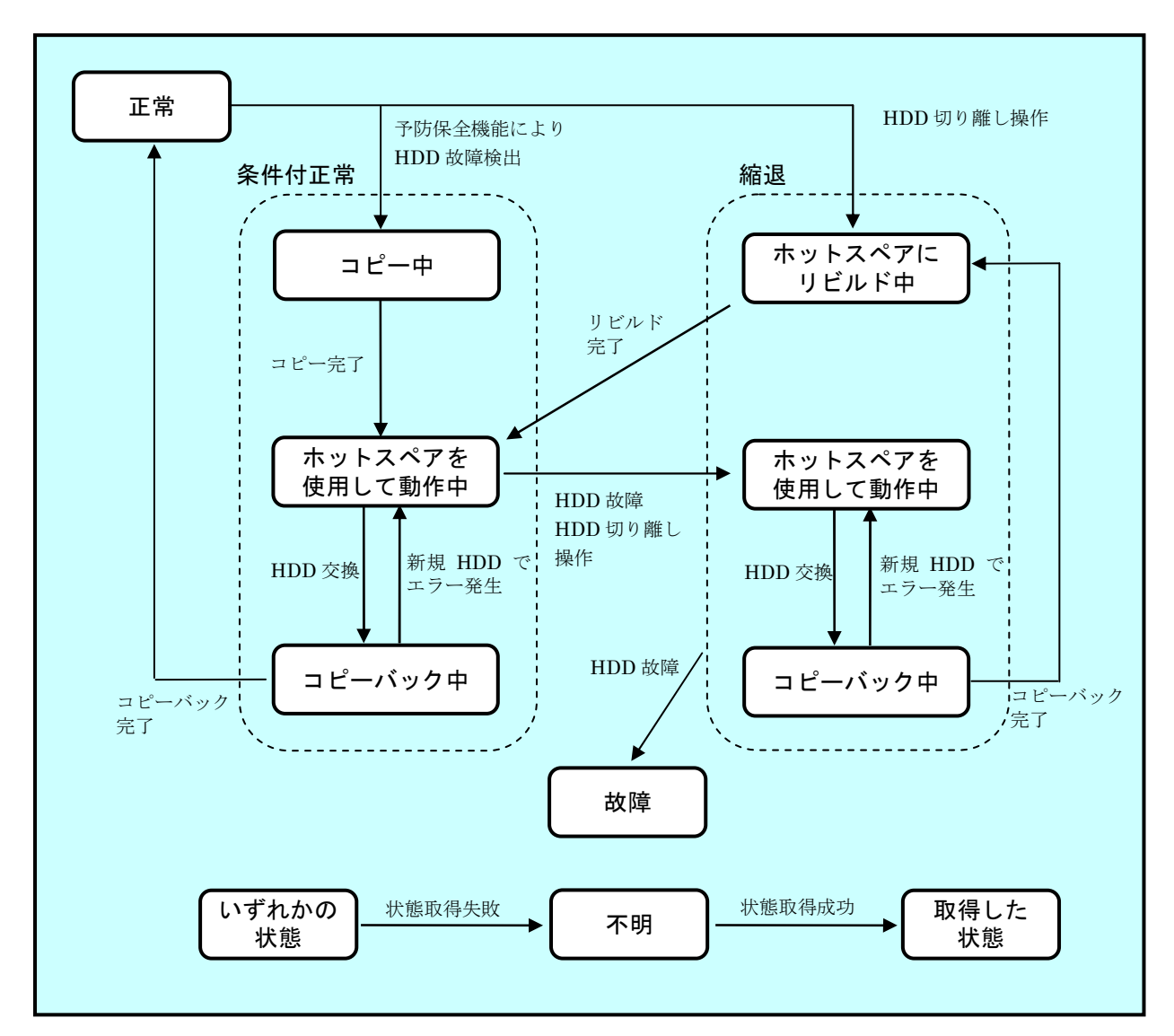

図 12-2 RAID5 状態遷移(ホットスペアありの場合)その1

#### — 注意 -

本節で説明する状態遷移は、基本的な遷移について示したものです。誤操作等によって上記以外の状態となることがあります。

図 12-3 にホットスペアの故障またはホットスペアの切り離し操作を行った場合の状態遷移を 示します。なお、メディアエラー発生時の状態遷移についても、下図と同じ遷移となります。

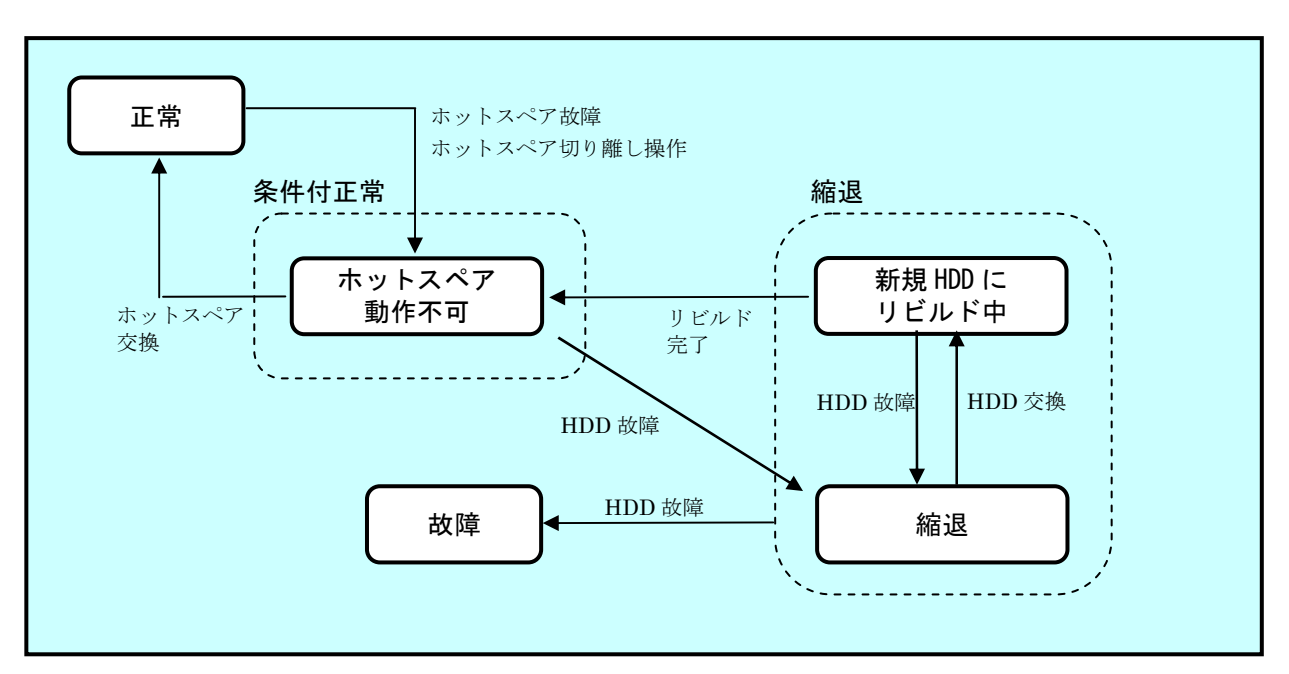

図 12-3 RAID5 状態遷移(ホットスペアありの場合) その2

#### 12.2.3. メディアエラーとは

メディアエラーとは、RAID 状態としては異常が発生していませんが、データの健全性に問題 がある状態のことです。

<異常としてのメディアエラーの扱い>

データの健全性に問題があるかどうかは、読み取りエラーの発生したセクタを使用しているか により変わります。使用しているセクタで読み取りエラーが発生した場合は、データの健全性に 問題が発生しますが、使用していないセクタの場合は、問題は発生しません。

このため、HF-W では、メディアエラーを異常として扱うかをシステム運用に合わせて切替え られるようにしてあります。切替えは、raidetrl コマンドで行います。(詳細は 12.4 節を参照して ください。)既定の設定は、メディアエラーを異常として扱いません。異常として扱う場合は、メ ディアエラーを以下の方法で RAID 状態の異常として通知します。

・RAID 状態変化通知機能(12.7節記載のイベントオブジェクト)

- ・リモート通知機能のトラップ通知(20.3.2節記載のトラップ通知)
- ・アラームランプ赤点灯
- ・MCALL 接点クローズ
- ・状態表示デジタル LED (表示コードは、表 14-1 参照)
- ・メッセージボックス表示

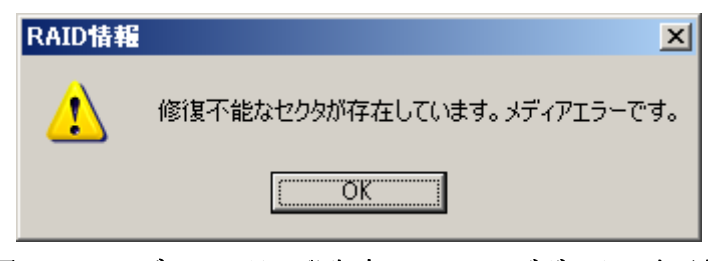

図 12-4 メディアエラー発生時のメッセージボックス表示例

この他、イベントログ、RAID 状態取得ライブラリ hfwRaidStat、raidctrl コマンド、getrasinfo コマンドでは、メディアエラーの扱いに関わらず、常に発生の有無を確認できます。

#### 12.2.4. 条件付正常とは

ホットスペアありの場合、アレイとしては冗長性を保ち正常ですが、故障している HDD が存 在する等、ホットスペアを含めた全体として正常でない状態が存在します。この状態を条件付正 常といいます。

<条件付正常の扱い>

条件付正常は、システムの健全性を重視する場合とシステムの保守作業を減らしたい場合で扱 い方が異なります。

このため、HF-W では、条件付正常を異常として扱うかをシステム運用に合わせて切替えられ るようにしてあります。切替えは、raidetrl コマンドで行います。(詳細は 12.4 節を参照してくだ さい。)既定の設定は、条件付正常を異常として扱います。異常として扱う場合は、条件付正常を 以下の方法で RAID 状態の異常として通知します。

・RAID 状態変化通知機能(12.7節記載のイベントオブジェクト)

- ・リモート通知機能のトラップ通知(20.3.2節記載のトラップ通知)
- ・アラームランプ赤点灯
- ・MCALL 接点クローズ
- ・状態表示デジタル LED (表示コードは、表 14-1 参照)
- ・ポップアップメッセージ表示(メッセージの内容は、13.2節参照)

この他、イベントログ、RAID 状態取得ライブラリ hfwRaidStat、raidctrl コマンド、getrasinfo コマンドでは、条件付正常の扱いに関わらず、常に発生の有無を確認できます。

## 12.2.5. 監視対象とするアレイ構成

**RAID5** サポート機能では、アレイ数が1つの **RAID5** または **RAID5** +ホットスペアのみを監視 対象としております。

Windowsの起動時にサポート対象外の構成であることを検出した場合、以下のメッセージボックスにて警告を行ない、システムをシャットダウンします。

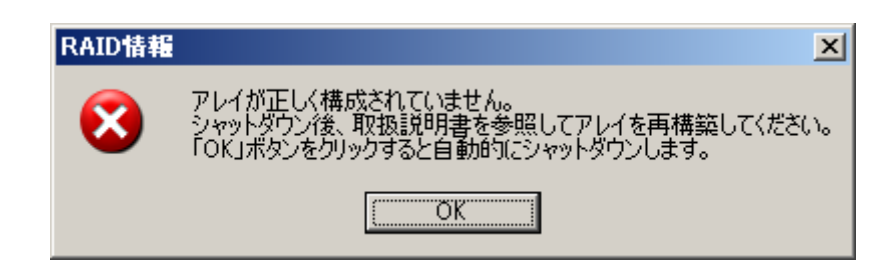

図 12-5 サポート対象外の構成を検出した場合のメッセージボックス表示例

# 12.3. ハードウェア状態表示ウィンドウ(Fモデルの場合)

12.3.1. 概 要

HF-W にログオンすると、タスクバー内状態表示エリアに HF-W のハードウェア状態を表示す るアイコンが常駐します。本アイコンをダブルクリックした場合、または本アイコンのポップア ップメニューからハードウェア状態の表示を選択した場合、HF-W のハードウェア状態の詳細情 報を表示します。本機能が表示する情報は以下の通りです。

- ・ファン状態
- · 筐体内温度状態
- ・RAID 状態
- ・RAID を構成する HDD の状態(障害予測状態、使用時間監視含む)

また、本ウィンドウを使用して RAID を構成する HDD を切り離してオフライン状態にすることができます。

#### 

- このウィンドウが表示対象とする HDD は、Windows®の起動時に認識されている内蔵 HDD です。HDD を新規に接続した場合や保守などで交換を行った場合、接続後の初回起動において HDD の認識に時間がかかり、HDD 関連の情報が表示されないことがあります。この場合は、 HF-W を再起動してください。
- ・ このウィンドウにて異常表示されたハードウェアについては、速やかに状態を改善してください。 なお、有寿命品の交換手順については、HF-W に付属の取扱説明書をご覧ください。

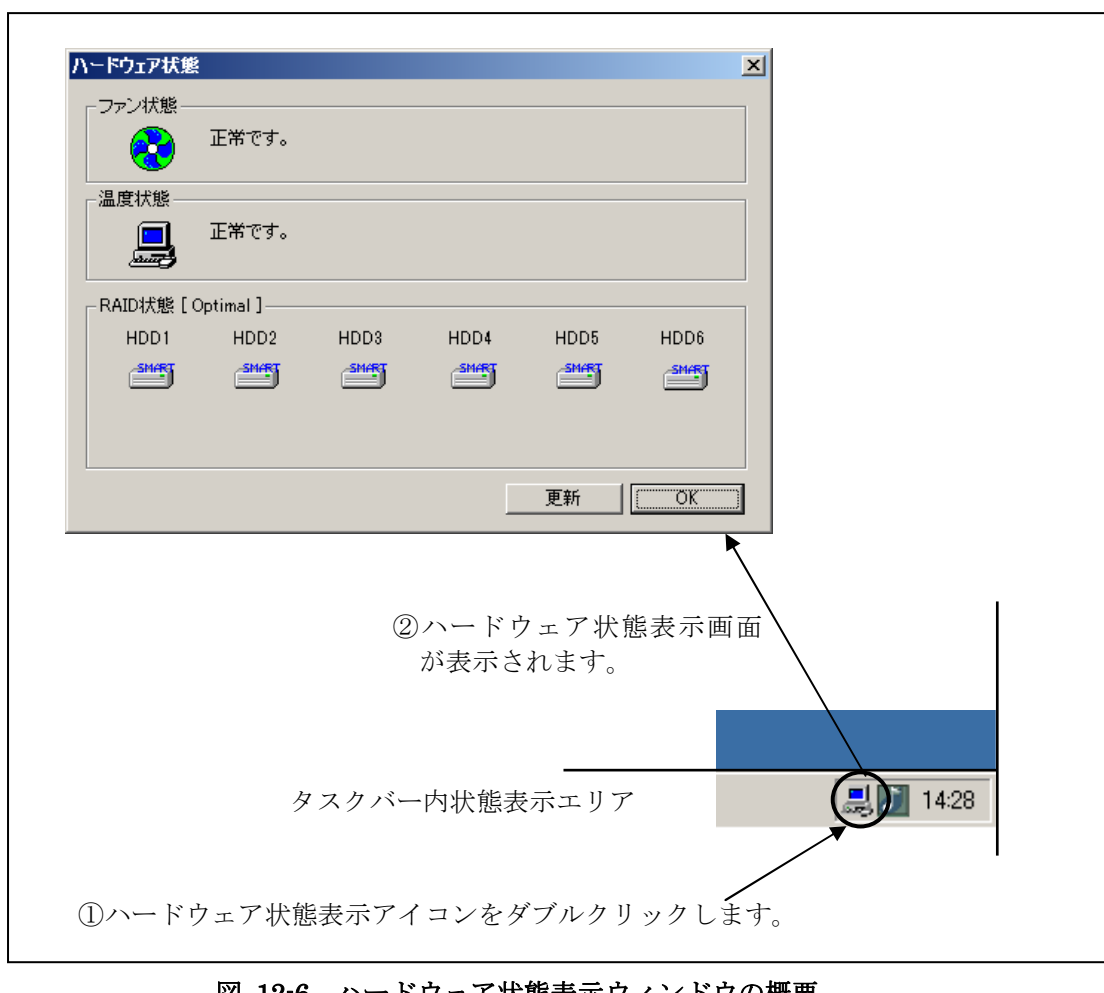

図 12-6 にハードウェア状態表示ウィンドウの概要を示します。

図 12-6 ハードウェア状態表示ウィンドウの概要
#### 12.3.2. ハードウェア状態表示アイコン

HF-W を起動してログオンすると、タスクバー内の状態通知エリアに HF-W のハードウェアの 状態を表わすアイコンが表示されます。ハードウェアの異常を検出した場合、アイコンが変化し ます。

表 12-3 に正常時のアイコンと異常時のアイコンを示します。異常が発生している場合は、異常の要因をアイコンの説明として表示します。

| 状態      | 表示<br>アイコン | アイコンの説明                              |
|---------|------------|--------------------------------------|
| 正常      |            | ハート <sup>*</sup> ウェア状態は正常です          |
|         |            | ファン異常を検出しました                         |
|         |            | 温度異常を検出しました                          |
|         |            | ファン異常、温度異常を検出しました                    |
|         |            | ファン異常を検出、HDD に障害発生の可能性があります          |
|         | see.       | (注 2)                                |
|         |            | 温度異常を検出、HDD に障害発生の可能性があります           |
|         |            | (注 2)                                |
|         |            | ファン異常、温度異常を検出、HDD に障害発生の可能性があり       |
| ハート、ウェア |            | ます (注2)                              |
| 状態異常    |            | RAID の異常を検出しました(注 3)                 |
|         |            | ファン異常を検出、RAIDの異常を検出しました(注 3)         |
|         |            | 温度異常を検出、RAIDの異常を検出しました(注3)           |
|         |            | ファン異常、温度異常を検出、RAID の異常を検出しました        |
|         |            |                                      |
|         |            | 77)異常を検出、HDDの使用時間が既定値を超えました          |
|         |            | 温度異常を検出、HDDの使用時間が既定値を超えました           |
|         |            | リアン異常、温度異常を検出、HDDの使用時間が既定値を超え<br>ました |
| HDD 障害  | <b>1</b>   | HDD に障害発生の可能性があります(注2)               |
| 予測情報    | (注1)       | HDD の使用時間が既定値を超えました                  |

表 12-3 HF-W ハードウェア状態表示アイコン

- 注1: HF-W のハードウェア状態の異常も同時に検出されている場合は、ハードウェア状態 異常のアイコンが表示されます。
- 注2: HDD 使用時間の既定値超過と HDD の障害予測が同時に発生している場合、アイコンの説明として HDD 使用時間の既定値超過は表示されません。
- 注 3: HDD の障害予測や HDD 使用時間の既定値超過と RAID における HDD の切り離し (オフライン状態) が同時に発生している場合、アイコンの説明として HDD の障害 予測や HDD 使用時間の既定値超過は表示されません。

図 12-7 と図 12-8 に HF-W のハードウェア状態が正常な場合と、ハードウェア状態に異常が 発生した場合のアイコンの説明の表示例を示します。

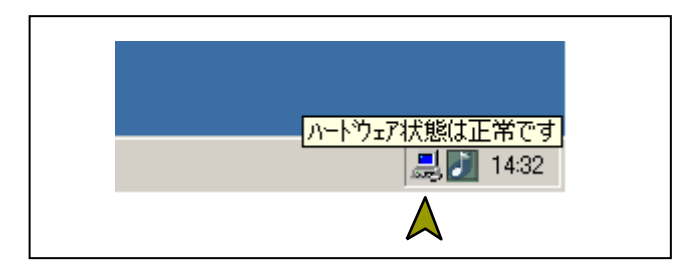

図 12-7 アイコンの説明の表示例(正常時)

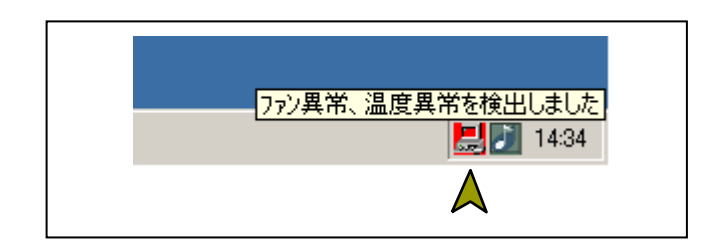

図 12-8 アイコンの説明の表示例 (ハードウェア状態異常時)

図 12-9 に HF-W の RAID を構成する HDD の切り離し(オフライン状態)が発生した場合の アイコンの説明の表示例を示します。

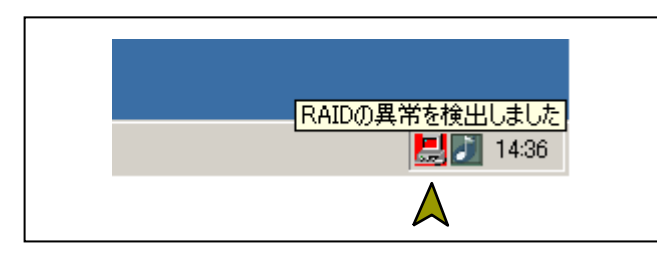

図 12-9 アイコンの説明の表示例(HDDの切り離し発生時)

図 12-10に HF-Wの HDD に障害が予測されている場合のアイコンの説明の表示例を示します。

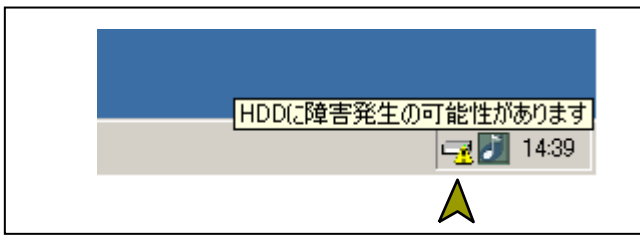

図 12-10 アイコンの説明の表示例 (HDD に障害発生が予測される場合)

図 12-11 に HF-W の HDD の使用時間が閾値を超えた場合のアイコンの説明の表示例を示しま

す。

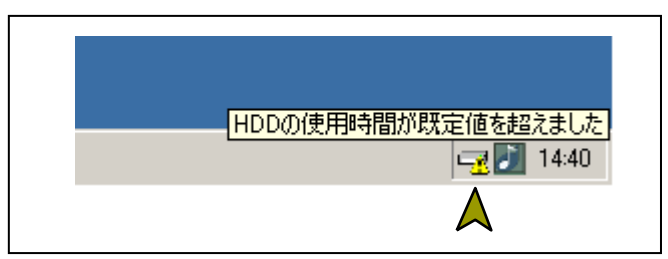

図 12-11 アイコンの説明の表示例

(HDD の使用時間が既定値を超えた場合)

#### 12.3.3. ハードウェア状態表示ウィンドウ

タスクバー内状態表示エリアのハードウェア状態表示アイコンをダブルクリック、または、本 アイコンのポップアップメニューから「ハードウェア状態を表示する」を選択してクリックする とハードウェア状態表示ウィンドウが表示されます。本ウィンドウで HF-W の HDD の状態を知 ることができます。にハードウェア状態表示ウィンドウを示します。

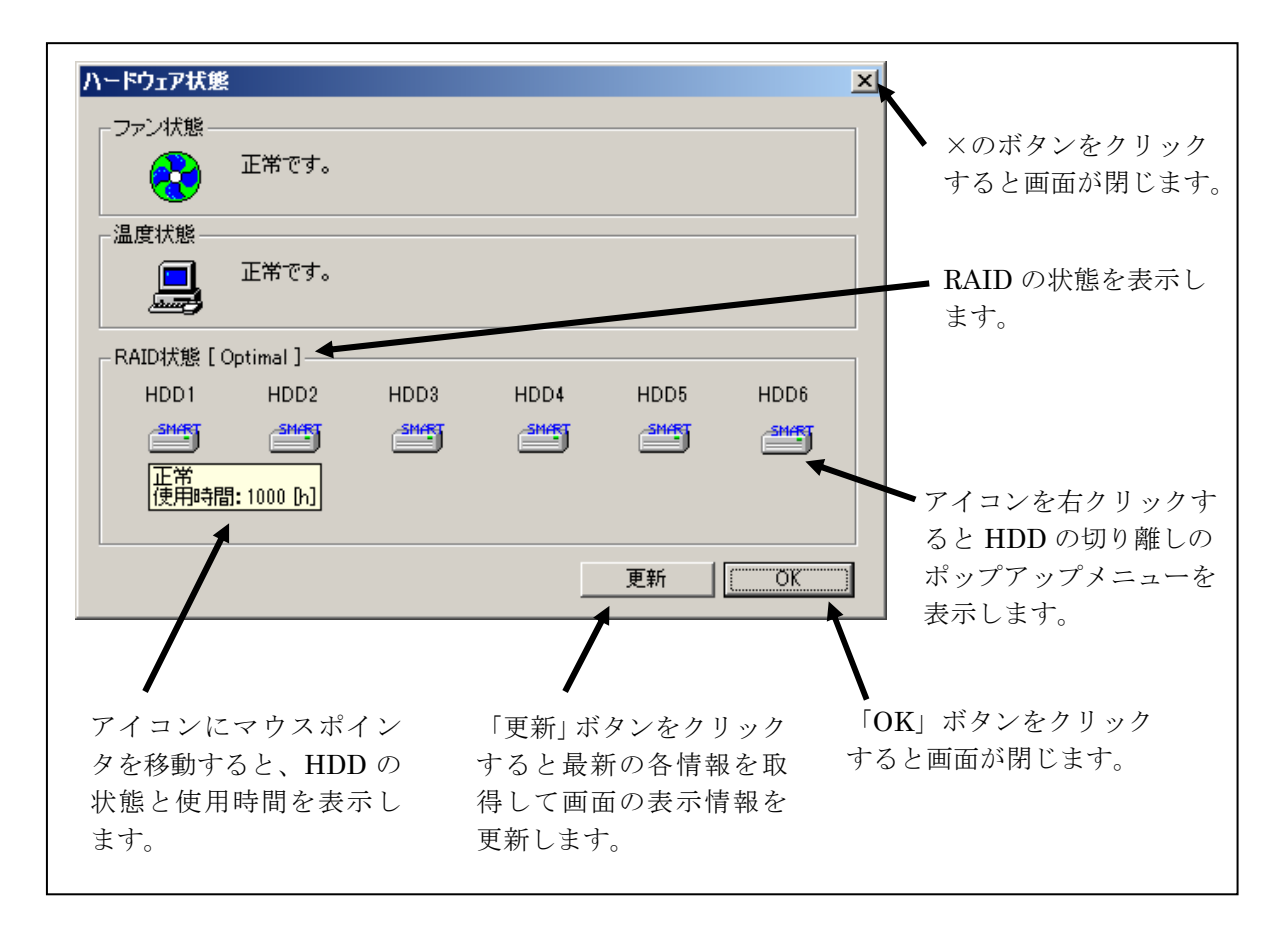

図 12-12 ハードウェア状態表示ウィンドウ

<画面の説明>

ファン状態: ファンの現在の状態を表示します。表 12-4 にファン状態と表示される情報 の一覧を示します。

表 12-4 ファン状態と表示される情報

| No. | ファンの状態 | アイコン | 表示される情報                              |
|-----|--------|------|--------------------------------------|
| 1   | 正常     |      | 正常です。                                |
| 2   | 回転数低下  | 8    | 回転数低下を検出しました。<br>詳細はイベントログを参照してください。 |

温度状態: 筐体内温度の現在の状態を表示します。表 12-5 に温度状態と表示される情報の一覧を示します。

#### 表 12-5 温度状態と表示される情報

| No. | 温度の状態 | アイコン | 表示される情報    |
|-----|-------|------|------------|
| 1   | 正常    |      | 正常です。      |
| 2   | 高温異常  |      | 上限値を超えました。 |

## RAID 状態: RAID 状態を表示します。表 12-6 に RAID 状態と表示される情報の一覧を示し

ます。

・条件付正常は、ホットスペアありの場合のみ表示します。

・リビルド中、コピー中、コピーバック中は進行状況をパーセント表示します。

| 表 | 12-6 | RAID 状態と表示される情報 | ł |
|---|------|-----------------|---|
|   |      |                 |   |

| RAID の状態 |     | 犬態      | まニャねて桂起                                               |                                |
|----------|-----|---------|-------------------------------------------------------|--------------------------------|
| INO.     |     | 詳細情報    | 衣小される旧牧                                               | 1)佣 右                          |
| 1        | 工告  |         | [Optimal]                                             |                                |
| 2        | 止吊  | _       | [ Optimal (Media Error) ]                             | (注1)                           |
| 3        |     |         | [ Conditional Optimal ]                               |                                |
| 4        |     | _       | [Conditional Optimal<br>(Media Error)]                | (注1)                           |
| 5        | 冬供付 |         | [Conditional Optimal<br>(Copy: xx%) ]                 | xx:コピーの進捗度                     |
| 6        | 正常  | コピー甲    | [Conditional Optimal<br>(Copy: xx%, Media Error)]     | xx:コピーの進捗度<br>(注 1)            |
| 7        |     |         | [Conditional Optimal<br>(Copyback: xx%) ]             | xx:コピーバックの進捗度                  |
| 8        |     | コヒーハック中 | [Conditional Optimal<br>(Copyback: xx%, Media Error)] | xx:コピーバックの進捗度<br>(注 1)         |
| 9        |     |         | [Degrade]                                             |                                |
| 10       |     |         | [ Degrade (Media Error) ]                             | (注1)                           |
| 11       |     |         | [ Degrade (Rebuild: xx%) ]                            | xx:リビルドの進捗度                    |
| 12       | 縮退  | リビルド中   | [ Degrade(Rebuild: xx%,<br>Media Error) ]             | xx:リビルドの進捗度<br>(注 1)           |
| 13       |     |         | [Degrade (Copyback: xx%)]                             | xx:コピーバックの進捗度                  |
| 14       |     | コピーバック中 | [ Degrade (Copyback: xx%,<br>Media Error) ]           | xx:コピーバックの進捗度<br>(注 1)         |
| 15       | 故障  | _       | [Fail]                                                | システム停止となるため、表<br>示されない場合があります。 |
| 16       | 不明  | _       | [ Unknown ]                                           |                                |

注1:メディアエラー発生時

HDD 状態: RAID を構成する HDD の状態を、RAID 状態グループ内にアイコンで表示します。また、アイコン上にマウスポインタを移動すると、HDD 状態の説明が表示されます。表 12-7に HDD 状態と表示される情報を示します。HDD が No.4~7、9、10 に示す状態の間は、HDD 故障予測および HDD 使用時間の監視は行われませんので、No.2 および No.3 に示す情報が表示されることはありません。

表 12-7 HDD 状態と表示される情報の一覧

| No. | HDD の状態           | アイコン             | 表示される情報 |
|-----|-------------------|------------------|---------|
| 1   | 正常                | SMART            | 正常      |
| 2   | SMART による<br>障害予測 | STATE OF COMPANY | SMART   |
| 3   | 使用時間の既定値<br>超過    |                  | 使用時間超過  |
| 4   | 切り離し(オフライン)<br>状態 |                  | オフライン   |
| 5   | HDD はリビルド中        |                  | リビルド中   |
| 6   | HDD はコピー中         | COPY             | コピー中    |
| 7   | HDD はコピーバック中      |                  | コピーバック中 |
| 8   | HDD は待機中          | READY            | 待機中     |
| 9   | 不明な状態             |                  | 不明      |
| 10  | 未実装               |                  | 未実装     |

また、説明の下段には当該 HDD の使用時間(現在の積算値)を表示します。 積算値は、0 から 100 時間までは 1 時間ごとに更新され、100 時間以上は 10 時間ご とに更新されます。積算値の表示可能範囲は 0 ~ 99990(時間)です。HDD 使用 時間監視機能が無効の設定である場合や HDD 状態が「正常」、「SMART」、「使用時 間超過」、「コピー中」、「待機中」(ホットスペア)ではない場合、使用時間は表示さ れません。

■注意 ■

HDD の障害発生が予測された場合、近い将来、HDD がハードウェア故障を起こす可能性があります。HDD のバックアップおよび HDD の交換を推奨します。

<ホットスペア>

ホットスペアありの場合、ホットスペアとして動作する HDD を "Hot Spare" として表示します。

<ホットスペア代替 HDD>

ホットスペアありの場合、ホットスペアが代替している HDD を"Target"として表示 します。この HDD は、複数台故障となった場合に最初に交換すべき HDD となります。

ホットスペアありで、HDD5 が切り離されている場合のハードウェア状態表示ウィンドウ を図 12-13 に示します。

| ┌ファン状態       |                 |       |      |            |            |
|--------------|-----------------|-------|------|------------|------------|
| 2            | 正常です。           |       |      |            |            |
| _<br>_温度状態 — |                 |       |      |            |            |
|              | 正常です。           |       |      |            |            |
| - RAID状態 [ · | Conditional Opt | imal] |      |            |            |
| HDD1         | HDD2            | HDD3  | HDD4 | HDD5       | HDD6       |
| <u>smar</u>  | <b>SMAR</b> J   | SH48  | SM/R |            | SMART      |
|              |                 |       |      | – Target – | -Hot Spare |
|              |                 |       |      | 更新         | OK.        |

図 12-13 ハードウェア状態表示ウィンドウ(ホットスペアありの場合)

「オフライン」操作:

当該 HDD を RAID より切り離します。

本機能は次の条件を満たす場合に実施することができます。

- RAID 状態が「正常」(Optimal) または「条件付正常」(Conditional Optimal)
   である。(但し、「条件付正常」の場合は、「コピー中」または「コピーバック中」
   の HDD が存在しない。)
- ・切り離す HDD の HDD 状態が「正常」、「SMART」、「使用時間超過」、「待機中」のいずれかである。

① 切り離したい HDD のアイコンを右クリックします。

- ② プルダウンメニューが表示されますので、「オフライン」をクリックします。なお、
   切離しが可能ではない HDD の場合、コンピュータの管理者アカウントでログオンしていない場合は、「オフライン」メニューは無効表示となります。
- ③「オフライン」をクリックすると、図 12-14 に示す確認メッセージが表示されます。 切り離し処理を続行する場合は、「はい」ボタンをクリックします。「いいえ」をク リックすると、切り離し処理は行いません。

| HDD1の切り離し  | ×          |
|------------|------------|
| HDD1を切り離しま | ます。宜しいですか? |
| (まい(ど)     | ()()ž(N)   |

図 12-14 HDD1の切り離し確認メッセージ

④「はい」ボタンをクリックすると、さらに図 12-15 に示す最終確認メッセージが 表示されます。ここで、「はい」ボタンをクリックすると当該 HDD は切り離されて オフライン状態となります。「ユーザーアカウント制御」の画面が表示された場合は、 「はい」ボタンをクリックします。図 12-15 に示す最終確認メッセージまたは「ユ ーザーアカウント制御」の画面で「いいえ」をクリックすると、切り離し処理は行 いません。

| HDD1の切り離し | ×                 |
|-----------|-------------------|
| 本当に宜しいです  | か?                |
| (まい(ど)    | (10)ž( <u>N</u> ) |

図 12-15 HDD1の切り離し最終確認メッセージ

#### - 注意 -

- ・切り離した HDD は、再度オンラインの HDD として使用することはできません。切 り離し操作は指定する HDD に間違いがないかよく確認して実施してください。
- オフライン操作実施後、当該 HDD が切り離されてオフライン状態となるまで、暫く
   時間が掛かる場合がります。
- ・HDD を切り離すには、管理者特権が必要です。Administrator グループのメンバと してログオンしている場合にのみ使用できます。
- ・本操作はリモートセッションでは使用できません。

「更新」ボタン:ハードウェア状態の最新情報を取得して、表示情報を更新します。

「OK」ボタン:ハードウェア状態表示ウィンドウを閉じます。

HDD2 が切り離されている場合のハードウェア状態表示ウィンドウを図 12-16 に示します。

| -ファン状態                           |                  |                    |        |       |             |
|----------------------------------|------------------|--------------------|--------|-------|-------------|
| 2                                | 回転数低下を<br>詳細はイベン | 検出しました。<br>トログを参照し | てください。 |       |             |
| - 温度状態<br>- 温度状態<br>- 上限値を超えました。 |                  |                    |        |       |             |
| -RAID状態[C                        | onditional Opti  | imal]              |        |       |             |
| HDD1                             | HDD2             | HDD3               | HDD4   | HDD5  | HDD6        |
| <b>111</b>                       |                  | SH4RT              | SMART  | SMART | <u>shar</u> |
|                                  | Target           |                    |        |       | Hot Spare   |
|                                  |                  |                    |        | 更新    | (OK)        |

図 12-16 ハードウェア状態表示ウィンドウ(異常発生時)

#### 12.3.4. ハードウェア状態表示アイコンのメニュー

タスクバー内状態表示エリアのハードウェア状態表示アイコンを右クリックするとメニューが 表示されます。そこで「ハードウェア状態を表示する」を選択してクリックするとハードウェア 状態表示ウィンドウが表示されます。

「アイコン表示を終了する」を選択してクリックするとタスクバー内状態表示エリアからハー ドウェア状態表示アイコンを削除します。

図 12-17 にハードウェア状態表示アイコンのメニューを示します。

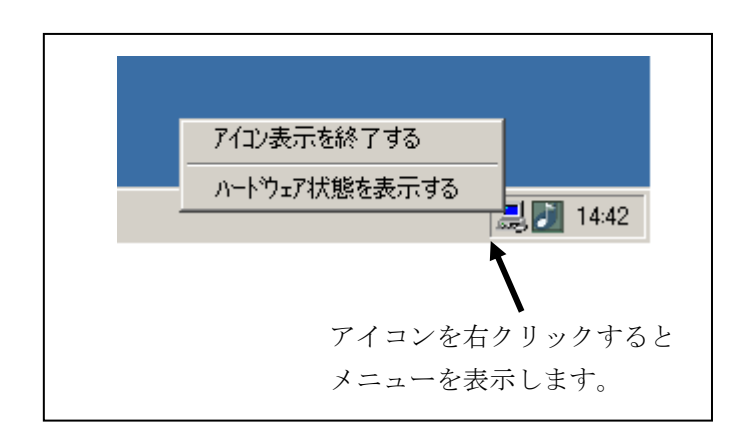

図 12-17 ハードウェア状態表示アイコンのメニュー

#### 12.4. RAID 構成制御コマンド(raidctrl)

raidctrl コマンドは、RAID を構成する HDD の状態を表示するコマンドであり、HDD の強制切 り離し、メディアエラーおよび条件付正常の通知設定変更も可能です。本コマンドは、コマンドプ ロンプトから実行します。以下に本コマンドの使用方法を説明します。

<名前>

raidctrl - RAID を構成する HDD の状態表示、構成制御

<形式>

raidetrl [/OFFLINE HDDNO] [/NOTIFY [{ON | OFF}]] [/CO\_NOTIFY [{ON | OFF}]]

<機能説明>

raidctrl コマンドは、RAID および RAID を構成する HDD の状態表示、構成制御、メディア エラーおよび条件付正常の通知設定変更を行うコマンドです。本コマンドは、指定するオプシ ョンにより、以下の機能を提供します。

オプションなし:

RAID および RAID を構成する HDD の状態を表示します。

/OFFLINE オプション指定:

指定した HDD を強制的に切り離してオフライン状態にします。

/NOTIFY オプション指定:

メディアエラーが発生した場合に、HF-W のインタフェースを使用した通知の有無を切り 替えます。

/CO\_NOTIFY オプション指定:

条件付正常に遷移した場合に、HF-W のインタフェースを使用した通知の有無を切り替えます。

#### ■注意 ・

以下の操作を行うには管理者特権が必要です。Administrator グループのメンバとしてロ グオンして実行してください。

- ・/OFFLINE オプション指定による HDD 切り離し
- ・/NOTIFY オプション指定によるメディアエラーの通知設定変更
- ・/CO\_NOTIFY オプション指定による条件付正常の通知設定変更

また、これらの操作はリモートセッションでは使用できません。

なお、本コマンドは同時に複数個実行しないでください。

(1) RAID および HDD の状態表示(オプションなし)

オプションを指定しないで raidetrl コマンドを実行した場合、RAID および RAID を構成す る HDD の状態を表示します。表示される RAID および HDD の状態を表 12-8、表 12-9 に示 します。

| No. | 表示される状態                | 意味                  |
|-----|------------------------|---------------------|
| 1   | OPTIMAL                | 正常に動作しています。         |
| 2   | CONDITIONAL OPTIMAL    | 条件付正常状態です。          |
| 3   | CONDITIONAL OPTIMAL    | 条件付正常状態で、コピー中です。    |
|     | (COPY xx%)             |                     |
| 4   | CONDITIONAL OPTIMAL    | 条件付正常状態で、コピーバック中です。 |
|     | (COPYBACK xx%)         |                     |
| 5   | DEGRADE                | 縮退動作中です。            |
| 6   | DEGRADE (REBUILD xx%)  | 再構築中です。             |
| 7   | DEGRADE (COPY xx%)     | 縮退動作中で、コピー中です。      |
| 8   | DEGRADE (COPYBACK xx%) | 縮退動作中で、コピーバック中です。   |
| 9   | FAIL                   | 故障しています。            |
| 10  | UNKNOWN                | 不明な状態です。            |

表 12-8 raidctrl コマンドで表示される RAID の状態

No.1~8は、メディアエラーが発生している場合は、"MEDIA ERROR"が付加されます。

(例) 正常に動作中でメディアエラーが発生している場合: OPTIMAL (MEDIA ERROR)

### 表 12-9 raidctrl コマンドで表示される HDD の状態

| No. | 表示される状態       | 意味                |
|-----|---------------|-------------------|
| 1   | ONLINE        | HDD は正常に動作しています。  |
| 2   | OFFLINE       | RAID から切り離されています。 |
| 3   | READY         | 待機状態です。           |
| 4   | СОРҮ          | コピー中です。           |
| 5   | СОРУВАСК      | コピーバック中です。        |
| 6   | REBUILD       | RAID の再構築中です。     |
| 7   | NOT CONNECTED | HDD が接続されていません。   |
| 8   | UNKNOWN       | 不明な状態です。          |

HDD がホットスペアの場合、状態には"(HOT SPARE)"が付加されます。一方、ホットスペアが代替している HDD の状態には"(TARGET)"が付加されます。

以下にオプションを指定しないで raidctrl コマンドを実行した場合の表示例を示します。

| C:¥>raidctrl |                     |  |  |
|--------------|---------------------|--|--|
| ARRAY        | STATUS              |  |  |
| 1            | CONDITIONAL OPTIMAL |  |  |
| HDD          | STATUS              |  |  |
| 1            | ONLINE              |  |  |
| 2            | ONLINE              |  |  |
| 3            | ONLINE              |  |  |
| 4            | ONLINE              |  |  |
| 5            | OFFLINE (TARGET)    |  |  |
| 6            | ONLINE (HOT SPARE)  |  |  |
| C:¥>         |                     |  |  |
|              |                     |  |  |

(2) HDD の切り離し (/OFFLINE オプションを指定)

/OFFLINE オプションを指定して raidctrl コマンドを実行した場合、指定した HDD を強制 的に切り離してオフライン状態にします。

本オプションは、次の条件を満たす場合に使用することができます。

- ・RAID 状態が「OPTIMAL」または「CONDITONAL OPTIMAL」である。
- (但し、「CONDITONAL OPTIMAL」の場合は、「COPY」または「COPYBACK」の HDD が存在しない。)
- ・切り離す HDD の HDD 状態が「ONLINE」または「READY」である。

HDDNOとして指定できる値は、1から搭載数(最大で6)です。それ以外の値を指定した場合は、エラーメッセージを表示して終了します。

以下に HDD1 を切り離すときの raidctrl コマンドの実行例を示します。

C:¥ >raidctrl /OFFLINE 1 C:¥ >

切り離した HDD は、再度オンラインの HDD として使用することはできません。 切り離し操作は指定する HDD に間違いがないかよく確認して実施してください。 (3) メディアエラーの通知設定変更(/NOTIFY オプションを指定)

/NOTIFY オプションを指定して raidctrl コマンドを実行した場合、メディアエラーが発生した時の通知の有無を切り替えます。

/NOTIFY オプションのみを指定した場合は、現在の通知設定を表示します。

以下に/NOTIFY オプションを指定する場合の実行例を示します。

・メディアエラーの通知設定を確認する場合:raidctrl /NOTIFY

C:¥ >raidctrl /NOTIFY MEDIA ERROR Notify Setting:ON C:¥ >

- ・メディアエラーの通知を有効にする場合 : raidctrl /NOTIFY ON
- ・メディアエラーの通知を無効にする場合 : raidctrl /NOTIFY OFF
- (4)条件付正常の通知設定変更(/CO\_NOTIFY オプションを指定)

/CO\_NOTIFY オプションを指定して raidctrl コマンドを実行した場合、条件付正常が発生した時の通知の有無を切り替えます。

/CO\_NOTIFY オプションのみを指定した場合は、現在の通知設定を表示します。

以下に/CO\_NOTIFY オプションを指定する場合の実行例を示します。

・条件付正常の通知設定を確認する場合:raidctrl/CO\_NOTIFY

C:¥ >raidctrl /CO\_NOTIFY CONDITIONAL OPTIMAL Notify Setting:ON C:¥ >

・条件付正常の通知を有効にする場合 : raidctrl /CO\_NOTIFY ON

・条件付正常の通知を無効にする場合 : raidctrl /CO\_NOTIFY OFF

<診断>

処理が正常に終了した場合、raidctrl コマンドは終了コード0を返します。

異常終了した場合は、raidctrl コマンドは表 12-10 に示すエラーメッセージを表示して終了 コード 0 以外を返します。

| 表 | 12-10 | raidctrl | コマン | ドのエラー | ・メ | ッセージ |
|---|-------|----------|-----|-------|----|------|
|---|-------|----------|-----|-------|----|------|

| No. | エラーメッセージ                                                                                                    | 意味                                                                                           |
|-----|----------------------------------------------------------------------------------------------------|----------------------------------------------------------------------------------------------|
| 1   | Usage:raidctrl [/OFFLINE HDDNO]<br>[/NOTIFY [{ON OFF}]]<br>[/CO_NOTIFY [{ON OFF}]]                                       | オプションの指定に誤りがあります。正しい<br>オプションを指定してください。                                                      |
| 2   | Invalid argument. (%1)                                                                                                   | 指定したオプション%1が間違っています。                                                                         |
| 3   | Specified HDD is not valid                                                                                               | 指定した HDD は切離し可能な HDD では<br>ありません。                                                            |
| 4   | RAID condition is not OPTIMAL or CONDITIONAL OPTIMAL.                                                                    | RAID 状態が正常状態または条件付正常状態<br>ではありません。                                                           |
| 5   | An error occurred in %1. errorcode = %2                                                                                  | 予期せぬエラー(%2)が、関数(%1)で発<br>生しました。再度コマンドを実行してくださ<br>い。それでもエラーメッセージが表示される<br>場合は、HF-Wを再起動してください。 |
| 6   | Access denied.<br>Lon on as any user that is a member of the<br>Administrators group, and execute this<br>command again. | 管理者特権がありません。Administrator グ<br>ループのメンバとしてログオンしてから再<br>度実行してください。                             |
| 7   | Access denied.<br>Lon on console session,<br>And execute this command again.                                             | リモートセッションからは本コマンドをオ<br>プション付きで使用できません。コンソール<br>セッションでログオンしてから再度実行し<br>てください。                 |
| 8   | Specified HDD is rebuilding.                                                                                             | 指定した HDD は再構築中です。再構築が終<br>了してから再度実行してください。                                                   |
| 9   | The array is not configured correctly.                                                                                   | アレイが正しく構成されていません。                                                                            |

## 12.5. RAID ディスク整合性チェックコマンド(raidcheck)

raidcheck コマンドは、RAID を構成する HDD の整合性チェックを行うコマンドです。本コマンドは、コマンドプロンプトから実行します。以下に本コマンドの使用方法を説明します。

<名前>

raidcheck - RAID を構成する HDD の整合性チェックの開始、進捗表示を行う。

<形式>

raidcheck [/START [/q] ]

<機能説明>

raidcheck コマンドは、RAID を構成する HDD の整合性チェックの開始、進捗表示を行うコ マンドです。本コマンドは、指定するオプションにより、以下の機能を提供します。

オプションなし: 整合性チェックの進捗を表示します。 /START オプション指定:

整合性チェックを開始します。

#### —— 注意 —

/START オプション指定による整合性チェック開始を行うには管理者特権が必要です。 Administrator グループのメンバとしてログオンして実行してください。

また、この操作はリモートセッションでは使用できません。

なお、本コマンドは同時に複数個実行することはできません。

(1) 整合性チェックの進捗表示(オプションなし)

オプションを指定しないで raidcheck コマンドを実行した場合、整合性チェックの進捗をパ ーセント表示します。以下に表示例を示します。

```
C:¥>raidcheck
Consistency check xx%
C:¥>
```

整合性チェックが開始されていない場合は、以下のメッセージを表示します。

```
C:¥>raidcheck
Consistency check is not running.
C:¥>
```

(2) 整合性チェックの開始(/START オプションを指定)

/START オプションを指定して raidcheck コマンドを実行した場合、整合性チェックを開始します。

本オプションは、次の条件を満たす場合に使用することができます。

・RAID 状態が「OPTIMAL」である。

以下に本オプションを指定して raidcheck コマンドを実行した場合の、表示例を示します。 整合性チェックを開始するか確認するメッセージが表示されますので、[y]キーを入力すると整 合性チェックが開始されます。[n]キーを入力した場合は整合性チェックを実行せず、コマンド を終了します。以下に表示例を示します。

```
C:¥ >raidcheck /START
The consistency check process causes high system load.
Applications should be stopped.
Are you sure you want to continue with this process ? [y/n]: y
A start request of consistency check was sent.
C:¥>
```

本オプションに併せて/q オプションを指定した場合は、確認メッセージを表示せずに整合性 チェックを開始します。以下に表示例を示します。

C:¥>raidcheck /START /q
A start request of consistency check was sent.
C:¥>

#### - 注意 -

整合性チェック処理中は、HDD へのアクセスが発生するため、システムに負荷がかかり、アプ リケーションの動作が遅延する可能性があります。整合性チェックは業務を行うアプリケーショ ンが動作していない時に実施してください。 <診断>

処理が正常に終了した場合、raidcheck コマンドは終了コード0を返します。

異常終了した場合は、raidcheck コマンドは表 12-11 に示すエラーメッセージを表示して終 了コード0以外を返します。

| No. | エラーメッセージ                                                                                                    | 意味                                                                                           |
|-----|----------------------------------------------------------------------------------------------------|----------------------------------------------------------------------------------------------|
| 1   | Usage:raidcheck [/START [/q] ]                                                                                           | オプションの指定に誤りがあります。正しい<br>オプションを指定してください。                                                      |
| 2   | Consistency check is already running.                                                                                    | 整合性チェックは、既に実行中です。                                                                            |
| 3   | Consistency check is not running.                                                                                        | 整合性チェックは実行されていません。                                                                           |
| 4   | RAID condition is not OPTIMAL.                                                                                           | RAID 状態が正常状態ではありません。                                                                         |
| 5   | An error occurred in %1. errorcode = %2                                                                                  | 予期せぬエラー(%2)が、関数(%1)で発<br>生しました。再度コマンドを実行してくださ<br>い。それでもエラーメッセージが表示される<br>場合は、HF-Wを再起動してください。 |
| 6   | Access denied.<br>Lon on as any user that is a member of the<br>Administrators group, and execute this<br>command again. | 管理者特権がありません。Administrator グ<br>ループのメンバとしてログオンしてから再<br>度実行してください。                             |
| 7   | Access denied.<br>Lon on console session,<br>And execute this command again.                                             | リモートセッションからは本コマンドをオ<br>プション付きで使用できません。コンソール<br>セッションでログオンしてから再度実行し<br>てください。                 |
| 8   | This command is not available simultaneously.                                                                            | このコマンドは、同時に複数個実行すること<br>はできません。                                                              |
| 9   | The array is not configured correctly.                                                                                   | アレイが正しく構成されていません。                                                                            |

# 表 12-11 raidcheck コマンドのエラーメッセージ

<名称> hfwRaidStat – RAIDの状態取得

<形式>

#include <hfwras.h>

BOOL hfwRaidStat (PHFW\_RAID\_STATUS phfwRaidStatus);

<機能説明>

hfwRaidStat 関数は、RAID の状態を phfwRaidStatus で指定された領域に格納して返 します。

以下にパラメータについて説明します。

phfwRaidStatus : RAID の状態を格納します。以下に示す HFW\_RAID\_STATUS 構造体へのポインタを指定します。

typedef struct HFW\_RAID\_STATUS{ DWORD Array\_Count; *川アレイ数* HFWARRAY\_STATUS Array[16]; *川アレイ*情報 }HFW\_RAID\_STATUS, \*PHFW\_RAID\_STATUS;

Array\_Count には、HF-W の RAID で構成されているアレイ数が入ります。

Array の各要素には、アレイの状態を表す値が設定されます。このとき、有効となる要素数は Array\_Count で返される値となります。(HF-W では、Array[0]までが有効となります。) それ以降の値は将来用です。値は NULL となるため、参照しないようにしてください。HFWARRAY\_STATUS 構造体は以下です。

typedef struct HFW\_ARRAY\_STATUS{

| DWORD | Level;       | //RAID レベル        |
|-------|--------------|-------------------|
| DWORD | Disk_Number; | //アレイを構成するディスク    |
| DWORD | Status;      | //RAID 状態         |
| DWORD | Progress;    | //進捗状況(0 ~ 99[%]) |
|       |              |                   |

}HFW\_ARRAY\_STATUS, \*PHFW\_ARRAY\_STATUS;

Levelには、RAID レベルが格納されます。値は以下となります。

| No. | define 值                    | 意味                 |
|-----|-----------------------------|--------------------|
| 1   | HFW_RAID1 (値は 0x00000001)   | RAID1 が構成されています。   |
| 2   | HFW_RAID5 (値は 0x00000002)   | RAID5 が構成されています。   |
| 3   | HFW_RAID5_HS(値は 0x00010002) | ホットスペア設定の RAID5 が構 |
|     |                             | 成されています。           |

表 12-12 HFW\_ARRAY\_STATUS 構造体の Level に設定される値

DiskNumberには、アレイを構成するディスクを示す値が格納されます。以下の値の論 理和となります。

| No. | define 值                  | 意味             |
|-----|---------------------------|----------------|
| 1   | HFW_DISK1 (値は 0x00000001) | HDD1 がアレイを構成する |
| 1   |                           | ディスクに含まれています。  |
| 9   | HFW_DISK2 (値は 0x0000002)  | HDD2 がアレイを構成する |
| Z   |                           | ディスクに含まれています。  |
| 3   | HFW_DISK3 (値は 0x00000004) | HDD3 がアレイを構成する |
|     |                           | ディスクに含まれています。  |
| 4   | HFW_DISK4 (値は 0x0000008)  | HDD4 がアレイを構成する |
|     |                           | ディスクに含まれています。  |
| F   | HFW_DISK5 (値は 0x00000010) | HDD5 がアレイを構成する |
| Э   |                           | ディスクに含まれています。  |
| 6   | HFW_DISK6 (値は 0x00000020) | HDD6 がアレイを構成する |
|     |                           | ディスクに含まれています。  |

表 12-13 HFW\_ARRAY\_STATUS 構造体の DiskNumber に設定される値

Statusには、RAIDの状態を示す値が格納されます。以下の値の論理和が格納されます。 No.1~4が RAIDの状態、No.5,6 が詳細情報を示します。

| No. | define 值                 | 意味                                                                                                    |  |
|-----|--------------------------|----------------------------------------------------------------------------------------------------|--|
| 1   | HFW_RAID_OPTIMAL         | DAID は工営に動作しています                                                                                                    |  |
|     | (値は 0x00000001)          | RAID は正常に動作しています。                                                                                                    |  |
| 0   | HFW_RAID_CONDITIONAL_OPT | PAID 计条件付正常不動作中不才                                                                                                    |  |
| Δ   | (値は 0x0000002)           | AAD な来件内正常で動作中です。                                                                                                    |  |
| 9   | HFW_RAID_DEGRADE         | PAID は綋退動作中です                                                                                                    |  |
| J   | (値は 0x00000004)          | IAID な相応動作下です。                                                                                                    |  |
| 4   | HFW_RAID_UNKNOWN         | PAIDの世能が不明です                                                                                                    |  |
|     | (値は 0x0000008)           | RAID の状態からしてす。                                                                                                    |  |
| 5   | HFW_RAID_FAIL            | BAID が故障しています                                                                                                    |  |
| 0   | (値は 0x00000010)          |                                                                                                    |  |
| 6   | HFW_RAID_REBUILD         | リビルド中のディスクがあります                                                                                                    |  |
| 0   | (値は 0x00010000)          | $\mathcal{F} = \mathcal{F} + \mathcal{F} + $ |  |
| 7   | HFW_RAID_MEDIA_ERROR     | メディアエラーが発生しています                                                                                                    |  |
| 1   | (値は 0x00020000)          |                                                                                                    |  |
| 8   | HFW_RAID_COPY            | コピー中の HDD があります。                                                                                                    |  |
| -   | (値は 0x00040000)          |                                                                                                    |  |
| 9   | HFW_RAID_COPYBACK        | コピーバック中の HDD があります。                                                                                                    |  |
|     | (但に UXUUU8UUUU)          |                                                                                                    |  |

表 12-14 HFW\_ARRAY\_STATUS 構造体の Status に設定される値

例えばリビルド中の場合、RAIDの状態としては縮退動作中(HFW\_RAID\_DEGRADE) で、詳細情報としてはリビルド中のディスクがある(HFW\_RAID\_REBUILD)ので、こ れらの論理和HFW\_RAID\_DEGRADE|HFW\_RAID\_REBUILDがStatusに格納されま す。 組合せとして存在するのは以下です。

| No. | RAID 状態                  | 詳細情報                 |
|-----|--------------------------|----------------------|
| 1   | HFW_RAID_OPTIMAL         | 無し                   |
| 2   |                          | HFW_RAID_MEDIA_ERROR |
| 3   | HFW_RAID_CONDITIONAL_OPT | 無し                   |
| 4   |                          | HFW_RAID_MEDIA_ERROR |
| 5   |                          | HFW_RAID_COPY        |
| C   |                          | HFW_RAID_COPY        |
| 6   |                          | HFW_RAID_MEDIA_ERROR |
| 7   |                          | HFW_RAID_COPYBACK    |
| 8   |                          | HFW_RAID_COPYBACK    |
| 0   |                          | HFW_RAID_MEDIA_ERROR |
| 9   | HFW_RAID_DEGRADE         | 無し                   |
| 10  |                          | HFW_RAID_MEDIA_ERROR |
| 11  |                          | HFW_RAID_REBUILD     |
| 10  |                          | HFW_RAID_REBUILD     |
| 12  |                          | HFW_RAID_MEDIA_ERROR |
| 13  |                          | HFW_RAID_COPY        |
| 14  |                          | HFW_RAID_COPY        |
| 14  |                          | HFW_RAID_MEDIA_ERROR |
| 15  |                          | HFW_RAID_COPYBACK    |
| 10  |                          | HFW_RAID_COPYBACK    |
| 16  |                          | HFW_RAID_MEDIA_ERROR |
| 17  | HFW_RAID_UNKNOWN         | 無し                   |
| 18  | HFW_RAID_FAIL            | 無し                   |

#### 表 12-15 HFW\_ARRAY\_STATUS 構造体の Status に格納される値の組合せ

## —— 注意 ——

RAID が故障状態の場合、システムが正常に動作できない状態であるため、HFW\_RAID\_FAIL を 取得できない場合があります。

> Progress には、リビルド、コピー、コピーバック動作時のの進捗状況が格納されま す。RAID の状態を示す値にリビルド中、コピー中、コピーバック中が含まれていな い場合、0 が格納されます。

<診断>

この関数の呼び出しが正常に終了した場合は TRUE を返し、異常終了した場合は FALSE を返します。異常終了の場合は、phfwRaidStatus に格納されている値は無効で す。

また、Win32APIのGetLastError0関数を呼び出すと異常に対応したエラーコードを 取得できます。この関数が独自に返すエラーコードは以下の4つです。

HFWRAS\_INVALID\_PARAMETER (値は 0x20000001)

… phfwRaidData の指定に誤りがあります。

HFWRAS\_NOT\_INITIALIZE (値は 0x2000002)

… RAS ソフトウェアの起動が完了していません。

HFWRAS\_INTERNAL\_ERROR (値は 0x20000003)

… 内部エラーが発生しました。

HFWRAS\_NOT\_RAID(値は 0x20000101)

… 本関数を実行している HF-W は RAID モデルではありません。

上記以外のエラーコードは、この関数が使用している Win32API の関数によるエラー コードです。それらのエラーコードの意味については Win32API のヘルプを参照してく ださい。 <サンプルプログラム>

以下に hfwRaidStat 関数を使用したサンプルプログラムを示します。本プログラムは、 hfwRaidStat 関数をコールして、RAID の状態を判定します。

```
#include <windows.h>
#include <stdio.h>
#include <hfwras.h>
void main(void){
   HFW_RAID_STATUS hfwRaidStatus;
                                      // RAID 状態取得エリア
   BOOL
            apiResult;
   //RAID の情報を取得
   apiResult = hfwRaidStat(&hfwRaidStatus);
   if(apiResult != TRUE){
        printf("hfwRaidStat 関数が失敗しました。¥n");
        exit(1);
   }
   if(hfwRaidStatus.Array[0].Status & HFW RAID OPTIMAL){
        if(hfwRaidStatus.Array[0].Status & HFW_RAID_MEDIA_ERROR) {
            printf("RAID 状態は正常(メディアエラー)です。¥n");
        } else {
            printf("RAID 状態は正常です。¥n");
        }
   }
   if(hfwRaidStatus.Array[0].Status & HFW RAID CONDITIONAL OPT){
        if(hfwRaidStatus.Array[0].Status & HFW RAID COPY){
            if(hfwRaidStatus.Array[0].Status & HFW_RAID_MEDIA_ERROR){
                printf("RAID 状態は条件付正常(コピー中、メディアエラー)です。¥n");
            } else {
                printf("RAID 状態は条件付正常(コピー中)です。¥n");
            }
        } else if(hfwRaidStatus.Array[0].Status & HFW RAID COPYBACK){
            if(hfwRaidStatus.Array[0].Status & HFW RAID MEDIA ERROR){
                printf("RAID 状態は条件付正常(コピーバック中、メディアエラー)¥
です。¥n");
            } else {
                printf("RAID 状態は条件付正常(コピーバック中)です。¥n");
            }
        } else {
            if(hfwRaidStatus.Array[0].Status & HFW RAID MEDIA ERROR){
                printf("RAID 状態は条件付正常(メディアエラー)です。¥n");
            } else {
                printf("RAID 状態は条件付正常です。¥n");
            }
        }
   }
```

次ページに続きます。

```
if(hfwRaidStatus.Array[0].Status & HFW RAID DEGRADE){
        if(hfwRaidStatus.Array[0].Status & HFW_RAID_REBUILD){
            if(hfwRaidStatus.Array[0].Status & HFW_RAID_MEDIA_ERROR){
                printf("RAID 状態はリビルド中(メディアエラー)です。¥n");
            } else {
                printf("RAID 状態はリビルド中です。¥n");
            }
        } else if(hfwRaidStatus.Array[0].Status & HFW_RAID_COPY){
            if(hfwRaidStatus.Array[0].Status & HFW_RAID_MEDIA_ERROR){
                printf("RAID 状態は縮退状態(コピー中、メディアエラー)です。¥n");
            } else {
                printf("RAID 状態は縮退状態(コピー中)です。¥n");
            }
        } else if(hfwRaidStatus.Array[0].Status & HFW_RAID_COPYBACK){
            if(hfwRaidStatus.Array[0].Status & HFW_RAID_MEDIA_ERROR){
                printf("RAID 状態は縮退状態(コピーバック中、メディアエラー)¥
です。¥n");
            } else {
                printf("RAID 状態は縮退状態(コピーバック中)です。¥n");
   }
        } else {
            if(hfwRaidStatus.Array[0].Status & HFW_RAID_MEDIA_ERROR){
                printf("RAID 状態は縮退状態(メディアエラー)です。¥n");
            } else {
                printf("RAID 状態は縮退状態です。¥n");
            }
        }
   }
   if(hfwRaidStatus.Array[0].Status & HFW_RAID_UNKNOWN){
        printf("RAID 状態は不明です。¥n ");
   }
   if(hfwRaidStatus.Array[0].Status & HFW_RAID_FAIL){
        printf("RAID 状態は故障です。¥n ");
   }
   return;
}
```

### 12.7. RAID 状態変化通知機能

RAID 状態が変化した時、HF-W は以下の方法でユーザやアプリケーションに通知します。

- ・アラームランプ
- ・RAS 外部接点インタフェースの MCALL 接点
- ・イベントオブジェクト

本節では、これらのアイテムによる RAID 状態変化の通知方法について説明します。

(1) アラームランプ

RAID 状態が正常である間は、アラームランプは消灯しています。

RAID 状態が正常以外である間は、アラームランプが点灯します。アラームランプは、RAID 状態が正常になるまで点灯したままとなります。

(2) RAS 外部接点インタフェースの MCALL 接点

RAID 状態が正常である間は、RAS 外部接点インタフェース(オプション)の MCALL 接点 はオープン状態です。

RAID 状態が正常以外である間は、MCALL 接点はクローズ状態です。MCALL 接点は RAID 状態が正常になるまでクローズ状態です。

(3) イベントオブジェクト

RAID 状態の状態通知用のイベントオブジェクトとして表 12-16 に示すイベントオブジェクトが用意されています。

| 表 | 12-16 | RAID 状態通知用イベントオブジェク | ト一覧 |
|---|-------|---------------------|-----|
|---|-------|---------------------|-----|

| No. | イベント         | イベントオブジェクト名称                  |
|-----|--------------|-------------------------------|
| 1   | RAID 状態:正常   | Global¥HFW_RAID_OPTIMAL_EVENT |
| 2   | RAID 状態:正常以外 | Global¥HFW_RAID_DEGRADE_EVENT |

**RAID** 状態が正常である間は、HFW\_RAID\_OPTIMAL\_EVENT はシグナル状態です。反対 に HFW\_RAID\_DEGRADE\_EVENT は非シグナル状態です。

**RAID** 状態が正常以外である間は、HFW\_RAID\_DEGRADE\_EVENT はシグナル状態です。 反対に、HFW\_RAID\_OPTIMAL\_EVENT は非シグナル状態です。

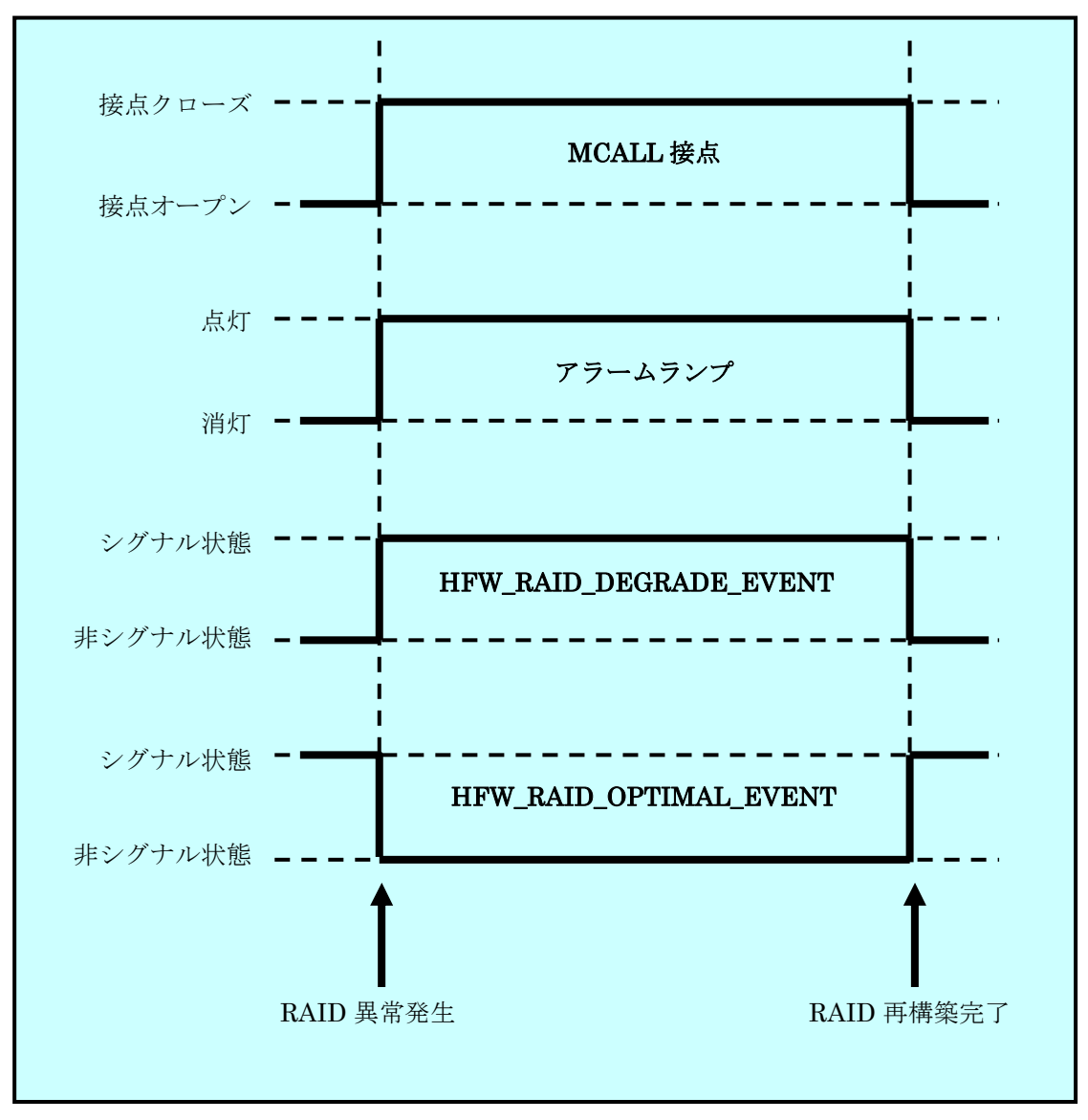

前述の各種アイテムの動作をまとめると、図 12-18 のようになります。

図 12-18 RAID 状態と各種アイテムの状態の関係

なお、図 12-18 の点線は各種アイテムの状態を、太線は各種アイテムの状態の遷移を示します。

## - 注意 -

本節で説明した各種アイテムの状態は、HDDの障害予測状態には影響されません。HDDの障害予 測状態をアプリケーションに通知する機能については、10章を参照してください。 <サンプルプログラム>

以下に、RAID を構成する HDD の状態を監視するサンプルプログラムを示します。本サン プルプログラムでは、イベントオブジェクトで RAID 状態変化を監視して、HDD が切り離さ れた時に hfwDiskStat 関数をコールして、どの HDD が切り離されたかをチェックしてメッセ ージを表示します。また、RAID の再構築が完了した時にメッセージを表示します。

```
#include <windows.h>
#include <stdio.h>
#include <hfwras.h>
void main()
ł
                      hndOptimalEvent;
       HANDLE
       HANDLE
                      hndDegradeEvent;
       HFW DISK STATUS
                             hfwDiskStatus; // HDD 状態取得エリア
       DWORD
                      i;
       DWORD
                      errhdd = 0;
       hndOptimalEvent = OpenEvent(SYNCHRONIZE, FALSE,
                                 "Global¥¥HFW_RAID_OPTIMAL_EVENT");
       hndDegradeEvent = OpenEvent(SYNCHRONIZE, FALSE,
                                "Global¥¥HFW_RAID_DEGRADE_EVENT");
       while(1) {
              //RAID の切離しを待つ
              WaitForSingleObject(hndDegradeEvent, INFINITE);
              //HDD の情報を取得
              hfwDiskStat(&hfwDiskStatus);
              for(i=0;i< hfwDiskStatus.Disk_Count;i++) {</pre>
                      if(hfwDiskStatus.Disk_Status[i] == DISKSTAT_OFFLINE) {
                             errhdd = i+1;
                             break;
                      }
              }
              printf("HDD%d が切り離されました。¥n", errhdd);
              //RAID の再構築を待つ
              WaitForSingleObject(hndOptimalEvent, INFINITE);
              printf("RAID の再構築が完了しました。¥n");
       }
       return;
}
```

# 13. ポップアップ通知機能

13.1. 概 要

ポップアップ通知機能は、ハードウェア障害等のユーザに報告すべきイベントが発生 した場合、ポップアップメッセージにてユーザに通知します。 具体的には、以下の場合にポップアップメッセージを表示します。

- (1) ファン異常を検出した場合
- (2) 筐体内温度異常を検出した場合
- (3) HDD の障害を予測した場合
- (4) HDD の使用時間が既定値を超過した場合
- (5) メモリのエラー訂正の発生頻度が高い場合
- (6) RAID の異常を検出した場合(D/Fモデルの場合のみ)

図 13-1 にハードウェア異常ポップアップメッセージの通知例(電源ファン異常を検 出した場合)を示します。

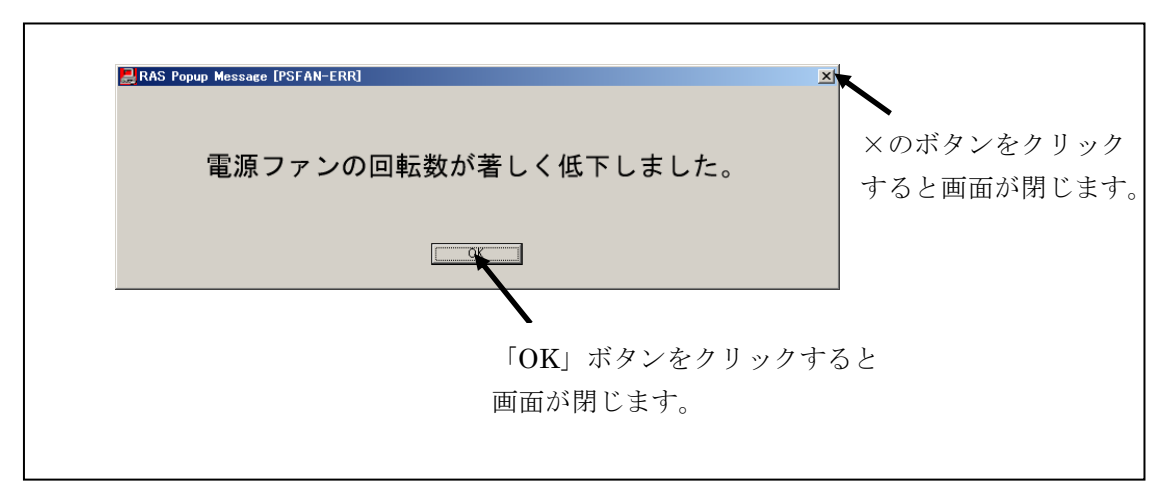

図 13-1 ハードウェア異常ポップアップメッセージ

## 13.2. 表示するメッセージ内容

ポップアップ通知機能が表示するメッセージ内容を示します。

また、メッセージ内容は編集することができます。編集方法については、15章を参 照してください。

| No. | イベント                      | 表示するメッセージ内容                           |
|-----|---------------------------|---------------------------------------|
| 1   | 電源ファン異常発生                 | 電源ファンの回転数が著しく低下しました。                  |
| 2   | フロントファン異常発生               | フロントファンの回転数が著しく低下しました。                |
| 3   | CPU ファン異常発生               | CPU ファンの回転数が著しく低下しました。                |
| 4   | 高温異常発生                    | 温度が既定値を超過しました。                        |
| 5   | HDD ドライブで障害発生を<br>予測(注1)  | 近い将来、HDD%1 がハードウェア障害を起こす<br>可能性があります。 |
| 6   | HDD 使用時間の超過               | HDD%1の使用時間が既定値を越えました。                 |
| 7   | メモリのエラー訂正が高い頻<br>度で発生     | DIMM%1 において、高い頻度でエラー訂正が発生しています。       |
| 8   | RAID 異常発生<br>(D モデルの場合のみ) | RAID が縮退状態になりました (HDD%1)。             |
| 9   | RAID 異常発生<br>(F モデルの場合のみ) | RAID に異常が発生しました。(HDD%1)               |

No.5、6、8、9:%1は HDD No.を示します。

No.7:%1はDIMM 名称を示します。

注1:HDDの障害予測情報取得に失敗した場合も含まれます。

## 13.3. ポップアップ通知機能の設定

本機能を使用するか否かはRAS機能設定ウィンドウで選択することができます。

HF-W 出荷時における本機能の初期設定は、無効になっています。無効になっている 場合は、ポップアップメッセージは表示されません。

詳細は15章を参照してください。

# 14. 状態表示デジタル LED

## 14.1. 概 要

本機能は、HF-W前面に実装している状態表示デジタル LED にハードウェア状態をス テータスコードとして表示します。また、ライブラリ関数を使用することにより、ユーザ アプリケーションから任意のステータスコードを表示することができます。LED 表示は、 2桁の 16 進数として表示されます。

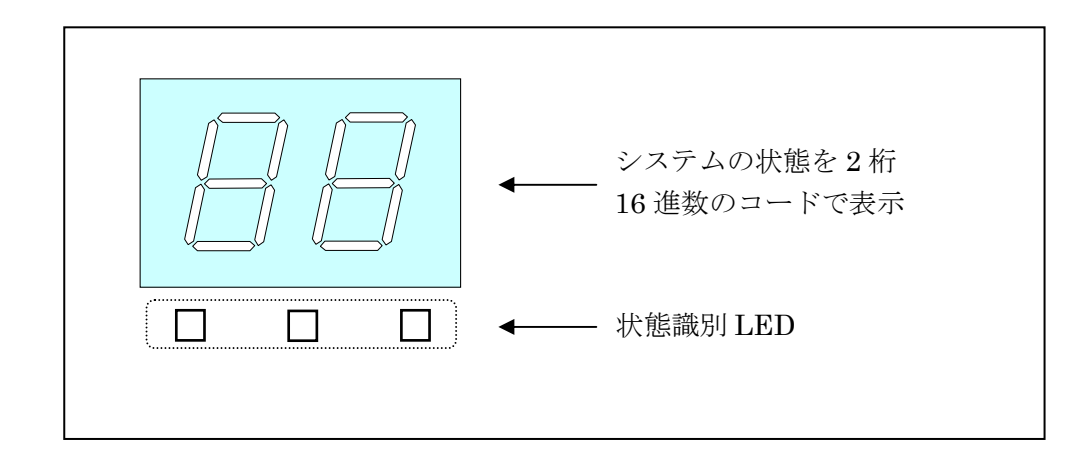

図 14-1 状態表示デジタル LED

## 14.2. 表示されるステータスコード

(1) ハードウェアステータスコード

HF-W のハードウェア状態に異常が発生した場合に表示されるステータスコードです。 ハードウェア状態が正常な場合は、何も表示されません。また、ステータス表示モードが 「アプリケーションステータス表示モード」の場合も表示されません。ステータス表示モ ードについては「14.3 節」を参照してください。

本機能が表示するハードウェア状態は以下の通りです。

- ・ファン状態
- · 筐体内温度状態
- ・HDD 障害予測(SMART)状態
- ・RAIDの状態(D/Fモデルの場合のみ)

ハードウェアステータスコード表示時は、状態識別 LED の左端が点灯します。 ハードウェアステータスコードの意味は「14.4 節」を参照してください。

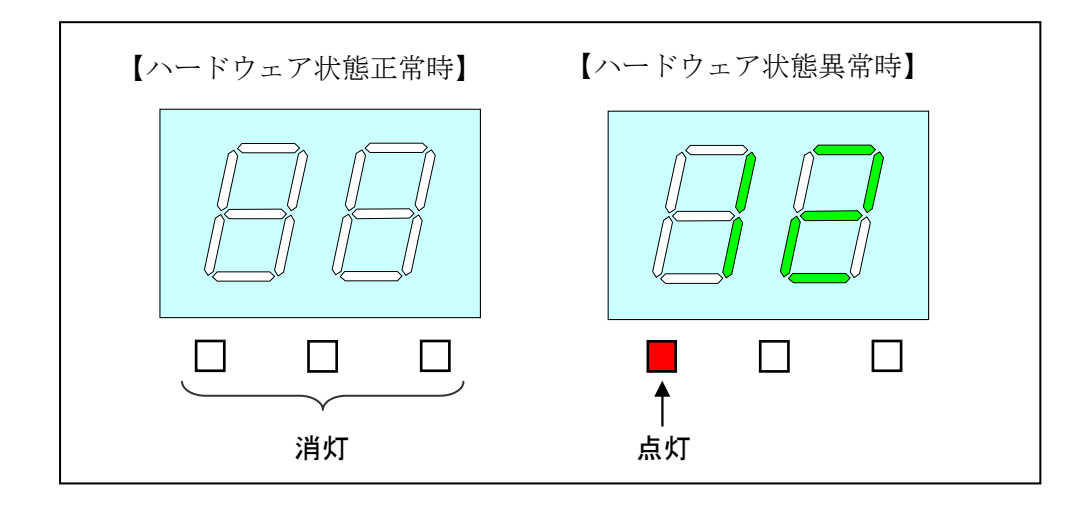

図 14-2 ハードウェアステータスコード

(2) アプリケーションステータスコード

本機能が提供するライブラリ関数を使用することにより、ユーザアプリケーションから 表示するステータスコードです。

アプリケーションのステータスコード表示時は、状態識別 LED の中央が点灯します。

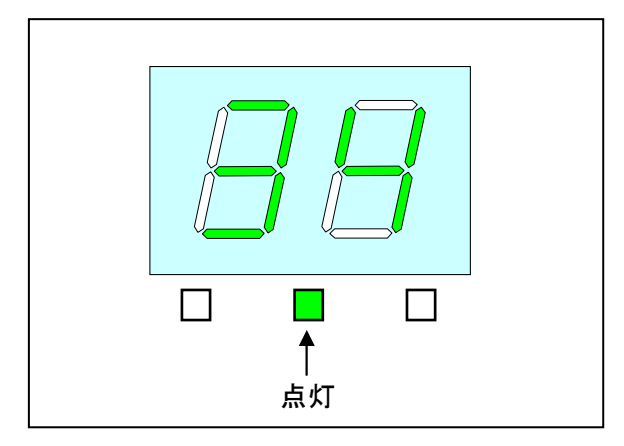

図 14-3 アプリケーションステータスコード

(3) STOP エラーコード

システム稼動中に何らかの要因により STOP エラー (ブルースクリーン) が発生した場合に表示されるエラーコードです。ステータス表示モードの設定によらず、STOP エラーコードとして「80」が優先的に LED に表示されます。

STOP エラーコード表示時は、状態識別 LED の全てが点灯します。

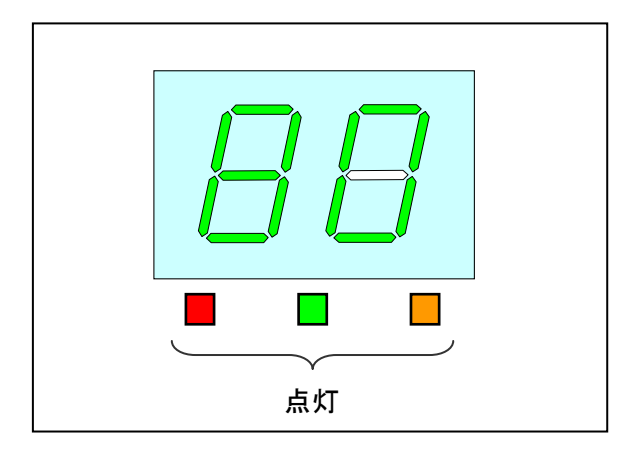

図 14-4 STOP エラーコード

#### 14.3. ステータス表示モード

本機能には、「ハードウェアステータス表示モード」、「アプリケーションステータス表 示モード」の2つの表示モードがあります。ステータス表示モードの設定は、RAS機能 設定ウィンドウにて行なうことができます。HF-W 出荷時の設定は、ハードウェアステ ータス表示モードです。RAS機能設定ウィンドウの使用方法については、15章を参照し てください。

(1) ハードウェアステータス表示モード

本モードでは、ハードウェアステータスコードが優先的に表示されます。

ハードウェア状態が正常な場合はアプリケーションステータスコードを表示しますが、 ハードウェア状態に異常が発生した場合は、ハードウェアステータスコードを表示します。 その後、障害要因が取り除かれてハードウェア状態が正常に戻った場合は、再びアプリケ ーションステータスコードの表示が可能となります。

また、ハードウェア状態が正常かつアプリケーションステータスコードを表示指定して いない場合には、LED は何も表示されません。

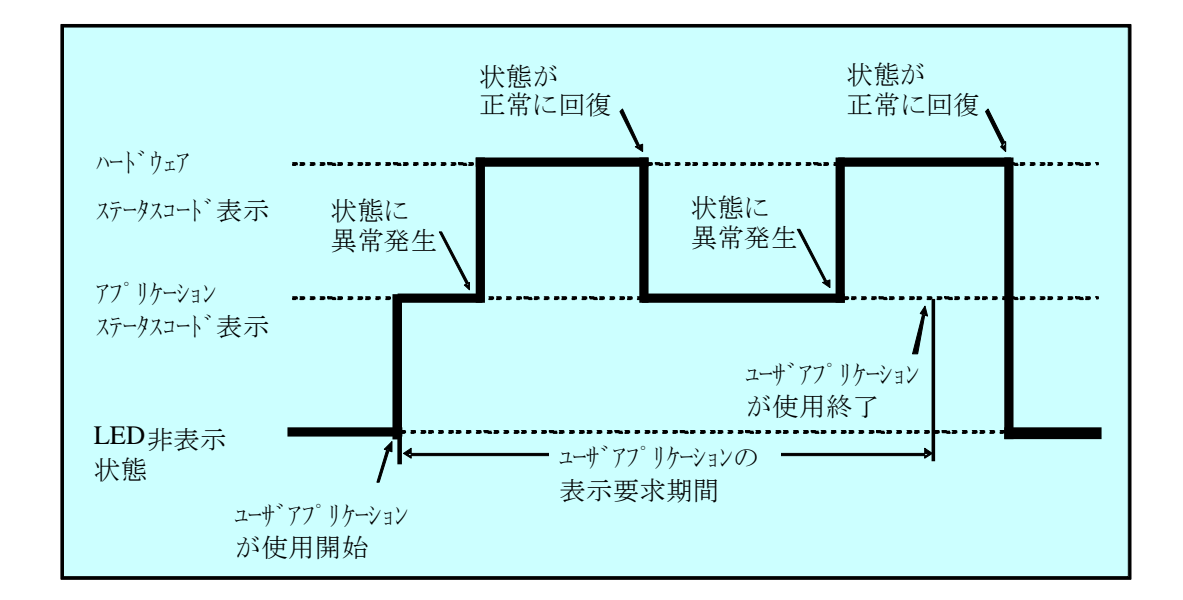

#### 図 14-5 RAS ステータス表示モードの動作例

なお、図 14-5 の点線は各表示モードの状態を、太線は LED の状態の遷移を示します。

(2) アプリケーションステータス表示モード

本モードでは、アプリケーションステータスコードのみを表示します。ハードウェア状態に異常が発生した場合でもハードウェアステータスコードの表示を行ないません。

## 14.4. ハードウェアステータスコードの一覧

本機能が状態表示デジタル LED に表示するハードウェアステータスコードを表 14-1 に示します。

| No. | ステータス | 異常発生または          | 優先 | 備考             |
|-----|-------|------------------|----|----------------|
|     | コード   | 障害予測部位           | 順位 |                |
| 1   | 11    | 電源ファン異常          |    |                |
| 2   | 12    | フロントファン異常        | 2  |                |
| 3   | 13    | CPU ファン異常        |    |                |
| 4   | 21    | 筐体内温度異常          | 3  |                |
| 5   | 31    | HDD1 の障害予測       |    |                |
| 6   | 32    | HDD2の障害予測        |    |                |
| 7   | 33    | HDD3の障害予測        | 4  |                |
| 8   | 34    | HDD4 の障害予測       |    | (注1)           |
| 9   | 35    | HDD5の障害予測        |    | (注1)           |
| 10  | 36    | HDD6の障害予測        |    | (注1)           |
| 11  | 41    | HDD1 がオフライン状態    | 1  | (注2)           |
| 12  | 42    | HDD2 がオフライン状態    |    | (注2)           |
| 13  | 43    | HDD3 がオフライン状態    |    | (注1)           |
| 14  | 44    | HDD4 がオフライン状態    |    | (注1)           |
| 15  | 45    | HDD5 がオフライン状態    |    | (注1)           |
| 16  | 46    | HDD6 がオフライン状態    |    | (注1)           |
| 17  | 4B    | RAID が故障状態       |    | (注1) (注2) (注3) |
| 18  | 4C    | RAIDが不明状態        |    | (注1) (注2)      |
| 19  | 4D    | RAID でメディアエラーが発生 |    | (注1) (注2) (注4) |

表 14-1 ハードウェアステータスコード一覧

なお、複数の障害が同時に発生した場合は、優先順位による表示となります。

また、同じ優先順位の障害が同時に発生した場合は、異常を検出した順番による表示 となります。そのため、状態表示デジタル LED には最後に検出した障害のステータス コードが表示されます。

- 注1: Fモデルの場合に表示します。
- 注2: Dモデルの場合に表示します。
- 注3: RAID が故障状態の場合、システムが正常に動作できないため、4B が表示されない場合もあります。
- 注4: メディアエラーを通知する設定の場合に表示します。
## 14.5. 状態表示デジタル LED 制御関数

#### 14.5.1. 概 要

本節では、状態表示デジタル LED 機能が提供するライブラリ関数のインタフェースについて説明します。

表 14-2 に関数の一覧を示します。

| No. | 関数名称          | 機能                                        | DLL         |
|-----|---------------|-------------------------------------------|-------------|
| 1   | SetStCode7seg | 状態表示デジタル LED にアプリケーショ<br>ンステータスコードを表示する。  | ctrl7seg.dl |
| 2   | TurnOff7seg   | 状態表示デジタル LED のアプリケーショ<br>ンステータスコードを非表示する。 |             |
| 3   | SetMode7seg   | 状態表示デジタル LED のステータス表示<br>モードを設定する。        |             |

## 表 14-2 状態表示デジタル LED 制御関数一覧

上記関数は、DLL(ctrl7seg.dll)で提供されます。

上記関数は Visual Basic®からもコール可能です。Visual Basic®からコールする時は、上記の関数名称に\_VB を加えた関数名称でコールしてください。関数のパラメータは同じです。例 えば、SetStCode7seg 関数を Visual Basic®からコールする時は、SetStCode7seg\_VB という 関数名でコールしてください。

インポートライブラリとして、%SystemDrive%¥Program Files¥HFWRAS¥lib¥ctrl7seg. lib が提供されますので、本ライブラリを使用する場合は、このインポートライブラリをリン クしてください。

本ライブラリ用のヘッダファイルとして、%SystemDrive%¥Program Files¥HFWRAS ¥include¥ctrl7seg.h が提供されますので、C 言語で使用する時には本ファイルを include し てください。

#### 14.5.2. アプリケーションステータスコード表示関数(SetStCode7seg)

<名称>

SetStCode7seg - アプリケーションステータスを表示する

<形式>

#include < ctrl7seg.h>

BOOL SetStCode7seg(DWORD dwStCode);

<機能説明>

この関数は、状態表示デジタルLEDにアプリケーションステータスコードを表示する 関数です。状態表示デジタルLEDには、本関数で指定した値が16進数で表示されます。

以下に本関数のパラメータについて説明します。

#### dwStCode :

LED に表示させるアプリケーションステータスコードを設定します。0~255 が設定可能です。これ以外を設定した場合は異常終了し、Win32API の GetLast Error 関数を呼び出すと、エラーコード CTRL7SEG\_INVALID\_PARAMETER が返されます。

<診断>

この関数の呼び出しが正常終了した場合は、戻り値に TRUE を返し、異常終了の場合は FALSE を返します。

また、異常終了の場合は、Win32APIのGetLastError 関数を呼び出すと、エラー コードを取得できます。この関数が独自に返すエラーコードは以下になります。

CTRL7SEG\_INVALID\_PARAMETER(値は 0x2001) …指定された dwStCode が範囲外です。

上記以外のエラーコードは、この関数が使用している Win32API の関数によるエラー コードです。これらの詳細は Win32API のヘルプを参照してください。

## 14.5.3. アプリケーションステータスコード非表示化関数(TurnOff7seg)

<名称>

TurnOff7seg - アプリケーションステータスを非表示にする

<形式>

#include < ctrl7seg.h>

BOOL TurnOff7seg (VOID);

<機能説明>

この関数は、状態表示デジタルLEDに表示されたアプリケーションステータスコー ドを非表示にする関数です。この関数を呼び出すと状態表示デジタルLEDが消灯しま す。

<診断>

この関数の呼び出しが正常終了した場合は、戻り値に TRUE を返し、異常終了の場合は FALSE を返します。

また、異常終了の場合は、Win32APIのGetLastError 関数を呼び出すと、エラー コードを取得できます。エラーコードは、この関数が使用しているWin32APIの関数 によるエラーコードです。これらの詳細はWin32APIのヘルプを参照してください。

#### 14.5.4. ステータス表示モード設定関数(SetMode7seg)

<名称>

SetMode7seg - ステータス表示モード設定する

<形式>

#include < ctrl7seg.h>

BOOL SetMode7seg(DWORD dwMode);

<機能説明>

この関数は、状態表示デジタルLEDのステータス表示モードを設定する関数です。 以下に本関数のパラメータについて説明します。

dwMode :

状態表示デジタル LED の「ステータス表示モード」を指定します。 表 14-3 に dwMode で指定する値を示します。

#### 表 14-3 SetMode7seg 関数の dwMode で指定する値

| No. | dwMode     | 処理説明                     |
|-----|------------|--------------------------|
| 1   | RASST_MODE | ハードウェアステータス表示モードに設定する。   |
| 2   | APPST_MODE | アプリケーションステータス表示モードに設定する。 |

上記以外を指定した場合、この関数は異常終了し、Win32APIの GetLastError 関数を呼び出すと、エラーコード CTRL7SEG\_INVALID\_PARAMETER が返さ れます。

#### <診断>

この関数の呼び出しが正常終了した場合は、戻り値に TRUE を返し、異常終了の場合は FALSE を返します。

また、異常終了の場合は、Win32APIのGetLastError 関数を呼び出すと、エラー コードを取得できます。この関数が独自に返すエラーコードは以下になります。

CTRL7SEG\_INVALID\_PARAMETER (値は 0x2001)

…指定された dwStCode が範囲外です。

上記以外のエラーコードは、この関数が使用している Win32API の関数によるエラ ーコードです。これらの詳細は Win32API のヘルプを参照してください。 <サンプルプログラム>

以下に状態表示デジタル LED 制御関数を使用したサンプルプログラムを示します。

```
#include <windows.h>
#include <stdio.h>
#include <ctrl7seg.h> /* ヘッダファイル ("ctrl7seg.h") 使用します */
VOID main(VOID)
{
                       /* 表示モード */
      DWORD dwMode;
                        /* 表示するステータスコード */
      DWORD dwStCode;
      BOOL bResult;
                        /* リターン値 */
      /* 表示モードを設定します。 */
      dwMode = APPST_MODE;
      bResult = SetMode7seg(dwMode);
      if (bResult == FALSE){
            /* ここで異常処理を行います */
            /* サンプルプログラムではエラーメッセージを表示し*/
            /* プロセスを終了させています。 */
             printf("CTRL7SEG Sample: ¥"SetMode7seg¥" error(0x%x)¥n",
                                             GetLastError());
             exit(1);
      }
      /* ステータスコードを表示します。 */
      dwStCode =0xff;
      bResult = SetStCode7seg(dwStCode);
      if(bResult == FALSE){
            /* ここで異常処理を行います */
            /* サンプルプログラムではエラーメッセージを表示し*/
            /* プロセスを終了させています。 */
             printf("CTRL7SEG Sample: ¥"SetStCode7seg¥"
                                      error(0x%x)¥n",GetLastError());
             exit (1);
      }
      /*1秒間スリープします */
      Sleep(1000);
```

次ページへ続きます。

```
/* 状態表示デジタル LED を非表示にします。 */
bResult = TurnOff7seg();
if (bResult == FALSE){
    /* ここで異常処理を行います */
    /* サンプルプログラムではエラーメッセージを表示し*/
    /* プロセスを終了させています。 */
    printf("CTRL7SEG Sample: ¥"TurnOff7seg¥" error(0x%x)¥n",
        GetLastError());
    exit(1);
}
exit(0);
```

%ProgramFiles%¥HFWRAS¥sample ディレクトリには、ライブラリ関数を使用した サンプルプログラムが収録されています。以下に本機能が提供するサンプルプログラム一 覧を示します。C 言語用サンプルプログラムは上記ディレクトリ下の"C"ディレクトリに、 Visual Basic®用サンプルプログラムは"VB"ディレクトリに収録されています。

| No. | 言語            | ファイル名    | 内容                                   |
|-----|---------------|----------|--------------------------------------|
| 1   | С             | 7seg.c   | 状態表示デジタル LED 制御関数サンプルプログラム           |
| 2   | Visual Basic® | 7seg.frm | VB 用状態表示デジタル LED 制御関数関数<br>サンプルプログラム |

# 15. RAS 機能設定ウィンドウ

## 15.1. 概 要

HF-Wの RAS 機能の設定は、RAS 機能設定ウィンドウで行います。 RAS 機能設定ウィンドウでは以下の設定を行うことができます。

- (1) ファン異常検出による自動シャットダウン機能の ON/OFF
- (2) 高温異常検出による自動シャットダウン機能の ON/OFF
- (3) リモートシャットダウン入力(RMTSTDN 接点クローズ)検出による 自動シャットダウン機能の ON/OFF
- (4) ウォッチドッグタイマ関連の設定
- (5) HDD 障害予測機能 (SMART) 関連の設定
- (6) 状態表示デジタル LED 機能の設定
- (7) HDD 使用時間監視機能の設定
- (8) ポップアップ通知機能の設定

## 15.2. RAS 機能設定ウィンドウの起動方法

RAS 機能設定ウィンドウは以下の手順で起動します。

本ウィンドウを使用するには、Administrators グループのメンバとしてローカルコンピ ュータにログオンしている必要があります。

- 1. [スタート] ボタンをクリックします。
- 2. [プログラム] をポイントします。
- 3. [RAS Software]  $\delta r r r$
- 4. [RAS Setup] をクリックします。

#### ━━━ 注意 -

RAS 機能設定ウィンドウは同時に複数のユーザーから使用することができません。この ため、Windows Server® 2003 のターミナルサービスなどで複数のコンソールから本ウィ ンドウを起動しようとした場合は、以下のメッセージボックスが表示されます。この場合 は、他のコンソールで実行中の本ウィンドウを終了した後に、再度 RAS 機能設定ウィン ドウを起動してください。

| RAS Setu | ip 🔀                                            |
|----------|-------------------------------------------------|
| <b>i</b> | 他のセッションで設定を行っている管理者がいます。<br>RAS設定画面の2重起動はできません。 |
|          | <u>OK</u>                                       |

# 15.3. RAS 機能設定ウィンドウの使用方法

図 15-1 に RAS 機能設定ウィンドウを示します。本ウィンドウ起動時は現在の RAS 機能設定値が表示されます。図 15-1 では HF-W 出荷時の設定が表示されています。

| RAS Setup                               | × |
|-----------------------------------------|---|
| ┌シャットダウン機能設定                            | _ |
| 🔽 ファン異常時は自動的にシャットダウンする                  |   |
| □ 高温異常時は自動的にシャットダウンする                   |   |
| 🔽 リモートシャットダウン入力時、自動的にシャットダウンする          |   |
| _ ウォッチドックタイマ設定                          |   |
| ○ 使用しない                                 |   |
| ○ アプリケーションがリトリガする                       |   |
| ○ 自動でリトリガする タイムアウト時間  60 秒              |   |
| リトリガの間隔 20 秒                            |   |
| ✓ HDD障害予測機能(SMART監視)を有効にする<br>監視周期 4 時間 |   |
| _HDD使用時間監視機能設定                          |   |
| ▶ 機能を有効にする 詳細設定                         |   |
|                                         |   |
| ▼ ハードウェアステータスを表示する                      |   |
|                                         |   |
| 「ポップアップ通知機能設定」                          |   |
| 「機能を有効にする」                              |   |
| <u> </u>                                |   |

図 15-1 RAS 機能設定ウィンドウ

RAS 機能設定ウィンドウの使用方法は以下の通りです。

(1) シャットダウン機能設定

- ・ファン異常時
- ・高温異常時
- ・リモートシャットダウン入力時

のそれぞれの場合について、自動的にシャットダウンを行うか否かの設定を行います。 それぞれの項目のチェックボックスにチェックが表示されている時は、自動的にシャ ットダウンを行う設定になっていることを示します。チェックボックスにチェックが 表示されていない時は、自動的にシャットダウンすることはありません。

現在の設定を変更したい場合は、該当するチェックボックスをクリックします。

ファンが故障した状態のまま HF-W の動作を継続するとプロセッサなど内蔵部品の 冷却が不充分になり、HF-W の誤動作によるシステムの暴走や部品の破壊の可能性があ ります。このため、ファン異常時に該当するチェックボックスのチェックをはずすと、 注意を促す以下のメッセージボックスを表示します。

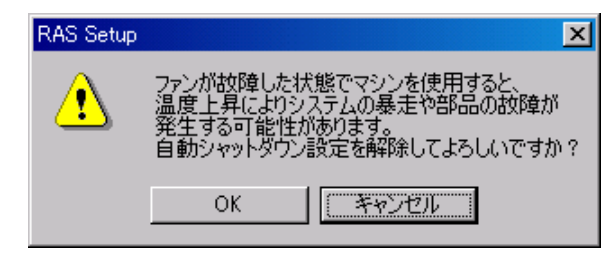

上記メッセージボックスで「OK」をクリックすると、チェックボックスはチェック されないままになります。「キャンセル」をクリックするとチェックボックスはチェッ クされた状態に戻ります。このメッセージボックスのデフォルトボタンは「キャンセル」 です。

HF-W 出荷時における、シャットダウン機能設定のデフォルト状態は以下の通りです。

- ・ファン異常時:自動的にシャットダウンします。(注1)
- ・高温異常時:自動的にシャットダウンしません。(注1)
- ・リモートシャットダウン入力時:自動的にシャットダウンします。(注2)

━━ 注意 -

- 注1: 本機能を使用して自動シャットダウンをした場合は、シャットダウン処理 後に電源断を行います。
- 注2: リモートシャットダウン入力の検出は5秒おきに行っているため、リモー トシャットダウン入力が行われてから実際にシャットダウン処理が開始さ れるまで、最大5秒間かかることがあります。

(2) ウォッチドッグタイマ設定

HF-Wに実装されているウォッチドッグタイマの使用方法について、

- ・使用しない。
- アプリケーションがリトリガする。
- ・自動でリトリガする。

の内どれか一つを、それぞれの項目の先頭にあるボタンをクリックすることで選択で きます。

同時に二つ以上の項目を選択することは出来ません。

以下にそれぞれの項目について説明します。

「使用しない」:

本項目を選択した場合は、ウォッチドッグタイマは常に停止しています。ウォッ チドッグタイマがタイムアウトになることはありません。また、HF-W RAS ライブ ラリからウォッチドッグタイマを使用することはできません。

「アプリケーションがリトリガする」:

本項目を選択した場合、ユーザアプリケーションは HF-W RAS ライブラリの WdtControl 関数を使用してウォッチドッグタイマを制御することができます。

「アプリケーションがリトリガする」に設定を変更した時、ウォッチドッグタ イマは停止状態になります。この状態では、ウォッチドッグタイマがタイムアウ トになることはありません。ユーザアプリケーションが WdtControl 関数を使用 してウォッチドッグタイマのリトリガを行った時からウォッチドッグタイマは 再びカウントダウンを開始します。ウォッチドッグタイマの状態(カウントダウ ン中または停止中など)は WdtControl 関数を使用して知ることができます。

「自動でリトリガする」:

本項目を選択した場合は、ウォッチドッグタイマ自動リトリガ機能により、 ウォッチドッグタイマは自動的にリトリガされます。このとき、RAS ライブラリか らウォッチドッグタイマを使用することはできません。

また、本項目を選択した場合は、ウォッチドッグタイマ自動リトリガ機能におけるリトリガ間隔とウォッチドッグタイマのタイムアウト時間を設定することが出来ます。

・タイムアウト時間の設定:

「タイムアウト時間」の右側のボックスに半角で数値を入力します。 設定できる値は 5~60 の間の整数です(単位は秒)。HF-W 出荷時におけるデフ ォルト値は 60(秒)です。 ・リトリガ間隔:

「リトリガの間隔」の右側のボックスに半角で数値を入力します。 設定できる値は、1~(タイムアウト時間-4)の間の整数です(単位は秒)。 HF-W 出荷時におけるデフォルト値は 20(秒)です。ただし、リトリガ間隔は タイムアウト時間の入力後でなければ入力できません。

タイムアウト時間とリトリガ間隔の設定は、「自動でリトリガする」を選択した時だ け入力できます。それ以外の時は、グレー表示されていて入力できません。

HF-W 出荷時における、ウォッチドッグタイマ設定のデフォルト状態は「自動で リトリガする」です。

OS 起動時、WDTTO 接点はクローズ状態です。ウォッチドッグタイマ自動リトリガ 機能、または、WdtControl 関数によってウォッチドッグタイマがリトリガされると WDTTO 接点はオープンします。

ウォッチドッグタイマがタイムアウト状態の時は、HF-W のオプション機器である RAS 外部接点インタフェース(オプション)の WDTTO 接点がクローズします。ウォ ッチドッグタイマがリトリガされた時、WDTTO 接点はオープン状態になります。 WDTTO 接点の動作の詳細については、9.2 節の WdtControl 関数インタフェースの項 を参照してください。 (3) HDD 障害予測機能(SMART 監視)関連の設定

HF-Wの内蔵 HDDの障害予測機能(SMART 監視)を有効にするか否かを設定しま す。「HDD 障害予測機能(SMART 監視)を有効にする」のチェックボックスにチェッ クが表示されている時は、HDD 障害予測機能が有効の設定になっていることを示しま す。チェックボックスにチェックが表示されていない時は、本機能が無効の設定になっ ていることを示します。現在の設定を変更したい場合は、チェックボックスをクリック します。

HF-W 出荷時は、HDD 障害予測機能設定が有効の設定になっています。

HDD 障害予測機能が無効の設定になっている場合は、HDD 障害予測状態の表示など 5 章に記載されている機能は使用できません。

また、HF-W の RAS 機能が HDD の障害予測状態を監視する周期も設定できます。 監視周期時間の設定は、「監視周期」の右側のボックスに半角で数値を入力します。設 定できる数値は 1~24 の間の整数です(単位は時間)。HF-W 出荷時におけるデフォル ト値は 4(時間)です。ただし、HDD 障害予測機能が無効の設定になっている場合、 本項目は設定できません。

—— 注意 -

Fモデルでは、HDD障害予測機能は常に有効です。無効に設定することはできません。

#### (4) 状態表示デジタル LED の設定

HF-W 前面に実装している状態表示デジタル LED の表示モードを設定します。「ハ ードウェアステータスを表示する」のチェックボックスにチェックが表示されている時 は、"ハードウェアステータス表示モード"の設定になっていることを示します。"ハー ドウェアステータス表示モード"では、ハードウェアステータスコードが優先的に表示 されます。ハードウェア状態が正常な場合はアプリケーションステータスコードを表示 しますが、ハードウェア状態に異常が発生した場合は、ハードウェアステータスコード を表示します。チェックボックスにチェックが表示されていない時は、"アプリケーシ ョンステータス表示モード"の設定になっていることを示します。"アプリケーションス テータス表示モード"では、アプリケーションステータスコードのみを表示します。

現在の設定を変更したい場合は、チェックボックスをクリックします。HF-W 出荷時 は、"ハードウェアステータス表示モード"の設定になっています。

なお、状態表示デジタル LED 機能の詳細については「14 章」を参照してください。

(5) HDD 使用時間監視機能の設定

HDDの使用時間監視機能を有効にするか否かを設定します。「機能を有効にする」の チェックボックスにチェックが表示されている時は、HDD使用時間監視機能が有効の 設定になっていることを示します。チェックボックスにチェックが表示されていない時 は、本機能が無効の設定になっていることを示します。現在の設定を変更したい場合は、 チェックボックスをクリックします。

HF-W出荷時は、HDD使用時間監視機能が有効の設定になっています。

HDD使用時間監視機能が無効の設定になっている場合は、HDD使用時間超過の表示 など6章に記載されている機能は使用できません。

また、「詳細設定」ボタンをクリックすることで、本機能の詳細な設定を行うことが できます。「詳細設定」ボタンをクリックすると以下の画面が表示されます。

| 詳細設定                                    |                                |
|-----------------------------------------|--------------------------------|
| HDD3 の設定<br>使用時間が 20000 時間 経過した場合に通知する。 |                                |
|                                         |                                |
| 使用時間が 20000 時間 経過した場合に通知する。             |                                |
| <u>積算リセット</u><br>HDD1 の設定               | 該定対象  HDD1 ▼                   |
| 使用時間が 20000 時間 経過した場合に通知する。             | 使用時間が 20000 時間 経過した場合に通知する。 設定 |
| 積算リセット                                  | <u>積算リセット</u>                  |
| OK                                      | OK                             |

<A/D モデル用>

<F モデル用>

詳細設定画面では、HF-Wの RAS 機能が HDD の使用時間超過を通知する時間を設 定できます。A/D モデルでの通知時間の設定は、HDD1、HDD2、HDD3 それぞれの設 定にある「使用時間が 時間 経過した場合に通知する。」のボックスに半角で数 値を入力します。F モデルでの通知時間の設定は、設定対象リストボックスから設定し たい HDD を選択後、「使用時間が 時間 経過した場合に通知する。」のボック スに半角で数値を入力します。設定できる数値は、最小値を 100 として、100 毎に 20000 までの整数となります。(100 (最小値)、200、・・・、20000 (最大値)。単位は時間) HF-W 出荷時におけるデフォルト値は 20000 です。 また、HDD を交換した場合など現在の積算値をクリアしたい場合は、「積算リセット」ボタンをクリックすることで積算値をクリアすることができます。その際、確認を 促す以下のメッセージボックスを表示します。

| RAS Set | up            |                       | ×       |
|---------|---------------|-----------------------|---------|
| 2       | 現在の利<br>クリアして | 青算値をクリアしま<br>もよろしいですか | ਰ.<br>? |
|         | ОК            | キャンセル                 |         |

上記メッセージボックスで「OK」をクリックすると、現在の積算値がクリアされま す。「キャンセル」をクリックすると積算値はクリアされません。このメッセージボッ クスのデフォルトボタンは「キャンセル」です。ただし、HDD 使用時間監視機能が無 効の設定になっている場合、詳細設定の項目は設定できません。

詳細設定の変更を行い、この設定を有効にしても良い場合は、OK ボタンをクリック してください。

また、設定の変更をやめたい場合は、キャンセルボタンをクリックしてください。 その結果、本ウィンドウはクローズしますが設定は変更されません。 (6) ポップアップ通知機能の設定

ポップアップ通知機能を有効にするか否かを設定します。「機能を有効にする」のチ ェックボックスにチェックが表示されている時は、ポップアップ通知機能が有効の設定 になっていることを示します。チェックボックスにチェックが表示されていない時は、 本機能が無効の設定になっていることを示します。現在の設定を変更したい場合は、チ ェックボックスをクリックします。

HF-W出荷時は、ポップアップ通知機能が無効の設定になっています。

ポップアップ通知機能が無効の設定になっている場合は、13章に記載されているポッ プアップ通知は行なわれません。

また、「詳細設定」ボタンをクリックすることで、本機能の詳細な設定を行うことが できます。「詳細設定」ボタンをクリックすると以下の画面が表示されます。

| 洋細設定 · · · · · · · · · · · · · · · · · · ·                                        |
|-----------------------------------------------------------------------------------|
| ┌項目の選択                                                                            |
| ポップアップ通知を有効にする項目を選択してください。                                                        |
| ▼ ファン異常検出時                                                                        |
| ▶ 高温異常検出時                                                                         |
| ☑ HDDの障害予測 (SMART) 検出時                                                            |
| ▼ HDD使用時間の既定値超過時                                                                  |
| ▼ RAID異常検出時                                                                       |
| ▼ メモリのエラー訂正を高頻度で検出時                                                               |
| - メッセーンの編集 - ボッブアップ表示のメッセージを編集します。 - メッセージの編集  -  -  -  -  -  -  -  -  -  -  -  - |
| 4月日: ファン異常検出時<br>対象: 電源ファン ▼ 編集内容の確認                                              |
| OK (キャンセル                                                                         |

【項目の選択】

- ・ファン異常検出時
- ·高温異常検出時(筐体内温度)
- ・HDDの障害予測 (SMART) 検出時
- ・HDD使用時間の既定値超過時
- ・RAID異常検出時(D/Fモデルの場合のみ)
- ・メモリのエラー訂正を高頻度で検出時

上記の項目について、ポップアップ通知を行うか否かの設定を行います。各項目のチ ェックボックスにチェックが表示されている時は、ポップアップ通知を行う設定にな っていることを示します。チェックボックスにチェックが表示されていない時は、ポ ップアップ通知を行うことはありません。

現在の設定を変更したい場合は、該当するチェックボックスをクリックします。

【メッセージの編集】

ポップアップ通知のメッセージ内容を編集することができます。また、編集結果を確認することができます。メッセージの編集方法および確認方法については、「15.4. ポップアップ通知のメッセージ編集」を参照してください。

詳細設定の変更を行い、この設定を有効にしても良い場合は、OKボタンをクリック してください。

また、設定の変更をやめたい場合は、キャンセルボタンをクリックしてください。その結果、本ウィンドウはクローズしますが設定は変更されません。

(7) 上記(1)~(6) における設定変更の有効/無効化

上記(1)~(6)において設定の変更を行い、この設定を有効にしても良い場合 は、OK ボタンをクリックしてください。その結果、RAS 機能設定ウィンドウがクロ ーズし、ただちに設定変更が有効になります。

上記(1)~(6)における設定の変更をやめたい場合は、キャンセルボタンをク リックしてください。その結果、RAS 機能設定ウィンドウはクローズしますが設定は 変更されずに RAS 機能設定ウィンドウ起動前と同じままになります。

## 15.4. ポップアップ通知のメッセージ編集

### 15.4.1. ポップアップ通知のメッセージ編集方法

ポップアップ通知に表示されるメッセージを編集したい場合は、ハードウェア異常 ポップアップ表示機能の詳細設定において、「メッセージの編集...」ボタンをクリック してください。メモ帳が起動し、ポップアップ通知のメッセージ定義ファイルが開きま す。フォーマットに従い、メッセージを編集して保存してください。

なお、メッセージの編集中は以下の操作を行えません。

- ・「メッセージの編集...」ボタンのクリック
- 「既定値に戻す...」ボタンのクリック
- ・RAS 機能設定ウィンドウの終了(「OK」ボタンもしくは「キャンセル」ボタンの クリック)

上記のいずれかの操作を行った場合、注意を促す以下のメッセージボックスを表示し ます。

| RAS Set | up X                                  |
|---------|---------------------------------------|
| ♪       | 編集画面が開いています。<br>編集画面を閉じた後、再度実施してください。 |
|         | (OK                                   |

上記メッセージボックスで「OK」ボタンをクリックすると、RAS 機能設定ウィンド ウに戻ります。

(1) 定義ファイルのフォーマット

定義ファイルのフォーマットを以下に示します。

| ; メッセージの記述例                    |
|--------------------------------|
| [PS·FAN] <b>← セクション</b>        |
| Line1=""                       |
| Line2=""                       |
| Line3="電源ファンの回転数が著しく低下しました。"   |
|                                |
| [FT-FAN]                       |
| Line1=""                       |
| Line2=""                       |
| Line3="フロントファンの回転数が著しく低下しました。" |
|                                |

定義ファイルは、セクション、キーおよびその値で構成されます。 セクションには、キーおよび値が含まれ、キーと値は符号(=)で区切られます。 また、;はコメント行を表します。

- (2) 定義ファイルの記述方法
  - ① セクション

本機能で定義可能なセクション名称とその説明を以下に示します。

|  | 表 | 15 - 1 | セクション名称とその説明 |
|--|---|--------|--------------|
|--|---|--------|--------------|

| No. | セクション名称        | 説明                                                   |
|-----|----------------|------------------------------------------------------|
| 1   | [PS-FAN]       | 電源ファン異常を検出した時に表示するメッセージを設定<br>します。                   |
| 2   | [FT-FAN]       | フロントファン異常を検出した時に表示するメッセージを<br>設定します。                 |
| 3   | [CPU-FAN]      | CPU ファン異常を検出した時に表示するメッセージを設定<br>します。                 |
| 4   | [TEMP]         | 筐体内温度異常を検出した時に表示するメッセージを設定<br>します。                   |
| 5   | [HDD1-SMART]   | HDD1の障害予測(SMART)を検出した時に表示する<br>メッセージを設定します。          |
| 6   | [HDD2-SMART]   | HDD2 の障害予測(SMART)を検出した時に表示するメッ<br>セージを設定します。         |
| 7   | [HDD3-SMART]   | HDD3 の障害予測(SMART)を検出した時に表示するメッ<br>セージを設定します。         |
| 8   | [HDD4-SMART]   | HDD4の障害予測(SMART)を検出した時に表示する<br>メッセージを設定します。          |
| 9   | [HDD5-SMART]   | HDD5 の障害予測(SMART)を検出した時に表示するメッ<br>セージを設定します。         |
| 10  | [HDD6-SMART]   | HDD6 の障害予測 (SMART) を検出した時に表示するメッ<br>セージを設定します。       |
| 11  | [HDD1-OVERRUN] | HDD1の使用時間が既定値を超過した時に表示するメッセージを設定します。                 |
| 12  | [HDD2-OVERRUN] | HDD2の使用時間が既定値を超過した時に表示するメッセージを設定します。                 |
| 13  | [HDD3-OVERRUN] | HDD3の使用時間が既定値を超過した時に表示するメッセージを設定します。                 |
| 14  | [HDD4-OVERRUN] | HDD4の使用時間が既定値を超過した時に表示するメッセージを設定します。                 |
| 15  | [HDD5-OVERRUN] | HDD5の使用時間が既定値を超過した時に表示するメッセージを設定します。                 |
| 16  | [HDD6-OVERRUN] | HDD6の使用時間が既定値を超過した時に表示するメッセージを設定します。                 |
| 17  | [DIMM1-ERR]    | DIMM A1 または B1 でエラー訂正を高頻度に検出した時に<br>表示するメッセージを設定します。 |
| 18  | [DIMM2-ERR]    | DIMM A2 または B2 でエラー訂正を高頻度に検出した時に<br>表示するメッセージを設定します。 |

(次ページへ続く)

| No. | セクション名称        | 説明                                            |
|-----|----------------|-----------------------------------------------|
| 19  | [HDD1-OFFLINE] | HDD1の異常による RAID 異常を検出した時に表示するメッ<br>セージを設定します。 |
| 20  | [HDD2-OFFLINE] | HDD2の異常による RAID 異常を検出した時に表示するメッセージを設定します。     |
| 21  | [HDD3-OFFLINE] | HDD3の異常による RAID 異常を検出した時に表示するメッ<br>セージを設定します。 |
| 22  | [HDD4-OFFLINE] | HDD4の異常による RAID 異常を検出した時に表示するメッ<br>セージを設定します。 |
| 23  | [HDD5-OFFLINE] | HDD5の異常による RAID 異常を検出した時に表示するメッ<br>セージを設定します。 |
| 24  | [HDD6-OFFLINE] | HDD6の異常による RAID 異常を検出した時に表示するメッ<br>セージを設定します。 |

2 キー

ポップアップメッセージに表示するメッセージの行番号を指定します。 本機能では、各セクションに対して Line1 から Line5 までを設定することが可能 です。Line6 以降のキーを設定した場合は無視されます。

③ 値

ポップアップメッセージに表示するメッセージの1行分の文字列を指定します。 各キーには、最大で50バイト(全角25文字)の文字数を設定可能です。50バイト 以上の文字を定義した場合は、51バイト目以降の文字は無視されます。

空白文字を含む場合は、値全体を二重引用符("")で囲んでください。値が空欄の場 合は改行扱いとなります。

#### 

- ・編集内容を保存する際は、必ず「上書き保存」してください。これ以外の操作を行う と編集内容が正しく反映されません。
- ・編集操作中は他のアプリケーションで定義ファイルを編集しないでください。定義ファイルを多重に編集すると編集内容が正しく反映されません。
- ・ポップアップ通知のメッセージは、異常が発生していることが分かる内容にしてください。異常が発生したまま運用を継続した場合は、お客様のシステムに重大な影響を与える恐れがあります。

#### 15.4.2. メッセージ編集結果の確認方法

以下のそれぞれの項目について、メッセージの編集結果を確認することができます。

- ・ファン異常検出時
- ·高温異常検出時(筐体内温度)
- ・HDDの障害予測(SMART)検出時
- ・HDD 使用時間の既定値超過時
- ・RAID 異常検出時 (D/F モデルの場合のみ)
- ・メモリのエラー訂正を高頻度で検出時

以下にメッセージの編集結果の確認手順を示します。

① 項目リストボックスから確認したい項目を選択します。

本リストボックスには「項目の選択」のチェックボックスがチェックされている項 目のみが表示されます。また、「項目の選択」のチェックボックスが1つもチェッ クされていない場合は、本リストボックスの操作は行えません。

| ファン異常検出時                           | - |
|------------------------------------|---|
| ファン異常検出時                           |   |
| 高温異常検出時                            |   |
| HDDの障害予測(SMART) 検出時                |   |
| 1HDU使用時間の成本1但超過時                   |   |
| 「KAIU兵市快出时」<br>「メエリのエニーに丁正友三炬度で検山時 |   |
|                                    | - |

<ファン異常検出時の選択例>

② 対象リストボックスより確認したい対象を選択します。

本リストボックスの内容は、①で選択した項目により異なります。

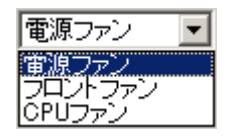

<電源ファンの選択例>

下に項目リストボックスの選択に対する対象リストボックスの表示内容を示します。

| No. | 項目リストボックスの選択        | 対象リストボックスの内容                          |
|-----|---------------------|---------------------------------------|
| 1   | ファン異常検出時            | 電源ファン<br>フロントファン<br>CPU ファン           |
| 2   | 高温異常検出時             | 筐体内温度                                 |
| 3   | HDD の障害予測(SMART)検出時 |                                       |
| 4   | HDD 使用時間の既定値超過時     | HDD1, HDD2, HDD3,<br>HDD4, HDD5, HDD6 |
| 5   | RAID 異常検出時          | HDD1, HDD2, HDD3,<br>HDD4, HDD5, HDD6 |
| 6   | メモリのエラー訂正を高頻度で検出時   | DIMM A1 または B1<br>DIMM A2 または B2      |

③ 「編集内容の確認...」ボタンをクリックします。

編集内容が反映されたポップアップ通知が行われます。確認後、ポップアップ表示の「OK」ボタンをクリックします。

| 📙 RAS Popup Messag | p [PSFAN-ERR]                                             | × |
|--------------------|-----------------------------------------------------------|---|
|                    |                                                           |   |
|                    | 編集結果をご確認いただけます。                                           |   |
|                    |                                                           |   |
|                    |                                                           |   |
|                    | <u>Aurona and an an an an an an an an an an an an an </u> |   |

編集をしていないか、または、編集内容に誤りがある場合は、以下のメッセージ ボックスが表示されます。「OK」ボタンをクリックすると、RAS 機能設定ウィン ドウに戻ります。編集内容の見直しを行ってください。

| RAS Setu | ip X                                                                     |
|----------|--------------------------------------------------------------------------|
| į)       | メッセージが正しく編集されていません。<br>メッセージの編集内容を見直してください。<br>現在の設定の場合、既定のメッセージが表示されます。 |
|          | <u>OK</u>                                                                |

### 15.4.3. 既定のメッセージに戻す

ポップアップ通知のメッセージを既定のメッセージに戻す場合は、「既定値に戻す...」 ボタンをクリックしてください。以下のメッセージボックスが表示されますので「はい」 ボタンをクリックしてください。現在の編集内容が消去されます。

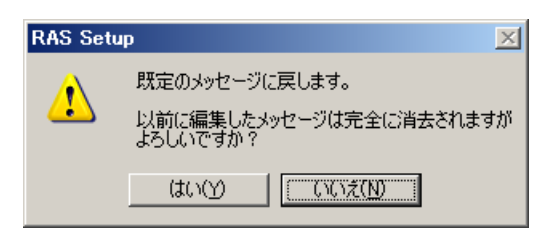

「いいえ」ボタンをクリックすると編集内容は消去されず、メッセージは既定値に戻 りません。

# 16. メモリダンプファイル上書き禁止機能

#### 16.1. 概 要

OS でブルースクリーンが発生した場合は、物理メモリの内容をメモリダンプファイル に記録します。また、ブルースクリーンが発生して新たなメモリダンプファイルを作成す る場合は、古いメモリダンプファイルを上書きして作成します。しかし、ブルースクリー ンが短期間に連続して発生した場合は、最初にブルースクリーンが発生したときのメモリ ダンプファイルを解析することがトラブルシューティングに有効なケースがあります。

本機能はブルースクリーンが発生してから一定時間(上書き禁止時間と呼びます)以内 に再びブルースクリーンが発生した場合は、新たなメモリダンプファイルを作成しないよ うにする機能です。HF-Wの出荷時は上書き禁止時間が0時間(上書き禁止しない)に設 定されています。

上書き禁止時間は keepmdump コマンドで設定します。 keepmdump コマンドの使用方 法は 16.2 節で説明します。

以下に上書き禁止時間が4時間に設定されている場合の、メモリダンプファイルが上書 きされるケースと、上書きされないケースの例を示します。

(1) メモリダンプファイルが上書きされるケースの例

ブルースクリーン発生後、6 時間経過してから再びブルースクリーンが発生した場合 は、ブルースクリーンから上書き禁止時間(4 時間)後に上書き禁止が解除されていま すので、メモリダンプファイルが上書きされます。これは、最初のブルースクリーン発 生後6時間の間にシステムのシャットダウンと起動を行っても同様です。

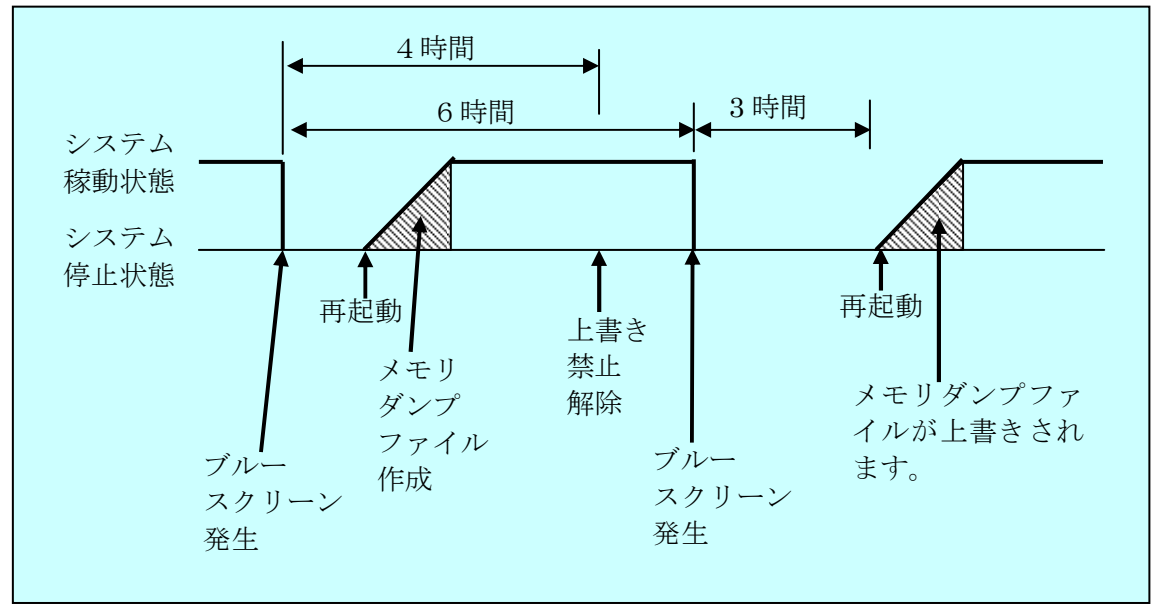

なお、上図の太線はシステムの状態の遷移を示します。

(2) メモリダンプファイルが上書きされないケースの例

ブルースクリーン発生後、3時間経過してから再びブルースクリーンが発生した場合、 次の起動時刻によらずダンプファイルが収集されません。最初のブルースクリーン発生 後から3時間の間にシステムのシャットダウンと起動を行っても同様です。

この例では上書き禁止の解除は9時間後の再起動の際に行われます。これは、最初の ブルースクリーンが発生してから上書き禁止時間(4時間)以上経過しているからです。

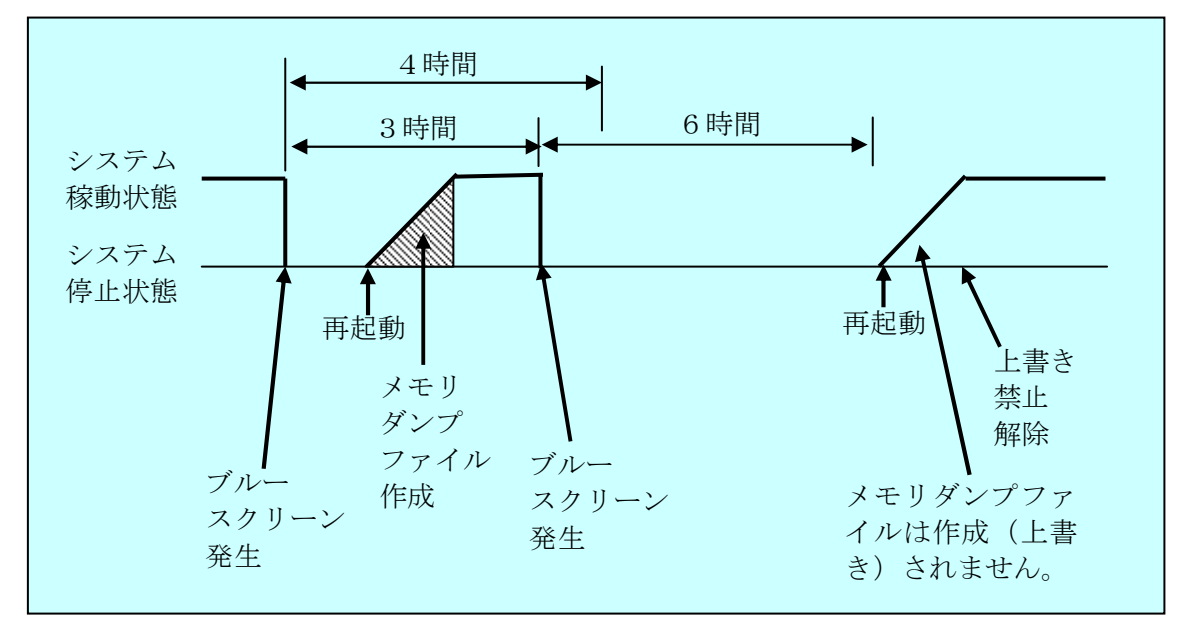

なお、上図の太線はシステムの状態の遷移を示します。

#### —— 注意

- メモリダンプファイルの上書き禁止期間内において、メモリダンプ関連コマンド (createdmp コマンドまたは mdump コマンド)を実行した場合は、メモリダンプ ファイルの上書き禁止は解除されます。これは、上記コマンドを実行することによ り、メモリダンプファイルは初期化または待避が行われるために、メモリダンプの 上書きを禁止する必要がなくなるからです。
- メモリダンプファイルの属性やセキュリティは「プロパティ」で変更しないでください。メモリダンプファイルの上書き禁止状態を解除する場合は、必ずkeepmdumpコマンドを使用してください。

# 16.2. メモリダンプ上書き禁止設定コマンド(keepmdump)

<名前>

keepmdump-メモリダンプ上書き禁止時間の設定、メモリダンプ上書き禁止状態の 解除

<形式>

keepmdump

<機能説明>

本コマンドはメモリダンプファイル上書き禁止機能の設定を行います。

以下に本コマンドの使用方法を説明します。このコマンドは administrators グループ のユーザのみ使用できます。

コマンドプロンプトで keepmdump コマンドを実行すると、現在の設定と共に以下の 初期画面が表示されます。ここで表示されるメモリダンプファイルの状態は以下のとお りです。

・上書き可能:メモリダンプファイルは上書きされます。

・上書き禁止(残り時間X時間Y分):メモリダンプファイルは上書きされません。

また上書き禁止状態が維持される残り時間も

表示されます。

>keepmdump
 メモリダンプファイルの状態:上書き可能
 上書き禁止時間:0時間
 1.上書き禁止時間変更 [0~24 (デフォルト0)]
 2.現在のメモリダンプファイルの上書き禁止解除
 e.終了

初期画面で e を入力すると、何も設定を変更せずに keepmdump コマンドを終了します。

1を入力してリターンキー押すと以下のメッセージが出力されます。

新しい上書き禁止時間を入力してください。 0を入力すると上書き禁止を行いません。 リターン入力でデフォルト(0時間)に設定します。 :\_ 設定したい時間を入力しリターンキーを押します。ここで0を入力するとメモリダン プファイルは常に上書きされるようになります。

入力された値が 0~24 の範囲外の場合は、以下のメッセージを表示して再度正しい値 を入力するように促します。

入力値が設定範囲を超えています。 0~24の整数値で入力してください。 :-

0~24 の範囲内で入力すると以下のメッセージが表示されます。ここで「×」は入力 した値になります。

新しい上書き禁止時間は×時間です。 この値を設定しますか?(y-はい/n-いいえ)

ここで y を入力してリターンキーを押すと、新たな上書き禁止時間を設定してコマン ドを終了します。この設定変更は、現在のメモリダンプファイルから適用されます。た だし、既に上書き禁止時間が経過して上書き可能な状態であるメモリダンプファイルを 再び上書き禁止状態にすることはありません。一方、上書き禁止時間が短縮された結果、 現在の時刻では既に上書き禁止時間が経過している場合は、メモリダンプファイルの上 書き禁止を解除します。また、上書き禁止時間の変更後も現時刻が上書き禁止時間内で ある場合は、新たな上書き禁止時間を適用します。

上書き禁止時間を変更しない場合は n を入力してリターンキーを押します。何も設定 を変更せずにコマンドを終了します。

初期画面で2を入力してリターンキーを押すと以下のメッセージを出力します。

現在のメモリダンプファイルの上書き禁止を解除します。(y-はい/n-いいえ):\_

ここでyを入力してリターンキーを押すとメモリダンプファイルの上書き禁止を解除 してコマンドを終了します。

ただし、上書き禁止が解除されるのは現在のメモリダンプファイルのみです。次回作 成されたダンプファイルからは、再び上書き禁止期間が設定されます。

nを入力してリターンキーを押すと上書き禁止を解除せずにコマンドを終了します。

本コマンドでの設定内容はコマンド終了時から有効になります。変更した設定内容を 確認する場合は、再び本コマンドを実行してください。 administrators グループ以外のユーザが、本コマンドを実行した場合は以下のメッセ ージを表示して終了します。

>keepmdump

セキュリティ特権が不足しているためコマンドを実行できません。 ログオフした後、Administrators グループのメンバでログオンして再度実行して ください。

本コマンド実行時に内部エラーが発生した場合は、以下のメッセージを表示してコマ ンドを終了します。

Error: Systemcall failed. (関数名:エラーコード)

上記メッセージにおいて、「関数名」にはエラーが発生した Win32API が表示されま す。また、「エラーコード」にはエラーコードを示す 16 進数が表示されます。上記メッ セージが表示された場合は、再度コマンドを実行してください。

## 16.3. メモリダンプファイル上書き禁止機能における制限事項

OS 起動時にブルースクリーンが発生した場合、メモリダンプファイル上書き禁止機能 が正常に動作しないことがあります。具体的には以下のような現象が発生することがあ ります。

(1)上書き禁止期間経過後のブルースクリーンに対するメモリダンプファイルが作成されないケース

メモリダンプファイルが上書き禁止の状態でブルースクリーンが発生して、上書 き禁止時間経過後にシステムを再起動し、その起動時に再度ブルースクリーンが発 生すると、そのブルースクリーンに対するメモリダンプファイルが収集されないこ とがあります。以下に本ケースの例を図示します。

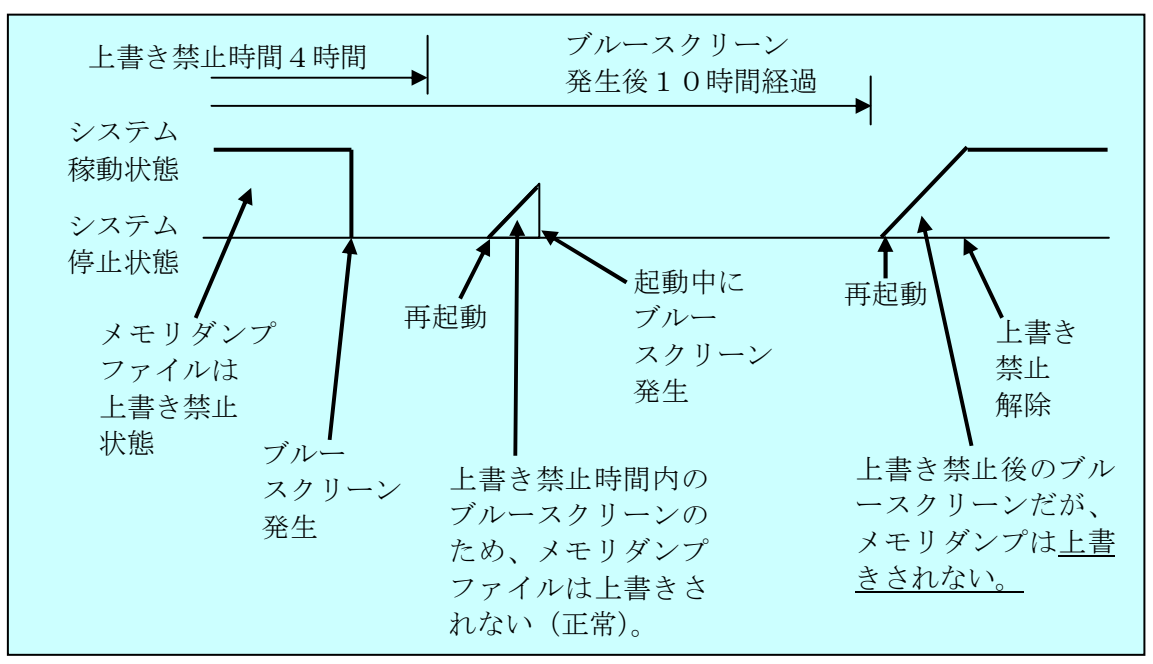

なお、上図の太線はシステムの状態の遷移を示します。

(2)上書き禁止期間経過内のブルースクリーンに対するメモリダンプファイルが作成さ れるケース

メモリダンプファイルが上書き可能の状態でブルースクリーンが発生して、上書 き禁止時間経過内にシステムを再起動し、その起動時に再度ブルースクリーンが発 生すると、そのブルースクリーンに対するメモリダンプファイルが収集されてしま うことがあります。以下に本ケースの例を図示します。

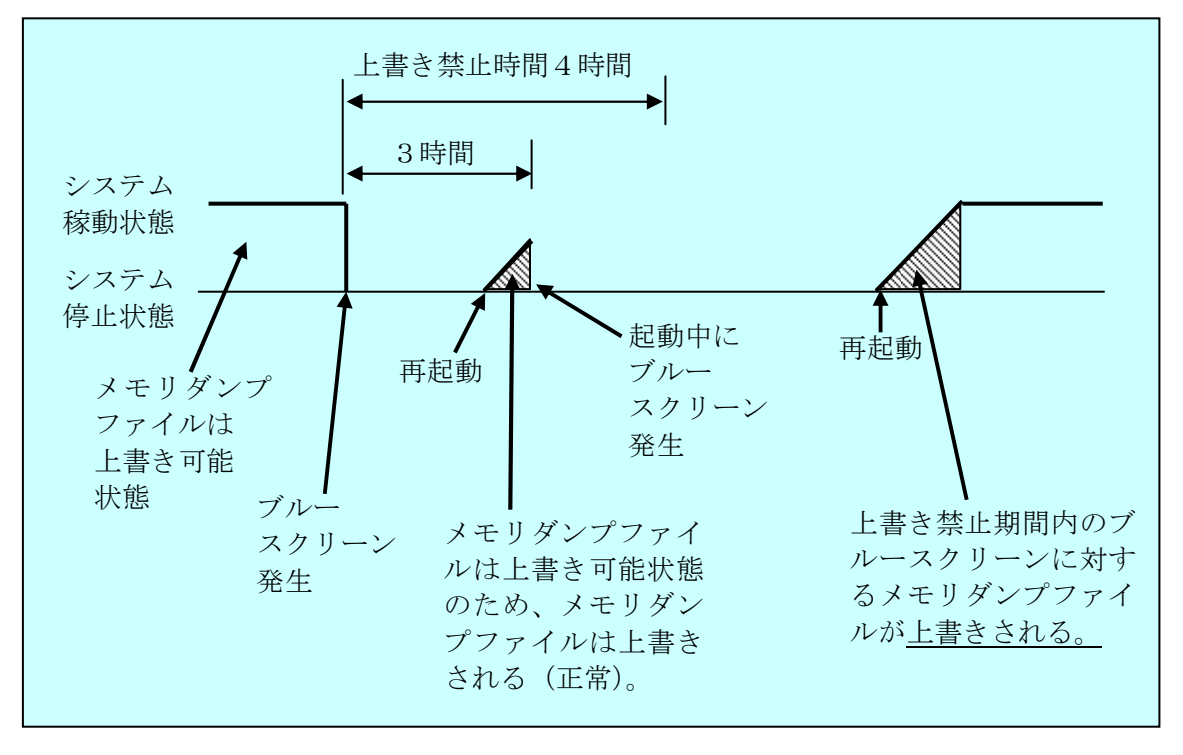

なお、上図の太線はシステムの状態の遷移を示します。

# 16.4. メモリダンプファイル上書き禁止機能が記録するイベントログ

上書き禁止期間中はシステム起動時に以下のログが記録されます。

| No. | ሰላ ንኑID | ソース            | 種類 | 分類     | 説明            |
|-----|---------|----------------|----|--------|---------------|
| 1   | 1001    | HEWBAS SYS     | 情報 | HFWRAS | メモリダンプファイルは上書 |
| Ŧ   | 1001    | 111 111110_010 |    |        | き禁止です。        |

上書き禁止が解除された場合は、以下のログが記録されます。

| No. | イベントID | ソース        | 種類 | 分類     | 説明                            |
|-----|--------|------------|----|--------|-------------------------------|
| 1   | 1002   | HFWRAS_SYS | 情報 | HFWRAS | メモリダンプファイルの上書<br>き禁止が解除されました。 |

# 17. ログ情報収集ウィンドウ

## 17.1. 概 要

ログ情報収集ウィンドウでは、以下の操作を GUI 環境で行なうことができます。

(1) ログ情報データの収集

予防保全やトラブルの事後解析用のデータをセーブします。データは圧縮されて 1つのファイル(ファイル名: logsave.dat)として保存されます。

(2) メモリダンプファイルの収集

OS が採取したメモリダンプファイルを収集します。データは圧縮ファイル(ファ イル名:memory.mcf)として保存されます。また、この際に最小メモリダンプも合 わせて収集します。

#### — 注意

メモリダンプファイルを収集している間は CPU 負荷が高くなります。ユーザアプ リケーションの動作を妨げる恐れがありますので、HF-W が業務稼動中の場合はログ 情報収集ウィンドウを使用してメモリダンプファイルの収集を行なわないでください。

## 17.2. ログ情報収集ウィンドウの使用方法

ログ情報収集ウィンドウは以下の手順で起動します。

- ログ情報収集ウィンドウを使用するには、Administrators グループのメンバとして ローカルコンピュータにログオンしている必要があります。
- 1. [スタート] ボタンをクリックします。
- 2. [プログラム] をポイントします。
- 3. [RAS Software]  $\delta r r r$
- 4. [RAS Maintenance Support] をクリックします。

#### - 注意

ログ情報収集ウィンドウは同時に複数のユーザーから使用することができません。 このため、Windows Server®2003のターミナルサービスなどで複数のコンソールか らログ情報収集ウィンドウを使用した場合は、エラーが発生することがあります。こ の場合は、他のコンソールで実行中のログ情報収集ウィンドウを終了した後に、再度 起動してください。 5. ログ情報収集ウィンドウが表示されます。デフォルトの設定では「ログ情報データ を収集する」、「メモリダンプファイルを収集する」の両方が選択されていますので、 収集不要な障害情報があればチェックボックスのチェックを外してから「実行」ボ タンをクリックします。

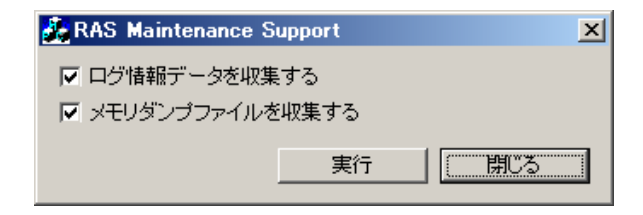

 「メモリダンプファイルを収集する」が選択されている場合には、下記メッセージ ボックスが表示されますので、「OK」ボタンをクリックします。「キャンセル」ボタ ンをクリックした場合は、保守操作を実施せずにログ情報収集ウィンドウに戻りま す。

| RAS Maintenance Support |                                                                 |   |
|-------------------------|-----------------------------------------------------------------|---|
| <b>i</b>                | メモリダンプファイルを収集している間はCPUの負荷が高くなります<br>メモリダンプファイルの収集を実行してもよろしいですか? | • |
|                         | OK キャンセル                                                        |   |

7. 下記ダイアログが表示されますので、保存先ディレクトリを指定して「OK」ボタンをクリックします。操作をキャンセルする場合は、「キャンセル」ボタンをクリックしてください。この場合は、保守操作を実施せずにログ情報収集ウィンドウに戻ります。

| フォルダの参照                                                                                                    | ? × |
|----------------------------------------------------------------------------------------------------|-----|
| 保存先ディレクトリを選択してください                                                                                                    |     |
| <ul> <li>□ ② デスクトップ</li> <li>● □ マイドキュメント</li> <li>□ ○ マイ コンピュータ</li> <li>● ③ 35 インチ FD (A:)</li> <li>● ● □ ーカル ディスク (C:)</li> <li>● ● □ ーカル ディスク (C:)</li> <li>● ● □ 共有ドキュメント</li> <li>● ● Administrator のドキュメント</li> <li>● ● マイ ネットワーク</li> </ul> |     |
| ОК <b>*</b> +У1                                                                                                    | 216 |

8. 手順5にて選択した障害情報が収集され、処理中は進捗状況を示すウィンドウ 表示します。処理が正常に終了すると下記ウィンドウが表示されます。

| RAS Maintenance Support              |    |
|--------------------------------------|----|
| The maintenance operation completed. |    |
|                                      | OK |

なお、処理中においては、障害情報の情報量により、進捗度が一時的に更新さ れず、停止しているように見える場合があります。

9. 指定した保存先ディレクトリにオペレーションを実施した日時を基にしたディ レクトリが作成され、そのディレクトリ下に収集したデータが保存されます。

| 指定した — YYMMDD_     | 🕇 logsave.dat \cdots | ログ情報データファイル(注 2)             |
|--------------------|----------------------|------------------------------|
| ディレクトリ hhmm ディレクトリ |                      |                              |
| (注1)               | _memory.mcf ····     | メモリダンプファイル                   |
|                    |                      |                              |
|                    | windows —            | <b>Minidump ・・・</b> 最小メモリダンプ |
|                    | デ゛ィレクトリ              | ディレクトリファイルを格納                |

注1: ディレクトリ名称は"YYMMDD\_hhmm"(YY: 西暦下2桁、MM: 月、DD:

- 日、hh:時間、mm:分)となります。
- 例) 2006年1月1日13時59分に保守操作オペレーションを実施した場合のディレクトリ名:「060101\_1359」
- 注2:保存されるデータは、以下のようになります。
  - ・「ログ情報データを収集する」を選択した場合: logsave.dat ファイル
  - ・「メモリダンプファイルを収集する」を選択した場合:

memory.mcf ファイル、最小メモリダンプファイル

# 17.3. ログ情報収集ウィンドウの終了方法

ログ情報収集ウィンドウを終了させるには、ログ情報収集ウィンドウの「閉じる」 ボタンをクリックします。

# 18. 筐体内温度トレンドロギング機能

### 18.1. 概 要

本機能は、定期的にHF-Wの筐体内温度を取得してログファイルに記録します。また、 ロギング周期設定コマンドを使用することにより、筐体内温度情報のロギング周期をチ ューニングすることができます。ロギング周期はデフォルト 60 分で、10 分、30 分、60 分の3 パターンで変更可能です。

#### 18.2. ログファイル

設定されたロギング周期毎に筐体内温度情報をログファイルに記録します。

また、HF-W が連続8時間以上稼動した場合、ロギング周期毎に記録するログファイル に加えて8時間毎の最高温度と最低温度もロギングします。

記録するログファイル名は表 18-1 示す通りです。

## 表 18-1 記録するログファイル

| No. | ファイル名       | 説明                                                          |
|-----|-------------|-------------------------------------------------------------|
| 1   | temp.csv    | ロギング周期毎(デフォルト:60分)に筐体内温度を記録し<br>ます。最大で51200ケース(60分周期で約6年分)。 |
| 2   | temp_mm.csv | 8時間分の最高温度及び最低温度を記録します。<br>最大で1100ケース(システム連続稼動で約1年分)。        |

いずれのファイルも、ログが満杯になった場合は1ケース目から上書きされます。

#### <ログ情報の参照>

上記のログファイルは csv (カンマ区切りテキスト)形式で以下のディレクトリに格納されています。

#### %ProgramFiles%¥HFWRAS¥log

ログファイルをメモ帳などのアプリケーションで開くことで、ログ情報を参照するこ とができます。また、csv形式であるため、表計算ソフトやデータベースソフトでログ情 報を読込み、グラフ表示を行うことも可能です。

また、これらのログファイルは logsave コマンドで収集することができます。

<ログ情報のフォーマット>

ログ情報のフォーマットを以下に示します。

(1) temp.csv

|                                           | YYYY/MM/DD hh:mm:ss, yxxx |  |  |  |
|-------------------------------------------|---------------------------|--|--|--|
|                                           | :                         |  |  |  |
|                                           | :                         |  |  |  |
|                                           |                           |  |  |  |
| YYYY:西暦、MM:月、DD:日、hh:時(24時間表示)、mm:分、ss:秒、 |                           |  |  |  |
| y:符号 (+または−)、xxx:(温度 (℃))                 |                           |  |  |  |
| 温度取得に失敗した場合、xxxは""と記録されます。                |                           |  |  |  |

(2) temp\_mm.csv

|                                            | YYYY/MM/DD hh:mm:ss, yxxx, yzzz |  |  |  |
|--------------------------------------------|---------------------------------|--|--|--|
|                                            | :                               |  |  |  |
|                                            |                                 |  |  |  |
| YYYY: 西暦、MM:月、DD:日、hh:時(24時間表示)、mm:分、ss:秒、 |                                 |  |  |  |
| y:符号 (+または−)、xxx:(最高温度 (°C))、              |                                 |  |  |  |
| У                                          | : 符号(+または-)、zzz : (最低温度(℃))     |  |  |  |

なお、上記(1)、(2)のファイルの初期状態は、ファイルサイズ分の EOF (ASCII コード: 0x1a)が設定されています。

# 18.3. ロギング周期設定コマンド(tmplogset)

<名前>

tmplogset – ロギング周期の設定

<形式>

tmplogset

```
<機能説明>
```

本コマンドは、筐体内温度トレンドログ機能のロギング周期設定を行います。

以下に本コマンドの使用方法を説明します。このコマンドは administrators グループ のユーザのみ使用できます。

コマンドプロンプトで tmplogset コマンドを実行すると、現在の設定と共に以下の初 期画面が表示されます。

>tmplogset Loging time of the cycle : 60 minutes 1. Change at loging cycle [10,30,60 minutes] 2. Exit :\_\_

初期画面で2を入力すると、何も設定を変更せずにtmplogsetコマンドを終了します。 1を入力してリターンキー押すと以下のメッセージが出力されます。

Please select new time of the cycle.

When the return is input, it becomes like a present setting.

- 1.10 minutes
- 2.30 minutes
- 3. 60 minutes
- :\_

設定したい周期時間の番号を入力し、リターンキーを押します。

入力された値が範囲外の場合は、以下のメッセージを表示して再度正しい値を入力す るように促します。

The entered setting is invalid. Please enter a setting again. [input range: 1-3] 1~3の範囲内で入力すると以下のメッセージが表示されます。ここで「×」は入力した値になります。

```
New loging time of the cycle is ×.
Is this value set? (y-YES∕n-NO)
:_
```

ここで y を入力してリターンキーを押すと、新たなロギング周期時間を設定してコマ ンドを終了します。この設定内容はコマンド終了時から有効になります。変更した設定 内容を確認する場合は、再び本コマンドを実行して初期画面で確認してください。

ロギング周期を変更しない場合は n を入力してリターンキーを押します。何も設 定を変更せずにコマンドを終了します。

Administrators グループ以外のユーザが本コマンドを実行した場合は、セキュリティ 特権が不足しているため以下のメッセージを表示して終了します。ログオフした後、 Administrators グループのメンバでログオンして再度実行してください。

#### >tmplogset

You do not have the privilege to perform this command.

Please log on as a group of administrators and perform this command again.

また、本コマンド実行時に内部エラーが発生した場合は、以下のメッセージを表示してコマンドを終了します。

Error: Systemcall failed. (API Name : Error Code)

上記メッセージにおいて、「API Name」にはエラーが発生した Win32API が表示され ます。また、「Error Code」にはエラーコードを示す 16 進数が表示されます。上記メッ セージが表示された場合は、再度コマンドを実行してください。
# 19. STOP エラーコード要因通知機能

#### 19.1. 概 要

HF-W では、OS フリーズからの強制回復やハードウェア要因 NMI、訂正不可能なメ モリエラーが発生した場合に、メモリの内容をファイル (メモリダンプ) に記録します。 このとき、画面はブルースクリーンになり、STOP エラーコード 0x00000080 (以降、 0x80 と記載) または 0x0000009C (以降、0x9C と記載) が表示されます。

STOP エラーコード 0x80 および 0x9C には、複数の STOP エラー要因がありますが、 STOP エラーコードの下に表示される情報から原因を特定できるケースや、要因調査の 観点が明確になるケースがあります。

STOP エラーコード要因通知機能は、STOP エラーコード 0x80 および 0x9C によるブ ルースクリーンの発生を検出し、ブルースクリーンの発生要因(詳細情報)をイベント ログに記録します。

#### 一 注意

メモリダンプファイル上書き禁止機能によりメモリダンプファイルが上書き禁止 状態になっている場合、本機能は動作しません。このような場合に本機能を使用 するには、メモリダンプ上書き禁止設定コマンド(keepmdump コマンド)を使用 して、メモリダンプファイル上書き禁止状態を解除してください。

## 19.2. 対象とする STOP エラー要因

本機能は、表 19-1の要因(STOP エラーコード 0x80 および 0x9C)でブルースクリ ーンが発生した場合に動作します。Windows®のその他の STOP エラーは対象外となり ます。

| 要因        | STOP エラー<br>コード | STOP エラー画面の<br>表示内容                 | 説明                  |
|-----------|-----------------|-------------------------------------|---------------------|
| リセットボタ    | 0x0000080       | Hardware malfunction.               | OSのフリーズなどで、         |
| ンによる      |                 |                                     | リセットスイッチを押          |
| NMI 発生    |                 |                                     | したか、外部接点            |
|           |                 | == Detailed Information ==          | RMTRESET へのリセ       |
|           |                 | 0x9201: IOCHK Error.                | ット信号入力により、メ         |
|           |                 |                                     | モリダンプを収集した          |
|           |                 |                                     | 場合です。               |
| PCI、LPC バ | 0x00000080      | Hardware malfunction.               | PCI、LPC パリティエ       |
| ス等でパリテ    |                 |                                     | ラー発生で、NMI (Non-     |
| ィエラーによ    |                 | == Detailed Information ==          | Maskable Interrupt) |
| る NMI 発生  |                 |                                     | が発生し、メモリダンプ         |
|           |                 | 0x9202 PCI Bus Parity Error.        | を収集した場合です。          |
| 訂正不可能な    | 0x0000009C      | MACHINE_CHECK_EXCEPTION             | 訂正不可能なメモリエ          |
| メモリエラー    |                 |                                     | ラーが発生した場合で          |
| 発生        |                 |                                     | す。                  |
|           |                 | == Detailed Information ==          |                     |
|           |                 | 0x9215:Uncorrectable error at DIMM. |                     |

### 表 19-1 対象 STOP エラー要因一覧

## 19.3. イベントログ

本機能が記録するイベントログを表 19-2 に示します。このイベントログはシステム ログに記録されます。

表 19-2 STOP エラーコード要因通知機能が記録するイベントログ

| No. | ሰላ ንኑ ID | ソース        | 種類 | 分類     | 説明                  |
|-----|----------|------------|----|--------|---------------------|
| 1   | 800      | HFWRAS_SYS | 情報 | HFWRAS | %1<br>詳細コードは %2 です。 |

注1: 上記%1には、詳細情報により以下のメッセージが格納されます。

- リセット信号が入力されました。
- ② PCI パリティエラーが発生しました。
- ③ メモリで訂正不可能なエラーが発生しました。
- 注2: 上記%2には、%1に対応して以下の16進コードが格納されます。
  - ① 0x9201
  - ② 0x9202
  - ③ 0x9215

# 20. リモート通知機能

### 20.1. 概 要

リモート通知機能は、ハードウェア状態表示機能などにより HF-W 本体でのみ確認で きたハードウェア状態をネットワークを介したリモート環境で確認できるようにする機 能です。本機能により、システム管理者が HF-W 本体から離れた場所にいる場合や HF-W が設備内に組込まれている場合など、HF-W 本体でハードウェア状態を確認できない状 況においてもリモート環境からのハードウェア状態の確認が可能となります。

本機能では、ネットワーク管理用プロトコル SNMP(Simple Network Management Protocol)を用いてハードウェア状態を通知します。これにより、SNMP に対応した市 販のネットワーク管理ソフトウェアの利用、分散して配置されている複数の HF-W およ びその他の機器の一括集中監視が可能となります。

#### — 注意

- ・リモート通知機能が使用する SNMP は、TCP/IP のアプリケーション層プロトコ ルであり、トランスポート層では UDP (User Datagram Protocol) を使用してい ます。このため、ネットワークの負荷によってはハードウェア状態を正常に受信 できない場合があります。
- ・リモート通知機能は Windows 標準の SNMP サービスを使用します。Windows 標準の SNMP サービスを有効にする方法は「20.4 リモート通知機能の開始手順」 を参照してください。

### 20.2. リモート通知されるハードウェア状態

以下のハードウェア状態および設定がリモート環境から取得できます。

- (1) ファン状態
- (2) 筐体内温度状態
- (3) 内蔵 HDD 状態
- (4) RAID 状態 (D/F モデルの場合のみ)
- (5) メモリ状態
- (6) RAS 機能設定
- (7)動作モード(通常モード)
- (8) HF-W 用拡張 MIB (Management Information Base) のバージョン情報
- また、以下のハードウェア状態の変化をトラップ通知します。
  - (1)ファン状態
    - ・正常 → 異常
      - ・異常 → 正常
  - (2) 筐体内温度状態
    - ・正常 → 異常
    - ・異常 → 正常
  - (3) 内蔵 HDD 状態
    - ・正常 → SMART 検出
    - ・正常 → HDD 使用時間超過
  - (4) RAID 状態 (D/F モデルの場合のみ)
    - ・正常 → 異常(条件付正常(注1)、縮退、不明、故障)
    - ・異常(条件付正常(注1)、縮退、不明、故障) → 正常
  - (5) メモリ状態
    - ・正常 → エラー訂正検出
    - ・エラー訂正検出 → 正常
  - (6) 動作モード
    - ・HF-W 停止状態 → 通常モードで起動

#### —— 注意 ·

注1: 条件付正常はFモデルでのみ発生するハードウェア状態です。 なお、条件付正常を正常と判定するか、異常と判定するかを変更することが できます(デフォルトは異常と判定します)。詳細については、12.2.4節を参 照してください。

### 20.3. HF-W 用拡張 MIB のオブジェクト一覧

HF-W のハードウェア状態をリモートから取得するには、HF-W 用拡張 MIB を使用 します。本節では HF-W 用拡張 MIB で定義されるオブジェクトとその説明を示します。

### 20.3.1. ハードウェア状態および設定関連のオブジェクト

表 20-1 にハードウェア状態関連のオブジェクトとその説明を示します。各オブジェ クトのオブジェクト ID は表内のオブジェクトまたはオブジェクト番号を以下の x また は y に指定した値となります。

# オブジェクト ID : .iso.org.dod.internet.private.enterprises.Hitachi.systemExMib. hfwExMib.hfwRasStatus.x (x は下表のオブジェクトとなります) または .1.3.6.1.4.1.116.5.45.1.y (y は下表のオブジェクト番号となります)

| No. | オブジェクト                                 | オブジ<br>ェクト<br>番号 | 説明                      | 値の説明                                                                  |
|-----|----------------------------------------|------------------|-------------------------|-----------------------------------------------------------------------|
| 1   | hfwFan                                 | 1                | ファン状態グループ               | _                                                                     |
| 2   | hfwFan.fanNumber                       | 1.1              | 監視対象ファンの数               | _                                                                     |
| 3   | hfwFan.fanTable.fanEntry.fanIndex      | 1.2.1.1          | fanEntry のイン<br>デックス番号  | _                                                                     |
| 4   | hfwFan.fanTable.fanEntry.fanName       | 1.2.1.2          | ファン名称                   | PS fan : 電源<br>ファン<br>Front fan : フロント<br>ファン<br>CPU fan : CPU<br>ファン |
| 5   | hfwFan.fanTable.fanEntry.fanStatus     | 1.2.1.3          | ファン状態                   | 1:正常<br>2:異常                                                          |
| 6   | hfwTemp                                | 2                | 温度状態グループ                | —                                                                     |
| 7   | hfwTemp.tempNumber                     | 2.1              | 監視対象温度の数                | —                                                                     |
| 8   | hfwTemp.tempTable.TempEntry.tempIndex  | 2.2.1.1          | tempEntry のイン<br>デックス番号 | _                                                                     |
| 9   | hfwTemp.tempTable.TempEntry.tempName   | 2.2.1.2          | 監視対象温度名称                | Internal temperature :<br>筐体内温度                                       |
| 10  | hfwTemp.tempTable.TempEntry.tempStatus | 2.2.1.3          | 温度状態                    | 1 : 正常<br>2 : 異常                                                      |

## 表 20-1 ハードウェア状態関連のオブジェクト

(次ページへ続く)

| No. | オブジェクト                                     | オブジ<br>ェクト<br>番号 | 説明                     | 値の説明                                                                                                    |
|-----|--------------------------------------------|------------------|------------------------|----------------------------------------------------------------------------------------------------|
| 11  | hfwHdd                                     | 3                | HDD 状態グループ             | —                                                                                                    |
| 12  | hfwHdd.hddNumber                           | 3.1              | 監視対象 HDD の数            | _                                                                                                    |
| 13  | hfwHdd.hddTable.hddEntry.hddIndex          | 3.2.1.1          | hddEntry のイン<br>デックス番号 | —                                                                                                    |
| 14  | hfwHdd.hddTable.hddEntry.hddStatus         | 3.2.1.2          | HDD 状態                 | <ol> <li>1:正常</li> <li>2:未実装</li> <li>3:SMART 検出</li> <li>5:使用時間の超過</li> <li>7:オフライン状態</li> <li>8:リビルド中</li> <li>9:待機中</li> <li>10:コピー中</li> <li>11:コピーバック中</li> <li>99:不明</li> </ol> |
| 15  | hfwHdd.hddTable.hddEntry.hddUseTime        | 3.2.1.3          | HDD 使用時間<br>(単位:時間)    | _                                                                                                    |
| 16  | hfwRaid                                    | 4                | RAID 状態グループ            |                                                                                                    |
| 17  | hfwRaid.raidNumber                         | 4.1              | RAID アレイの数             |                                                                                                    |
| 18  | hfwRaid.raidTable.raidEntry.raidIndex      | 4.2.1.1          | raidEntry のイン<br>デックス  |                                                                                                    |
| 19  | hfwRaid.raidTable.raidEntry.raidStatus     | 4.2.1.2          | RAID 状態                | <ol> <li>1:正常</li> <li>2:縮退</li> <li>3:条件付正常</li> <li>4:不明</li> <li>5:故障</li> </ol>                                                                                                   |
| 20  | hfwRaid.raidTable.raidEntry.raidLevel      | 4.2.1.3          | RAID レベル               | 1 : RAID1<br>5 : RAID5                                                                                                    |
| 21  | hfwRaid.raidTable.raidEntry.raidProgress   | 4.2.1.4          | リビルドの進捗度<br>(単位:%)     | _                                                                                                    |
| 22  | hfwRaid.raidTable.raidEntry.raidMediaError | 4.2.1.5          | メディアエラー<br>の有無         | 1:メディアエラー無し<br>2:メディアエラー有り                                                                                                    |
| 23  | hfwMem                                     | 5                | メモリ状態グループ              |                                                                                                    |
| 24  | hfwMem.memNumber                           | 5.1              | 監視対象メモリの数              |                                                                                                    |
| 25  | hfwMem.memTable.memEntry.memIndex          | 5.2.1.1          | memEntry のイン<br>デックス   |                                                                                                    |
| 26  | hfwMem.memTable.memEntry.memName           | 5.2.1.2          | メモリ名称                  | DIMM A1 or B1 :<br>DIMM A1 または B1<br>に実装されている。<br>DIMM A2 or B2 :<br>DIMM A2 または B2<br>に実装されている。                                                                                      |
| 27  | hfwMem.memTable.memEntry.memStatus         | 5.2.1.3          | メモリ状態                  | 1:正常<br>2:異常(エラー訂正頻発)<br>3:未実装                                                                                                    |

- No.12: 監視対象 HDD の数としては、HF-W に実装可能な HDD の数が設定されます。
   そのため、A/D モデルの場合は、HDD の実装数が1台や2台の場合においても値3が
   設定されます。また、Fモデルの場合は、HDD の実装数を問わず値6が設定されます。
- ・No.14: A モデルでは、値 7(オフライン状態)から値 11(コピーバック中)は設定されません。また、D モデルでは、値 9(待機中)から値 11(コピーバック中)は設定されません。
- ・No.17:Aモデルでは、値0が設定されます。
- No.19、20、21、22:
   D/F モデルでのみ値が設定されます。A モデルでは、値は設定されません。また、D モデルでは、No.19 に値 3(条件付正常)は設定されません。
- ・No.24: 監視対象メモリの数としては、分解能分の数が設定されます。HF-W7500モデル 30 では、2枚1組で監視するため、メモリの実装数が4枚の場合も値2が設定されます。

表 20-2 に RAS 機能設定関連のオブジェクトとその説明を示します。各オブジェクト のオブジェクト ID は表内のオブジェクトまたはオブジェクト番号を以下の x または y に指定した値となります。

## オブジェクト ID : .iso.org.dod.internet.private.enterprises.Hitachi.systemExMib. hfwExMib.hfwRasSetting.x (x は下表のオブジェクトとなります) または .1.3.6.1.4.1.116.5.45.2.y (y は下表のオブジェクト番号となります)

| No. | オブジェクト                | オブジ<br>ェクト<br>番号 | 説明                               | 値の説明         |
|-----|-----------------------|------------------|----------------------------------|--------------|
| 1   | hfwFanAutoShutdown    | 1                | ファン異常時の自動シャットダウン設定               | 1:有効<br>2:無効 |
| 2   | hfwTempAutoShutdown   | 2                | 温度異常時の自動シャットダウン設定                | 1:有効<br>2:無効 |
| 3   | hfwRemoteAutoShutdown | 3                | リモートシャットダウン接点入力時の<br>自動シャットダウン設定 | 1:有効<br>2:無効 |
| 4   | hfwSmartEnableSetting | 4                | SMART 監視の設定                      | 1:有効<br>2:無効 |

表 20-2 RAS 機能設定関連のオブジェクト

表 20-3 に動作モード関連のオブジェクトとその説明を示します。各オブジェクトの オブジェクト ID は表内のオブジェクトまたはオブジェクト番号を以下の x または y に 指定した値となります。

| オブジェクト ID : | $:. is o. or g. dod. internet. private. enterprises. Hit achi. system {\tt ExMib}.$ |  |  |  |  |  |
|-------------|-------------------------------------------------------------------------------------|--|--|--|--|--|
| ł           | nfwExMib.hfwRasInfo.x (x は下表のオブジェクトとなります)                                           |  |  |  |  |  |
|             | または                                                                                 |  |  |  |  |  |
|             | 1.3.6.1.4.1.116.5.45.3.y (y は下表のオブジェクト番号となります)                                      |  |  |  |  |  |

### 表 20-3 動作モード関連のオブジェクト

| No. | オブジェクト     | オブジ<br>ェクト<br>番号 | 説明    | 値の説明    |
|-----|------------|------------------|-------|---------|
| 1   | hfwRasMode | 1                | 動作モード | 1:通常モード |

表 20-4 に HF-W 用拡張 MIB のバージョン関連のオブジェクトとその説明を示します。 各オブジェクトのオブジェクト ID は表内のオブジェクトまたはオブジェクト番号を以 下の x または y に指定した値となります。

## オブジェクト ID : .iso.org.dod.internet.private.enterprises.Hitachi.system. hfw.hfwExMibInfo.x (x は下表のオブジェクトとなります) または .1.3.6.1.4.1.116.3.45.1.y (y は下表のオブジェクト番号となります)

| No. | オブジェクト   | オブジ<br>ェクト<br>番号 | 説明                    | 値の説明 |
|-----|----------|------------------|-----------------------|------|
| 1   | Version  | 1                | HF-W 用拡張 MIB のバージョン番号 | —    |
| 2   | Revision | 2                | HF-W 用拡張 MIB のレビジョン番号 | —    |

### 表 20-4 HF-W 用拡張 MIB 関連のオブジェクト

20.3.2. トラップ通知関連のオブジェクト

表 20-5 に異常発生時のトラップ通知関連のオブジェクトとその説明および通知デー タを示します。異常発生時のトラップ通知のエンタープライズ ID は以下です。

尚、No.5 は従来互換用です。RAID 状態の異常は、No.7 のトラップ通知を使用して下 さい。また、No.5 は D モデルでのみ通知します(F モデルでは通知いたしません)。

エンタープライズID : .iso.org.dod.internet.private.enterprises.Hitachi.systemAP. hfwMibTrap.hfwRasErrorTrap または .1.3.6.1.4.1.116.7.45.1

### 表 20-5 トラップ通知関連のオブジェクト(異常発生時)

| No | オブジェ     | Trap | 言葉田       | 通知データ                                              |                                                 |  |
|----|----------|------|-----------|----------------------------------------------------|-------------------------------------------------|--|
|    | クト       | 畨号   | 0,001     | 対象オブジェクト                                           | 値                                               |  |
|    | hfwFan   |      | ファン異常発生   | fanName                                            | 異常が発生したファンの名称                                   |  |
| 1  | Eman     | 1    |           | fanStatus                                          | 2:異常                                            |  |
| T  | LITTOT   | L    |           | hfwFanStMsg                                        | Revolution of %1 deteriorated remarkably.       |  |
|    | hfwTemn  |      | 温度異常発生    | tempName                                           | Internal temperature                            |  |
| 9  | n w remp | 9    |           | tempStatus                                         | 2:異常                                            |  |
| 2  | Error    | 2    |           | hfwTempStMsg                                       | Internal temperature exceeded prescribed value. |  |
|    | hfwSmart |      | SMART 検出  | hddIndex                                           | SMART が検出された HDD の<br>番号                        |  |
| 3  | Detect   | 3    |           | hddStatus                                          | 3:SMART 検出                                      |  |
| Ŭ  |          |      |           | hfwSmartStMsg                                      | A failure may be imminent on HDD%2.             |  |
|    | hfwHdd   |      | HDD 使用時間  | hddIndex                                           | 使用時間が超過した HDD の番号                               |  |
| 4  | OwenPup  | 4    | 超過発生      | hddStatus                                          | 5:HDD 使用時間超過                                    |  |
| 4  | Overnun  | 4    |           | hfwHddUseTime                                      | Used hours of HDD%2 exceeded                    |  |
|    |          |      |           | StMsg                                              | prescribed value.                               |  |
|    | hfwRaid  |      | RAID 状態異常 | hddIndex                                           | オフラインとなった HDD の番号                               |  |
|    | Error    |      | 発生        | hddStatus                                          | 以下のいずれか                                         |  |
| 5  |          | 5    |           |                                                    | 7:オフライン                                         |  |
|    |          |      |           |                                                    | 8:リビルド中                                         |  |
|    |          |      |           | hfwRaidStMsg                                       | HDD%2 is OFFLINE.                               |  |
|    | hfwMem   |      | 高頻度でエフー   | memName                                            | 以下のいすれか                                         |  |
|    | Error    |      | 訂止免生      |                                                    | DIMM A1 or B1<br>DIMM A2 or B2                  |  |
| 6  |          | 6    |           | momStatus                                          | DIMINIA2 OF D2<br>9・メエリ 異党                      |  |
|    |          |      |           | hfwMomStMsg                                        | In the %3 error correcting have                 |  |
|    |          |      |           | in when being bing bing bing bing bing bing bing b | occured with high frequency.                    |  |
|    | hfwArray |      | RAID 状態異常 | raidIndex                                          | 1                                               |  |
| 7  | Error    | 7    | 発生        | hfwArrayStMsg                                      | An error occured on Array%4.                    |  |

・No.1:%1には異常が発生したファンの名称が設定されます。

- ・No.3、4、5:%2には異常が発生した HDD 番号が設定されます。
- ・No.6:%3にはエラー訂正が発生したメモリ名称が設定されます。
- No.7:%4には異常の発生したArray番号(RAIDの番号)が設定されます。
   HF-Wでは、Array(RAID)は1つだけなので、常に1が設定されます。

表 20-6 に異常からの回復時のトラップ通知関連のオブジェクトとその説明を示しま す。異常からの回復時のトラップ通知のエンタープライズ ID は以下です。

尚、No.3 は従来互換用です。RAID 状態の異常からの回復は、No.5 のトラップ通知を 使用して下さい。また、No.3 は D モデルでのみ通知します (F モデルでは通知いたしま せん)。

エンタープライズ ID : .iso.org.dod.internet.private.enterprises.Hitachi.systemAP. hfwMibTrap.hfwRasRecoverTrap または .1.3.6.1.4.1.116.7.45.2

| No | オブジェ     | Trap | Trap   通知データ |               |                                             |
|----|----------|------|--------------|---------------|---------------------------------------------|
|    | クト       | 番号   | 10.01        | 対象オブジェクト      | 值                                           |
|    | hfwFan   |      | ファン異常回復      | fanName       | 異常から回復したファンの名称                              |
| 1  | Recover  | 1    |              | fanStatus     | 1:正常                                        |
| T  | necover  | 1    |              | hfwFanStMsg   | Revolutions of %1 returned to normal value. |
|    | hfwTemp  |      | 温度異常回復       | tempName      | Internal temperature                        |
| 2  | Decessor | 2    |              | tempStatus    | 1:正常                                        |
| 2  | necover  | 2    |              | hfwTempStMsg  | Internal temperature returned               |
| -  |          |      |              |               | to prescribed value.                        |
|    | hfwRaid  |      | RAID 状態異常    | hddIndex      | オンラインとなった HDD の番号                           |
| 3  | Recover  | 5    | 回復           | hddStatus     | 1:正常                                        |
|    | necover  |      |              | hfwRaidMsg    | HDD%2 is ONLINE.                            |
|    | hfwMem   |      | 高頻度なエラー      | memName       | 正常に回復したメモリの名称                               |
| 1  | Bocovor  | 6    | 訂正から回復       | memStatus     | 1:正常                                        |
| 4  | necover  | 0    |              | hfwMemStMsg   | In the %3, frequency of the error           |
|    |          |      |              |               | correctings deteriorated.                   |
| -  | hfwArray | -    | RAID 状態異常    | raidIndex     | 1                                           |
| 5  | Recover  | /    | 回復           | hfwArrayStMsg | Array%4 is restored.                        |

表 20-6 トラップ通知関連のオブジェクト(異常からの回復時)

・No.1:%1には異常から回復したファンの名称が設定されます。

・No.3:%2には異常から回復した HDD 番号が設定されます。

•No.4: %3にはエラー訂正から回復したメモリ名称が設定されます。

・No.5:%4には異常から回復したArray(RAID)番号が設定されます。

HF-W では、Array 数(RAID の数)は1つだけなので、常に1が設定されます。

表 20-7 に通常モードでの起動時のトラップ通知関連のオブジェクトとその説明を示 します。動作モードに関するトラップ通知のエンタープライズ ID は以下です。

# エンタープライズ ID : .iso.org.dod.internet.private.enterprises.Hitachi.systemAP. hfwMibTrap.hfwRasInfoTrap または .1.3.6.1.4.1.116.7.45.3

| No. | オブジェ          | Trap<br>説明 |               | 通知データ          |                         |  |
|-----|---------------|------------|---------------|----------------|-------------------------|--|
|     | クト            | 畨号         | 10.71         | 対象オブジェクト       | 值                       |  |
| 1   | hfwRasService | 1          | 通常モードでの<br>起動 | hfwRasMode     | 1:通常モード                 |  |
|     | Started       |            |               | hfwRasStartMsg | RAS Service is running. |  |

## 表 20-7 トラップ通知関連のオブジェクト(動作モード)

リモート通知機能は、初期設定では無効となっています。リモート通知機能は Windows標準のSNMPサービスを使用しており、SNMPサービスを有効にすることで、 リモート通知機能が有効となります。

リモート通知機能を使用するには、以下の手順に従い SNMP サービスを有効にしてください。

(1) SNMP サービスのプロパティの起動

- ① Administrators グループのメンバでログオンします。
- ② 以下の手順で「サービス」画面を起動します。

Windows® XP の場合:

- ・「スタート」・「コントロールパネル」を選択します。
- 「パフォーマンスとメンテナンス」・「管理ツール」・「サービス」をダブルクリックします。

Windows Server® 2003 の場合:

・「スタート」・「管理ツール」・「サービス」を選択します。

③ 「SNMP Service」をダブルクリックして、プロパティ画面を表示します。

| 🎭 サービス                          |                                                                                                    |                                                                                                    |                                                                  |                                                                |                        |  |  |  |
|---------------------------------|----------------------------------------------------------------------------------------------------|----------------------------------------------------------------------------------------------------|------------------------------------------------------------------|----------------------------------------------------------------|------------------------|--|--|--|
| ファイル( <u>F</u> ) 操作( <u>A</u> ) | 表示(V) ヘルプ(H)                                                                                        |                                                                                                    |                                                                  |                                                                |                        |  |  |  |
|                                 |                                                                                                    |                                                                                                    |                                                                  |                                                                |                        |  |  |  |
| 🏶 サービス (ローカル)                   | 🐁 サービス (ローカル)                                                                                       | _                                                                                                    |                                                                  |                                                                |                        |  |  |  |
|                                 | SNMP Service                                                                                        | 名前 △                                                                                                    | 説明                                                               | 状態                                                             |                        |  |  |  |
|                                 | <u>サービスの開始</u><br>説明:<br>ネットワーク デバイスのアクティビティを監視<br>し、ネットワーク コンソール ワークステーショ<br>ンに報告するエージェントが含まれています。 | Secondary Logon<br>Security Accounts<br>Security Center<br>Server<br>Shell Hardware Det<br>Simple Mail Transf<br>Simrasdemon<br>Smart Card<br>SNMP Service<br>SNMP Trap Service<br>SSDP Discovery S | 別の<br>ローカ<br>システ<br>このコ<br>自動<br>ネット<br>このコ<br>ネット<br>ローカ<br>ホッム | 開始 開始 開始 開始 開始 開始 開始 自然 同时 同时 同时 同时 同时 同时 同时 同时 同时 同时 同时 同时 同时 | 自自自自自自手手手手手的動動         |  |  |  |
|                                 |                                                                                                    | System Event Notif<br>System Restore Se<br>Task Scheduler<br>TCP/IP NetBIOS H                                                                                                    | Windo<br>システ<br>ユーザ<br>NetBI<br>テレフ                              | 開始<br>開始<br>開始<br>開始<br>開始                                     | 目動<br>自動<br>自動<br>手動 ▼ |  |  |  |
|                                 | \ 拡張 / 標準 /                                                                                         |                                                                                                    |                                                                  |                                                                |                        |  |  |  |
|                                 |                                                                                                    |                                                                                                    |                                                                  |                                                                |                        |  |  |  |

- (2) SNMP セキュリティの構成
  - ① SNMP Service プロパティ画面の「セキュリティ」タブを選択します。

| (ローカル コンピュータ) SNMP Service のプロパティ         | ? ×   |
|-------------------------------------------|-------|
| 全般 「ロガオン」 同復 「エージャント」 トラップ 「セキュリティ」 体存関係」 |       |
|                                           | 1     |
| ▶ 認証トラップを送信する(山)                          |       |
| 受け付けるコミュニティ名(型)                           |       |
| <u>コミュニティ 権利</u><br>public 読み取りのみ         | _     |
| pasito 8700/1X/020/                       |       |
|                                           |       |
|                                           |       |
|                                           |       |
| ○ すべてのホストから SNMP パケットを受け付ける(C)            |       |
| ──○ これらのホストから SNMP パケットを受け付ける(T) ─────    |       |
|                                           |       |
|                                           |       |
|                                           |       |
| <b>追加。</b> 編集.0    削除( <u>M</u> )         |       |
|                                           |       |
|                                           |       |
| OK ++>>tz1                                | 適用(A) |
|                                           |       |

- ② 認証が失敗した場合に必ずトラップメッセージを送信するには、「認証トラップを 送信する」チェックボックスをオンにします。
- ③ 「受け付けるコミュニティ名」の「追加」ボタンをクリックします。「SNMP サービスの構成」画面が表示されますので、「コミュニティの権利」を「読み取りのみ」に設定し、「コミュニティ名」に任意のコミュニティ名を入力して「追加」ボタンをクリックします。

| SNMP サービスの構成            | <u>? ×</u>     |
|-------------------------|----------------|
| コミュニティの権利( <u>R</u> ):  | 追加( <u>A</u> ) |
| 読の4x500の<br>□ミュニティ名(©): | キャンセル          |
|                         |                |

④ ホストからの SNMP パケットを受けるけるかを設定します。

ネットワーク上の任意のマネージャから SNMP パケットを受け付ける場合: ・「すべてのホストから SNMP パケットを受け付ける」をチェックします。

SNMP パケットを制限する場合:

- ・「これらのホストから SNMP パケットを受け付ける」をチェックします。
- ・「追加」ボタンをクリックします。
- ・「SNMP サービスの構成」画面が表示されるので、制限対象の「ホスト名、IP アドレス、または IPX アドレス」を入力し、「追加」ボタンをクリックします。

| SNMP サービスの構成                  | D構成 ?×                  |  |
|-------------------------------|-------------------------|--|
| ホスト名、IP アドレス、または IPX アドレス(∐): | 道加( <u>A</u> )<br>キャンセル |  |

⑤ SNMP Service のプロパティ画面の「適用」ボタンをクリックします。

- (3) SNMP トラップの構成
  - ① SNMP Service プロパティ画面の「トラップ」タブを選択します。

| (ローカル コンピュータ) SNMP Service のプロパティ                                                                                                    |  |  |
|----------------------------------------------------------------------------------------------------|--|--|
| 全般   ログオン   回復   エージェント トラップ   セキュリティ   依存関係                                                                                                    |  |  |
| SNMP サービスは、TOP/IP プロトコルと IPX/SPX プロトコルを介したネットワーク<br>管理を可能にします。トラップが必要な場合は、1 つ以上のミュニティ名を指定し<br>なければなりません。トラップの送信先は、ホスト名、IP アドレス、または IPX アドレ<br>スのいすれかです。<br>コミュニティ名(2):<br>「「」」「」」<br>「」」」<br>「」」」<br>「」」<br>「」」<br>「」」<br>「 |  |  |
| <u>一覧から削除化</u><br>トラップ送信先(T):                                                                                                    |  |  |
|                                                                                                    |  |  |
| 追加(D)                                                                                                    |  |  |
|                                                                                                    |  |  |
| OK キャンセル 適用                                                                                                    |  |  |

- ② 「コミュニティ名」にトラップメッセージを送信する先のコミュニティ名を入力し、「一覧に追加」ボタンをクリックします。
- ③ 「トラップ送信先」の「追加」ボタンをクリックします。「SNMP サービスの構成」 画面が表示されますので、トラップ送信先の「ホスト名、IP アドレス、または IPX アドレス」を入力し、「追加」ボタンをクリックします。

| SNMP サービスの構成                  | <u>?×</u>      |
|-------------------------------|----------------|
|                               | 追加( <u>A</u> ) |
| ホスト名、IP アドレス、または IPX アドレス(出): | キャンセル          |
| ,                             |                |

④ SNMP Service のプロパティ画面の「適用」ボタンをクリックします。

- (4) SNMP サービスの開始
  - ① SNMP Service プロパティ画面の「全般」タブを選択します。

| ローカル コンピュータ                          | ) SNMP Service のプロパティ <b>?</b> ×                                         |  |  |
|--------------------------------------|--------------------------------------------------------------------------|--|--|
| 全般 ログオン 区                            | 3復   エージェント   トラップ   セキュリティ   依存関係                                       |  |  |
| サービス名:                               | SNMP                                                                     |  |  |
| 表示名( <u>N</u> ):                     | SNMP Service                                                             |  |  |
| [说8月( <u>D</u> ):                    | ネットワーク デバイスのアクティビティを監視し、ネットワーク コンソ・<br>ール ワークステーションに報告するエージェントが含まれています 、 |  |  |
| 実行ファイルのパス<br>C:¥WINDOWS¥Sy           | (H):<br>stem32¥snmp.exe                                                  |  |  |
| スタートアップの<br>種類(E):                   | 手動                                                                       |  |  |
| サービスの状態:                             | 停止                                                                       |  |  |
| <b>開始(S)</b> (存止(T) 一時停止(P) 再開(P)    |                                                                          |  |  |
| ここでサービスを開始するときに適用する開始パラメータを指定してください。 |                                                                          |  |  |
| 開始パラメータ( <u>M</u> ):                 |                                                                          |  |  |
|                                      | OK         キャンセル         適用(品)                                           |  |  |

- ② 「開始」ボタンをクリックします。SNMP サービスが起動され、ハードウェア状態リモート通知機能が有効となります。
- ③ 次回起動時に自動で SNMP サービスを起動するため、「スタートアップの種類」 を自動に設定します。
- ④ プロパティ画面の「OK」ボタンをクリックします。

#### — 注意

SNMP サービスを開始した際に、トラップ通知対象の異常が発生していた場合、SNMP サービス開始のタイミングで異常発生のトラップ通知が行われます。

(5) Windows ファイアウォールの設定解除

Windows ファイアウォールを有効に設定している場合、リモート環境からハード ウェア状態を取得することができません。以下の手順に従い、SNMP サービスに対 するファイアウォールの設定を解除してください。

① 以下の手順で「Windows ファイアウォール」画面を起動します。

#### Windows® XP の場合:

- ・「スタート」-「コントロールパネル」を選択します。
- 「セキュリティーセンター」をクリックします。
- ・「セキュリティの設定の管理」の「Windows ファイアウォール」をクリックします。

Windows Server® 2003 の場合:

・「スタート」・「コントロールパネル」・「Windows ファイアウォール」を選択し ます。  「Windows ファイアウォール」画面の「例外」タブをクリックし、「プログラムの 追加」ボタンをクリックします。

| 🎉 Windows ファイアウォール                                                                                                    | x |
|----------------------------------------------------------------------------------------------------|---|
| 全般例外                                                                                                    | _ |
| 入力方向のネットワーク接続は、下で違択されたプログラムおよびサービスのためのものを除き、<br>Windows ファイアウォールでブロックされています。例外として追加することにより、プログラムによって<br>は動作がよくなる場合もありますが、セキュリティの危険が増加する可能性があります。                                |   |
| プログラムおよびサービス( <u>P)</u> :                                                                                                    |   |
| <ul> <li>名前</li> <li>□ UPhP フレームワーク</li> <li>□ UPhP フレームワーク</li> <li>☑ Windows XP 用ネットワーク診断ツール</li> <li>□ ファイルとプリンタの共有</li> <li>☑ パモート アジスタンス</li> <li>□ リモート デスクトップ</li> </ul> |   |
|                                                                                                    |   |
| ✔ Windows ファイアウォールによるプログラムのブロック時にご通知を表示する(N)                                                                                                    |   |
| 例外を許可することの危険の詳細を表示します。                                                                                                    |   |
| OK キャンセル                                                                                                    |   |

③ 「プログラムの追加」画面が表示されますので、「参照」ボタンをクリックします。

| プログラムの追加 🛛 🗶                                                |
|-------------------------------------------------------------|
| 例外一覧に追加してプログラムとの通信を許可する(こは、プログラムを選択するか、一覧表                  |
| 示されていないものについては[参照]をクリックして検索してください                           |
| プログラム( <u>P)</u> :                                          |
| 🔊 Internet Explorer                                         |
| MSN III                                                     |
| 🗐 Outlook Express                                           |
| A RAS Maintenance Support                                   |
| 🛃 RAS Setup                                                 |
| 🔏 Windows Messenger 📃                                       |
| 🚳 Windows ムービー メーカー                                         |
| ▲ インターネット スペード                                              |
| Ø インターネット チェッカー                                             |
| 2 2 インターネット ハーツ                                             |
|                                                             |
| /(人:  C:#Program Files#Internet Explorer#IEXPLORE.EXE 麥照(图) |
|                                                             |
|                                                             |
| スコープの変更(C) OK キャンセル                                         |

④ 参照画面で以下のプログラムを選択し、「開く」ボタンをクリックします。

<u>C</u>:\Windows\system32\snmp.exe

(下線部には、システムドライブ文字を設定してください。)

| 参照        |              |                |                 |                     | ? ×         |
|-----------|--------------|----------------|-----------------|---------------------|-------------|
| ファイルの場所型: | 🚞 system32   |                | • 6             | 🦸 📂 🎛               |             |
|           | secedit.exe  | 🗂 skeys.exe    | sprestrt.exe    | tcmsetup.exe        | tskill.e:   |
|           | services.exe | 📩 smbinst.exe  | 🚵 stimon.exe    | tcpsvcs.exe         | 📩 tsshutc   |
| 最近使ったファイル | sessmgr.exe  | smlogsvc.exe   | subst.exe       | <u> t</u> elnet.exe | 📩 typeper   |
|           | sethc.exe    | smss.exe       | svchost.exe     | tftp.exe            | 🛅 tzchane   |
|           | setup.exe    | 🕘 sndrec32.exe | 👸 syncapp.exe   | tIntadmn.exe        |             |
| デスクトップ    | setupn.exe   | 🛐 sndvol32.exe | sysedit.exe     | tintsess.exe        | upnpco      |
|           | setver.exe   | snmp.exe       | 🎝 syskey.exe    | tintsvr.exe         | 🗂 ups.exe   |
| 2         | sfc.exe      | snmptrap.exe   | 📸 sysoc mør.exe | 🔞 tourstart.exe     | 🛅 user.ex   |
| マイ ドキュメント | shadow.exe   | 📔 sol.exe      | systeminfo.exe  | tracerpt.exe        | Tuserini    |
|           | share.exe    | sort.exe       | systray.exe     | tracert6.exe        | 📩 usrmini   |
|           | shmgrate.exe | 📧 spider.exe   | taskkill.exe    | tracert.exe         | usrprbo     |
| マイコンピュータ  | shrpubw.exe  | spiisupd.exe   | tasklist.exe    | tree.com            | usrshu      |
|           | Shutdown.exe | spnpinst.exe   | task man.exe    | tscon.exe           | 💿 utilmar   |
|           | Sigverif.exe | spoolsv.exe    | 🔳 task mør.exe  | tsdiscon.exe        | Tverclsi    |
| マイ ネットワーク |              |                |                 |                     |             |
|           |              |                |                 |                     | لك          |
|           | ファイル名(N):    | snmp.exe       |                 | -                   | 開(◎)        |
|           | コーノルの手手着(下)。 |                | an an ' A       |                     | Acres 14711 |
|           | ノアイノルの構業実見した |                |                 |                     |             |

- ⑤ 「プログラムの追加」画面の「OK」ボタンをクリックします。
- ⑥ 「Windows ファイアウォール」画面の「OK」ボタンをクリックします。

## 20.5. HF-W 用拡張 MIB ファイル

HF-W 用拡張 MIB ファイルは以下のファイルです。

HF-W 用拡張 MIB ファイル : %ProgramFiles%¥HFWRAS¥mib¥hfwExMib.mib